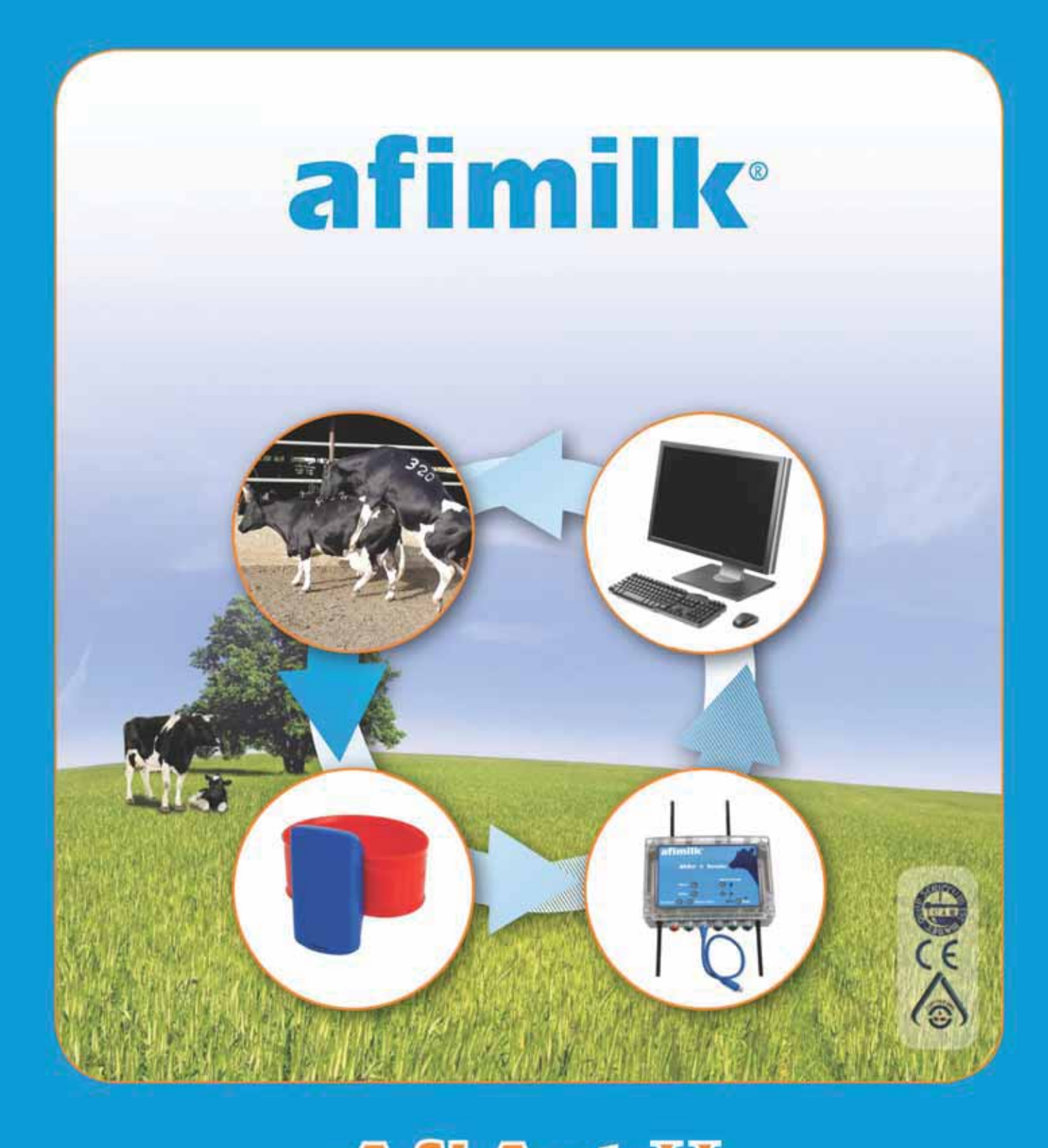

# AfiAct II User Manual

Preface

# AfiAct II™

This Manual:

P/N 9440312 Version 1.00 Date Completed – Oct 2013

afimilk Ltd., Kibbutz Afikim, 15148 Israel Tel: 972-4-6754812 | Fax: 972-4-6751862 market@afimilk.co.il | www.afimilk.com

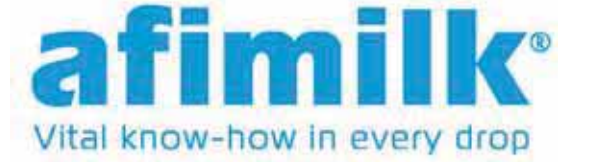

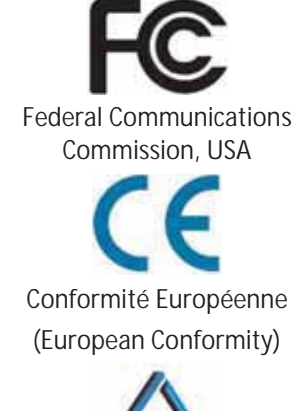

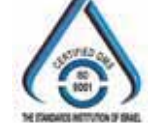

Standards Institute of Israel

i.

AfiAct II<sup>™</sup> User Manual

# Preface Material About this Manual

This manual describes how to manage your dairy cows via AfiAct II software, which is a dedicated edition of the AfiFarm software for detecting cows in heat, to allow optimal breeding results and optimise herd fertility, in either a standalone system or as part of the larger afimilk system. The manual describes how to use the system step-by-step, including common fault handling.

### Intended Users

This manual is intended for the dairy farmer responsible for the care of the dairy cows' breeding and fertility issues. It is assumed that the system has been fully installed and tested by afimilk autorized technicians, where Cow Tags were attached by the farmer.

The manual includes information for both; experienced AfiFarm users, as well as new users, where chapters that are also relevant for experienced users are explicitly marked out.

### Document Scope

This manual describes the new features and usage of AfiAct II system. For a description of the AfiAct II Installation, refer to AfiAct II Installation Manual.

### Contacting Technical Support HelpDesk

afimilk technical support contact information:

email: support@afimilk.co.il

Tel: +972-4-675-4824.

### **Notes**

This device complies with FCC Rules Part 15 and with Industry Canada licenseexempt RSS standard(s). Operation is subject to two conditions: (1) This device may not cause harmful interference, and (2) this device must accept any interference that may be received or that may cause undesired operation.

*Le présent appareil est conforme aux CNR d'Industrie Canada applicables aux appareils radio exempts de licence. L'exploitation est autorisée aux deux conditions suivantes :* 

- (1) l'appareil ne doit pas produire de brouillage, et
- (2) l'utilisateur de l'appareil doit accepter tout brouillage radioélectrique subi, même si le brouillage est susceptible d'en compromettre le fonctionnement.

*NOTE*: The digital circuit of this device has been tested and found to comply with the limits for a Class B digital device, pursuant to part 15 of the FCC Rules. These limits are designed to provide reasonable protection against harmful interference in a residential installation. This equipment generates, uses and can radiate radio frequency energy and, if not installed and used in accordance with the instructions, may cause harmful interference to radio communications. However, there is no guarantee that interference will not occur in a particular installation. If this equipment does cause harmful interference to radio or television reception, which can be determined by turning the equipment off and on, the user is encouraged to try to correct the interference by one or more of the following measures:

- Reorient or relocate the receiving antenna.
- Increase the separation between the equipment and receiver.
- Connect the equipment into an outlet on a circuit different from that to which the receiver is connected.
- Consult the dealer or an experienced radio/TV technician for help.

Changes or modifications to this equipment not expressly approved by the party responsible for compliance (Afimilk Ltd.) could void the user's authority to operate the equipment.

### WARNING

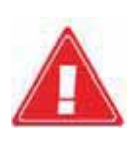

To comply with FCC RF exposure compliance requirements, the antenna used for this transmitter must be installed to provide a separation distance of at least 20 cm from all persons and must not be co-located or operating in conjunction with any other antenna or transmitter.

#### AfiAct II<sup>™</sup> User Manual

### Legal Notice

### Copyright

Copyright © 2013 afimilk Ltd., All Rights Reserved

### Disclaimer

This document contains proprietary information of afimilk Ltd. and may not be reproduced in any form without the prior written consent of afimilk Ltd.

No part of this document may be reproduced, translated, stored in a retrieval system or transmitted in any form and by any means, electronic, mechanical, photographic, photocopying, recording, or otherwise, without the prior written permission of afimilk Ltd.

Information provided in this document is subject to change without notice and does not represent a commitment on the part of afimilk Ltd.

All products and company names are trademarks or registered trademarks of their respective holders.

### Software License Terms

The software and the system design is the property of afimilk Ltd.

It is supplied to the user to be used solely for its stated purposes. It is strictly forbidden to make copies of the software or transfer it in any way, for any purpose, to any third party.

In addition to application software specifically developed by afimilk Ltd., the system makes use of certain third party utilities and system software. These are licensed for a single user. They must not be copied in any way, for any purpose, by the user, its employees, or anybody else.

The license to use the software is granted to the user only for the specific system it is installed on by afimilk Ltd., or its authorized distributors and representatives.

The purchaser shall not modify the software in any way.

It is strictly forbidden to use this product for any purpose other than originally designated for or stipulated by afimilk Ltd.

### Conventions

Important information is highlighted in a frame, as explained below:

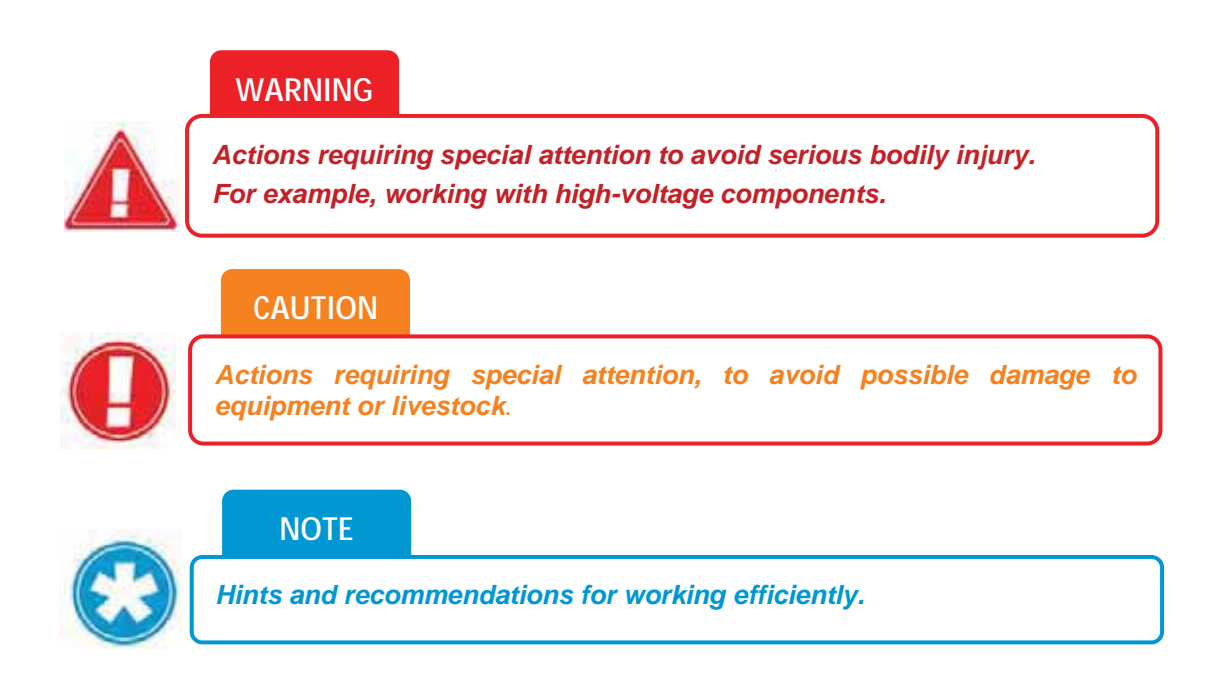

### Safety Instructions and Notice

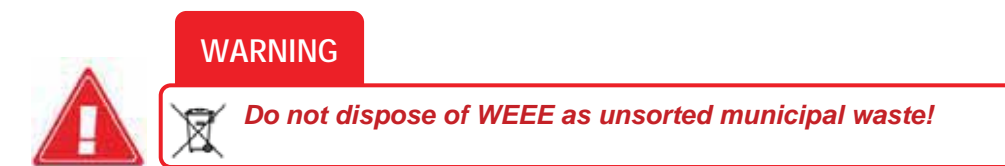

- Read this manual carefully. Proper handling of the equipment is the basis for correct functioning.
- Only technicians who are skilled and authorized by afimilk, dealer technicians together with the farm staff, may carry out installation of the equipment.
- The equipment may be used only for the described purpose.
- This system has been checked for viruses prior to delivery. If in the course of a service call, a virus is detected, removal of the virus and any software or hardware repairs resulting from it, will be charged to the purchaser.

- The system and its components are powered by electricity from a main power supply. The power is sufficient to cause serious personal injury or even death. Check that the electricity is disconnected when assembling and/or repairing electrical and electronic components.
- Never remove cover/s or parts of the system from the system before the electrical power is disconnected.
- Do not flush the electrical or electronic equipment with water or any other liquid.
- It is the responsibility of the operator to install, operate, and maintain the system in accordance with all applicable codes, regulations, by-laws, and safety regulations.
- High voltage surges and other power irregularities can cause extensive damage to a system. It is the responsibility of the operator to provide a power protection system.

### List of Terms and Abbreviations

| Term/Abbreviation         | Description                                                                                                    |
|---------------------------|----------------------------------------------------------------------------------------------------|
| AfiAct II                 | AfiAct enables detecting heat, managing herd fertility, etc.                                                                                                    |
| AfiFarm                   | Afimilk herd management software.                                                                                                    |
| AfiAct II Software        | AfiAct II software is a dedicated edition of the AfiFarm software.                                                                                                    |
| DIM                       | Days in Milk                                                                                                    |
|                           | Number of days since last calving (Days in Milk = dry date - calving date).                                                                                                    |
| DNB                       | Do Not Breed                                                                                                    |
| PD                        | Pregnancy Diagnosis                                                                                                    |
| VWP                       | Voluntary Waiting Period, also known as Rest Days                                                                                                    |
| Insemination              | Breeding, Breeding service                                                                                                    |
| Postpartum                | The period of the dairy cow that determines productive and<br>reproductive responses during lactation. Monitoring<br>postpartum health involves the examination of cows early in<br>the postpartum period (7 to 10 days in milk). |
| Open animal               | An animal that is not pregnant.                                                                                                    |
| Estrus, Heat              | The exact period of time in which an animal can get pregnant.                                                                                                    |
| Estrous cycle             | The recurring physiological changes indicating the reproductive cycle. Estrus (or heat) is a specific period during the estrous cycle.                                                                                            |
| Anestrous, Missed<br>heat | The time interval between two periods of estrus. Cows are reported as missed-heat when this interval is longer than the expected heat cycle (~20-21 days).                                                                        |
| WEEE                      | Waste Electrical and Electronic Equipment                                                                                                    |

### **Referred Documents**

| PN      | Document Name                 |
|---------|-------------------------------|
| 9440311 | AfiAct II installation manual |

### **Revision History**

| Version | Date     | Description   |
|---------|----------|---------------|
| 01      | Aug 2013 | Revision one. |

## **Table of Contents**

| Pr | eface Ma     | terial                                                                              | ii         |  |  |  |  |
|----|--------------|-------------------------------------------------------------------------------------|------------|--|--|--|--|
|    | About th     | is Manual                                                                           | <i>ii</i>  |  |  |  |  |
|    | Intended     | Users                                                                               | <i>ii</i>  |  |  |  |  |
|    | Documer      | nt Scope                                                                            | <i>ii</i>  |  |  |  |  |
|    | Contactii    | ng Technical Support HelpDesk                                                       | <i>ii</i>  |  |  |  |  |
|    | Notes        |                                                                                     | <i>iii</i> |  |  |  |  |
|    | Legal Notice |                                                                                     |            |  |  |  |  |
|    | ight         | <i>iv</i>                                                                           |            |  |  |  |  |
|    | Discla       | imer                                                                                | <i>iv</i>  |  |  |  |  |
|    | Softwa       | are License Terms                                                                   | <i>iv</i>  |  |  |  |  |
|    | Conventi     | ons                                                                                 | <i>V</i>   |  |  |  |  |
|    | Safety In    | structions and Notice                                                               | <i>V</i>   |  |  |  |  |
|    | List of Te   | rms and Abbreviations                                                               | <i>vii</i> |  |  |  |  |
|    | Referred     | Documents                                                                           | <i>vii</i> |  |  |  |  |
|    | Revision     | History                                                                             | <i>Vii</i> |  |  |  |  |
| 1  | Intro        | duction                                                                             | . 11       |  |  |  |  |
|    | 1.1          | AfiAct II Features                                                                  | . 12       |  |  |  |  |
|    | 1.2          | AfiAct II Reports                                                                   | . 13       |  |  |  |  |
|    | 1.2.1        | Fertility Reports                                                                   | . 13       |  |  |  |  |
|    | 1.2.2        | AfiFarm Today: Animals Reports                                                      | . 13       |  |  |  |  |
|    | 1.2.3        | Additional and Advanced Fertility Reports                                           | . 14       |  |  |  |  |
|    | 1.3          | Principle of Operation                                                              | . 15       |  |  |  |  |
|    | 1.4          | Deployment Types                                                                    | . 15       |  |  |  |  |
|    | 1.5          | Prerequisites                                                                       | . 16       |  |  |  |  |
|    | 1.6          | Main System Components                                                              | . 17       |  |  |  |  |
| 2  | AfiTa        | ag II Maintenance                                                                   | . 18       |  |  |  |  |
|    | 2.1          | Attach AfiAct II Tags                                                               | . 19       |  |  |  |  |
|    | 2.2          | Replace Tags                                                                        | . 22       |  |  |  |  |
|    | 2.3          | Store Tags                                                                          | . 25       |  |  |  |  |
| 3  | Navi         | gating AfiAct II Application                                                        | . 26       |  |  |  |  |
|    | 3.1          | Opening AfiAct II Software                                                          | . 27       |  |  |  |  |
|    | 3.2          | AfiAct II Workspace                                                                 | . 28       |  |  |  |  |
|    | 3.3          | Accessing AfiAct II Reports and Graphs                                              | . 32       |  |  |  |  |
|    | 3.3.1        | Accessing AfiAct II Most Common Reports                                             | . 33       |  |  |  |  |
|    | 3.3.2        | Switching to another Report from a Presented Report                                 | . 35       |  |  |  |  |
|    | 3.3.3        | Accessing Additional Herd Reports (e.g. Lactation, 10-days, Activity, Events, etc.) | . 37       |  |  |  |  |
|    | 3.3.4        | Accessing Reports from the Folder List                                              | . 38       |  |  |  |  |
|    | 3.4          | Adjusting the Look-and-Feel for a Report                                            | . 39       |  |  |  |  |

### Preface

#### Preface

|   | 3.5                    | Setting Parameters for a Report                       | . 40     |
|---|------------------------|-------------------------------------------------------|----------|
| 4 | AfiAd                  | t II To-be-Bred & Activity Reports                    | . 42     |
|   | 4.1                    | Adjusting "to be Bred" Reported Animals               | , 43     |
|   | 4.1.1                  | Adjusting Breeding Lists VWP and Deviation Thresholds | . 44     |
|   | 4.1.2                  | Setting DNB or Pregnant Events                        | . 47     |
|   | 4.1.3                  | Adjusting the Displayed Events' Colors                | . 48     |
|   | 4.2                    | Animals to be Bred Report Fields                      | . 49     |
|   | 4.3                    | Activity Graph Display and Analysis                   | . 57     |
|   | 4.3.1<br>132           | Reading the Activity Graph                            | 51<br>52 |
|   | 4.J.Z                  | Activity and To-be-Bred Penort Examples               | 52       |
|   | ч. <del>ч</del><br>ЛЛ1 | Example I: Heat Cycle Duration Complete/Open          | 53       |
|   | 4.4.2                  | Example II: Heat Oyce Duration complete Open          | . 54     |
|   | 4.4.3                  | Example III: Deviation                                | . 55     |
|   | 4.4.4                  | Example IV: Analyzing the Cow-ID legend (! + Green)   | 56       |
|   | 4.4.5                  | Example V: Heat Detection                             | . 57     |
| 5 | Syste                  | em Common Reports and Scheduler                       | . 58     |
|   | 5.1                    | Suspected Heat (Excessive Activity) Report            | . 58     |
|   | 5.2                    | Managing Scheduled Reports                            | 60       |
| 6 | Daily                  | Breeding Activity Using AfiAct II                     | . 63     |
|   | 6.1                    | Determine Animals to be Bred via AfiAct II            | . 64     |
|   | 6.2                    | Breeder Additional Actions                            | . 64     |
|   | 6.3                    | Report Performed Actions                              | . 64     |
| 7 | Herd                   | Data Maintenance                                      | . 65     |
|   | 7.1                    | Adding/Deleting Data or Events - Overview             | . 66     |
|   | 7.2                    | Entering Events directly from a Report                | . 69     |
|   | 7.3                    | Report a Fertility Event                              | . 69     |
|   | 7.4                    | Heat Event                                            | . 70     |
|   | 7.5                    | Bred Event                                            | . 71     |
|   | 7.6                    | Abortion Event                                        | , 73     |
|   | 7.7                    | Calving Event                                         | . 74     |
|   | 7.8                    | Dry Event                                             | . 76     |
|   | 7.9                    | Rejection Breeder                                     | . 78     |
|   | 7.10                   | Report a Cow as Do Not Breed                          | . 79     |
|   | 7.11                   | Report a Veterinary Pregnancy Event (PD+/-)           | . 81     |
|   | 7.12                   | Report a Confirmed Pregnant (PD+) Event               | . 81     |
|   | 7.13                   | Report a Confirmed Open (PD-) Event                   | . 83     |
|   | 7.14                   | Report a DNB                                          | . 85     |
|   | 7.15                   | Report a new Cow                                      | . 86     |
|   | 7.16                   | Report a new Bull                                     | . 88     |

#### AfiAct II<sup>™</sup> User Manual

### Preface

#### Preface

|   | 7.17                             | Remove a Cow from the Herd                                                                                                    | 89                       |
|---|----------------------------------|----------------------------------------------------------------------------------------------------|--------------------------|
| 8 | Adva                             | anced Analysis Tools                                                                                                    | 90                       |
|   | 8.1                              | Advanced Analysis of Heat Cycles                                                                                                    | 90                       |
|   | 8.1.1                            | Enhanced Activity and Lactation Graph – Examples                                                                                                    | 92                       |
|   | 8.2                              | Identifying Fertility Problems                                                                                                    | 95                       |
|   | 8.2.1<br>8.2.2                   | Identify Abortions<br>Identify Missed-Heat                                                                                                    | 95<br>98                 |
|   | 8.3                              | Advanced Reports                                                                                                    | 103                      |
|   | 8.3.1<br>8.3.2<br>8.3.3<br>8.3.4 | Customizing general Fertility Reports Time PeriodTGeneral Fertility Report - CategoriesTPregnancy Rate Detection ReportTExpected Dry and Calving Reports                                                                                                    | 103<br>105<br>112<br>115 |
|   | 8.4                              | AfiAct II Best Practices                                                                                                    | 117                      |
|   | 8.4.1<br>8.4.2<br>8.4.3          | Importance of Reporting Fertility Events       Importance of Reporting Fertility Events         Financial Considerations       Importance of Reporting Fertility Events         Excessive Activity Considerations and Best Practices       Importance of Reporting Fertility Events | 117<br>118<br>119        |

# 1 Introduction

Running a profitable dairy farm is based on maintaining lactation efficiency at peak levels, via an efficient reproductive policy. This is achieved by ensuring accurate detection of cows that are in heat, to optimize breeding.

AfiAct II is an **estrus and fertility monitoring** system that provides a full picture **at a glance** of your farm animals that are in estrus. It may be utilized for heifers and/or for milking cows, to provide complete fertility coverage of the dairy farm. It may be implemented either as a **standalone system** or as part of a comprehensive **afimilk system**.

AfiAct II automated estrus detection system is based on AfiTag II sensors, designed to help the dairy farmer determine the optimal times for breeding cows. This is done by collecting cows' physical activity data, aggregating the data with events information, to generate heat lists, fertility reports and fertility disorder alerts (missed-heat & abortion).

This document describes the AfiAct II new features and provides an overview of the system navigation and basic capabilities.

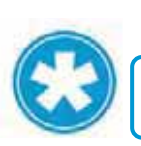

NOTE

AfiAct II software is a dedicated edition of the AfiFarm software.

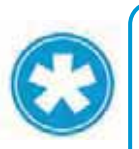

#### NOTE

This manual is intended for new and for experienced AfiFarm users. The following chapters provide guidelines for all users: 1, 2, 3, 4, 5; Chapters 6, 7 are for new users; Chapter 8 provides information for advanced system usage.

### 1.1 AfiAct II Features

AfiAct II provides an immediate and intuitive view on your farm's in-heat animals. It includes enhanced heat detection features, and allows access to all of the basic AfiAct features.

#### NOTE

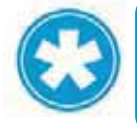

You may set the system to sort the animals in heat via the afimilk sorting gates system. To set the system sort-codes and triggering, refer to the relevant manual.

#### **Enhanced Capabilities**

 <u>Auto-refreshed, aggregated cows & heifers heat lists</u> – default system opening on an auto-refreshed, immediate and aggregated observation of all animals listed in the **To be Bred** reports (both: cows and heifers); see chapter 4, 8.1.

Note: aggregated graph is also available for animals that are not in heat.

- <u>Activity graph</u> a 1 to 50 day graph, showing aggregated data of activity, deviations and reported events, providing the estrous cycle history picture of an animal that is listed in a **To be bred** report; see chapters 4, 8.1.
- <u>User-determined tracking intervals (hourly/daily/per-session)</u> the user may zoom-in/zoom-out in the activity graph time interval (between 1 and 50 days), where the graph is shown with a corresponding scale, see 4.3.2
- <u>Provide exact estrus detection and duration data</u> the system provides exact timing of the last estrus detection and duration, see 4.3

#### AfiAct II Basic Features

The system includes all the AfiAct basic capabilities, providing:

- <u>Fertility analysis graphs and reports</u> the system provides various graphs and reports (based on activity, breeding, abortion, lactation, heat interval, etc.), to allow fertility management and analysis, early detection of fertility problems, etc. (see report list in section 1.2; abortion and missed-heat detection – section 8.2; advanced heat cycles analysis, section 8.1).
- <u>Monitoring and adjustment tools</u> to allow adjustment of the system report thresholds (e.g. deviations etc.) to specific farm needs; see sections 3.4, 3.5.

### 1.2 AfiAct II Reports

AfiAct II system provides various fertility, animals and advanced reports. The following sections list the AfiAct II most common reports.

### 1.2.1 Fertility Reports

The following fertility reports are the most commonly accessed:

- <u>Animals to be bred</u> lists all animals that should be bred (cows & heifers), based on a comprehensive analysis; see chapter 4
- <u>Cows to be Bred</u> lists all the cows that should be bred
- <u>Expected Dry</u> lists the daily dry off plan according to the number of days the cow is pregnant.
- <u>Expected Calving</u> assists in moving dry cows from regular dry pens to steamup groups and then to calving enclosures.
- <u>Heifers to be Bred</u> lists all the heifers that should be bred
- <u>Missed heat</u> lists cows that may require hormonal treatment for getting into estrus; see section 8.2.2
- <u>Suspected Abortions</u> lists cows that may have aborted, providing early detection and allowing you to take necessary action for making these cows eligible for breeding once again; see section 8.2.1.

### 1.2.2 AfiFarm Today: Animals Reports

The listed animal reports provide details for each of the following classification:

- <u>Milk / Dry / Cows:</u> lists cows that are in milk; cows that are dry correspondingly.
- <u>Males</u> provides a list of the herd's males.
- <u>Heifers (Pre)</u> lists heifers that are before lactation (including pregnant heifers)
- Pregnant Cows lists cows that are not pregnant
- <u>Pregnant Heifers</u>- lists heifers that are not pregnant
- <u>Heifers Open > 18 Months</u> lists heifers that are 18 months old but are still not pregnant.
- <u>Cows Open > 150 DIM</u> lists cows that are more than 150 DIM but are still not pregnant.

### 1.2.3 Additional and Advanced Fertility Reports

AfiAct II provides advanced reports, to be used when performing deeper analysis. The following list provides the most commonly used advanced reports.

- <u>Suspected Heat (Excessive Activity) Report lists cows that show excessive</u> deviations but are not eligible to be listed in the Cows in Heat report, see section 5.1
- <u>Fertility</u> provides fertility and breeding performance analysis of the farm; see 8.3
- <u>Pregnancy Rates Analysis</u> an advanced report used for reviewing pregnancy rates, heat detection, abortions etc., see 8.3.3
- <u>Suspected Heats</u> lists the cows that show signs of heat but are not eligible for breeding (according to Estrus Deviation Report parameters), see sections 3.3.2.1, 5.1
- <u>Events Reports</u> List of events per type in a defined period.
- <u>Group Reports</u> (Group List; Gynecological Status; Reproduction) allows comparisons between the performances of groups.

### 1.3 Principle of Operation

AfiAct II provides aggregated fertility information, based on cow activity and on farmer events. The following diagram shows the data flow in the AfiAct II system.

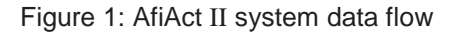

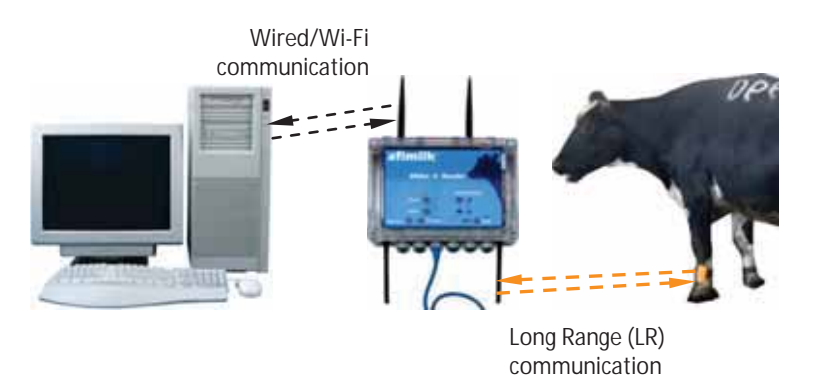

AfiTag II placed on the cows' leg holds the unique ID of each cow, and records its number of steps, standing time, rest time and bout.

AfiAct II collects data from cow tags via AfiAct II Reader, which transfers the information to a PC-based analysis.

The farmer enters all fertility events into AfiAct II, to ensure a complete and comprehensive analysis.

The AfiAct II software, located on the PC, uses the collected activity data and event data of each cow to calculate when the cow is in estrus and find the best time for breeding. The application generates reports and alerts the farmer. According to the provided reports, the farmer may decide which cow to breed, which cows may have aborted, which are showing signs of missed-heat, and more.

### 1.4 Deployment Types

AfiAct II can be installed and operated in the following deployments:

- In farms using AfiFarm 4 AfiAct II is integrated into an existing AfiFarm system. It is installed on a dedicated station, where AfiAct II collects the activity data, and the user enters the rest of the animal data into AfiFarm4 software, forming a single interface for data entry. The system automatically synchronizes data between the applications, and the user may view the aggregated AfiAct II data via the AfiAct II computer.
- In farms with no management system AfiAct II is separately installed as a standalone heat detection system.
- In farms with other management systems AfiAct II is installed as a standalone heat detection system, with no data sharing with the AfiFarm system (data sharing is available via supported protocols).

### 1.5 Prerequisites

For correct functionality, the AfiAct II system must be properly installed; then, tags and data must be maintained on a regular basis:

- 1. <u>Installation verification</u>: Verify that the system has been properly installed, mandatory data has been entered, and AfiTags II have been attached to the animals (see AfiAct II installation manual, referred documents, page vii).
- 2. <u>Daily AfiTag II maintenance</u>: Manage tags of animals removed from or added to the AfiAct II group, see chapter 2
- 3. <u>Daily (per session) data maintenance</u>: Enter mandatory events into the system on a regular (per session) basis, see chapter 7

#### NOTE

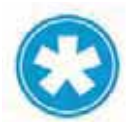

AfiActII analysis is based on deviations from the normal behavior of the cow. To calculate the average activity level AfiAct must calculate a baseline average. This requires at least 3-5 days readings (including all sessions per each day) of cow activity.

#### NOTE

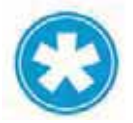

If the number of sessions are changed, contact afimilk representative to reconfigure the system.

### 1.6 Main System Components

**Picture** Name Description AfiTag II afimilk's cow-tag, including the attachment strap. A tag should be attached to every cow participating in the AfiAct II group. AfiAct II AfiAct II hardware components Reader (e.g. Reader, antennas, etc.) are installed by afimilk or dealer technicians. Computer AfiAct II application includes: running AfiFarm for AfiAct II + RT Studio, AfiAct II installed by afimilk or dealer software technicians. Printer Recommended: A printer connected to the computer, to allow printing the breeding lists and other reports. Breeding **Reports** ъ

The following table lists the main elements of the *AfiAct II*<sup>™</sup> system.

# 2 AfiTag II Maintenance

AfiTag II is responsible for continuously sending cow data to the AfiAct II system. It is factory-set to use the specific frequency and channel corresponding to your region. It is the farmer's responsibility to attach the tags to all cows in the group and enter their ID into the system. Furthermore, when a cow is removed from the group, it is the farmer's responsibility to remove the tag from its leg and inform the system. A removed tag may be stored or immediately re-used on another animal.

The tag is attached to the cow's leg using a flexible strap. It is mandatory to use an original afimilk strap.

This chapter provides detailed instructions for tag management:

- Tag attachment, see 2.1
- Tag replacement (when a tag is moved from one animal to another), see 2.2
- Tag storage, see 2.3

NOTE

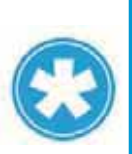

The tags only transmit when held in vertical position. Therefore, when tags are transported, ensure they are in horizontal position.

When a cow is lying down, the data is collected, but will only be transmitted when the cow is up again.

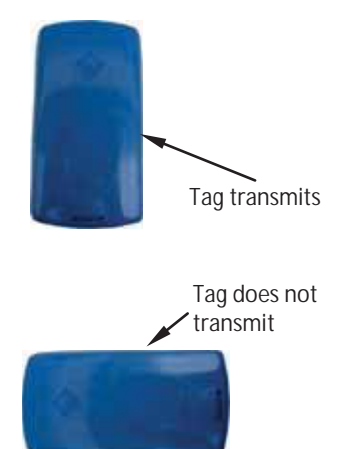

### 2.1 Attach AfiAct II Tags

#### To attach the tag onto a cow's leg:

1. Identify the tag elements, as shown below:

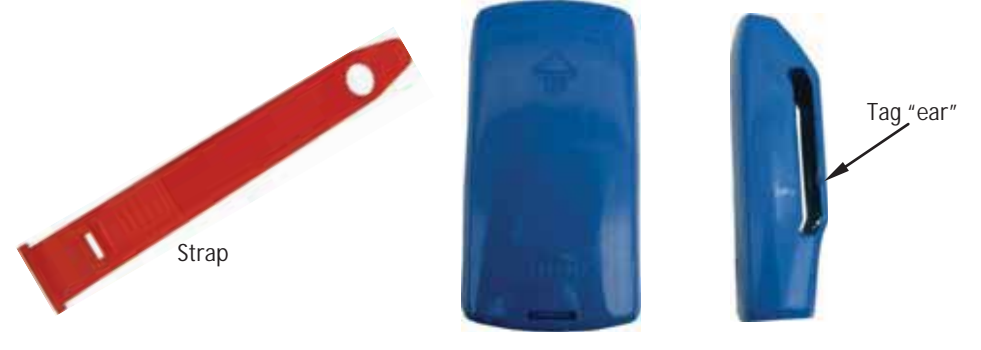

Tag front view

Tag side view

- 2. Connect the strap to the tag as follows:
  - a. Locate the tag with the arrow pointing upwards.

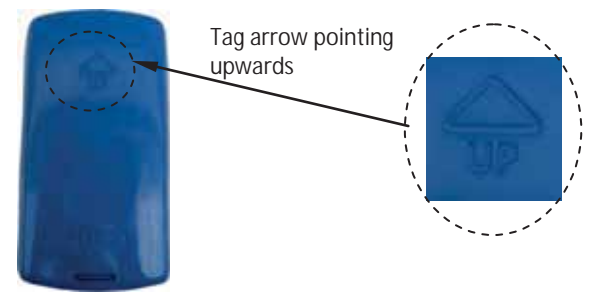

b. Insert the narrow side of the strap through the back of the tag's "ear".

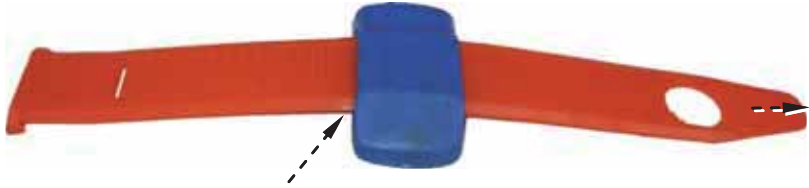

Insert strap through tag ear.

c. Pull the strap to the right, until it is locked in the tag's "ear". (Ensure the strap is locked by pulling it back).

- 3. Prepare all tags for attachment as described in steps 1, 2.
- 4. Apply the tag to the cow's leg as follows:
  - a. Position the arrow of the tag upwards and wrap the strap around the cow's leg above the hoof, about 20cm/8inch above floor level.

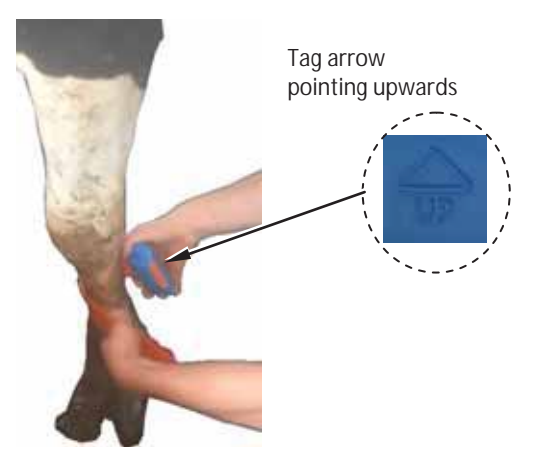

b. Insert the narrow side of the strap through the tag's ear.

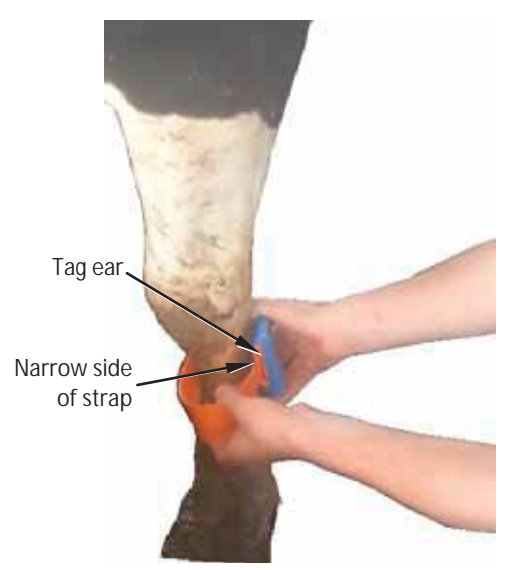

c. Pull the strap through the ear, ensuring the tag is not too tight, by inserting two fingers between the strap and the cow's leg.

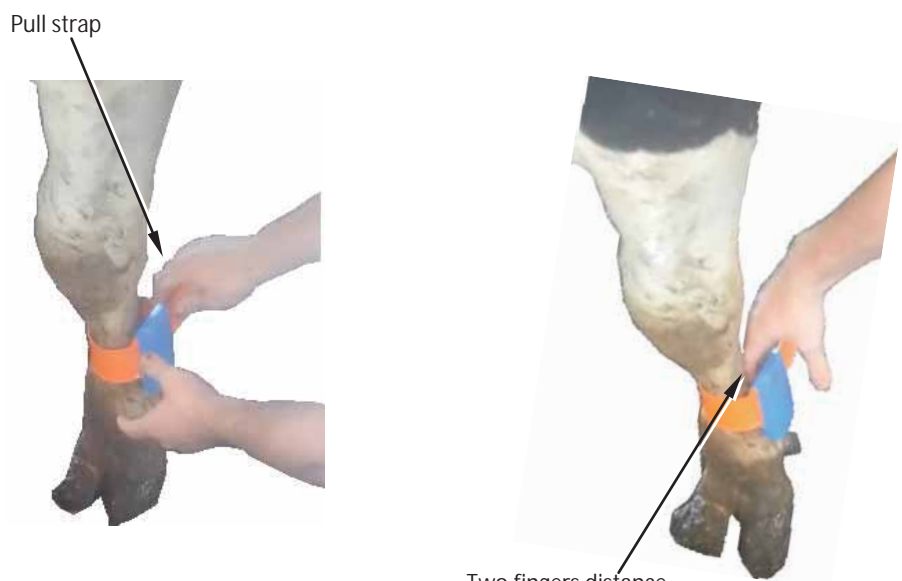

Two fingers distance between tag and cow's leg

### CAUTION

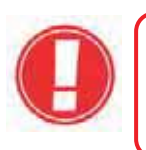

The AfiTag II attached to a cow should be loose enough to rotate freely around the cows' leg, to avoid injuries or leg disease. This is especially important with heifers, where the legs are still growing.

5. Cut off the excess length of strap.

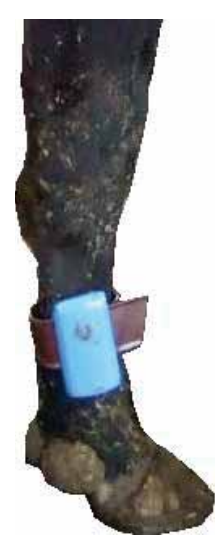

- 6. Keep a record of each cow with its corresponding AfiTag II number.
- 7. When entering a new cow into AfiAct II software, enter its corresponding AfiTag II number. See chapter 7.

AfiTag II can be transferred from one cow to another, for example, on the following occasions:

- Removing from culled cows.
- Removing from cows that are dry until the time of their calving.
- Removing from a heifer that is ready for calving.

As the legs of a heifer grow, the straps can become too tight. In this case, it is highly recommended to remove the tag from a heifer before calving (if heifer heat detection is used). When the heifer starts its first lactation, the tag can be reattached with new straps.

To ensure proper maintenance and storage of tags and increase tag longevity, handle tags as follows:

- When removing a tag from a cow's leg, cut off the strap. Do not re-use straps.
- AfiTags II are encased in sealed plastic containers. A tag can be washed under running water (warm or cold) before storage or before attaching to new cows. However, tags should not be soaked in water for long periods (hours) of time.

#### CAUTION

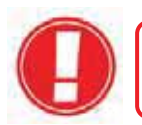

Soaking AfiTags in water for hours may reduce their life expectancy.

#### NOTE

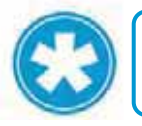

Replacing an animal's tag will be reflected in the Activity graph; as the activity count re-starts resulting with a gap in the presented graph.

#### To remove a tag or move it to another animal's leg:

1. Use pruning-shears and carefully cut the strap of the attached tag.

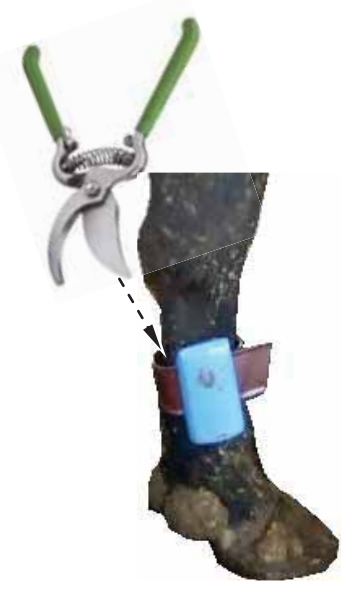

2. Hold the tag removed from the cow's leg and use Leatherman pliers to remove the remaining strap edges as demonstrated below:

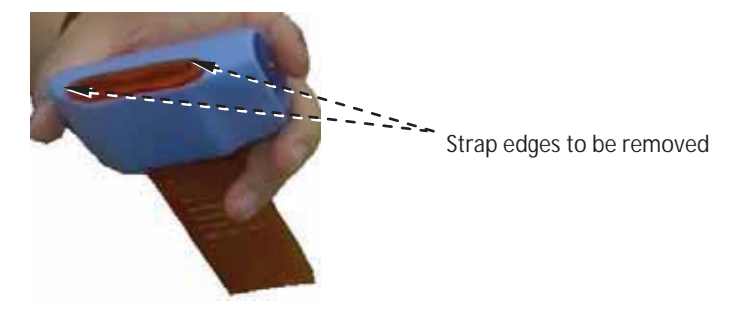

a. Insert the pliers into the tag-ear and grip one of the strap edges.

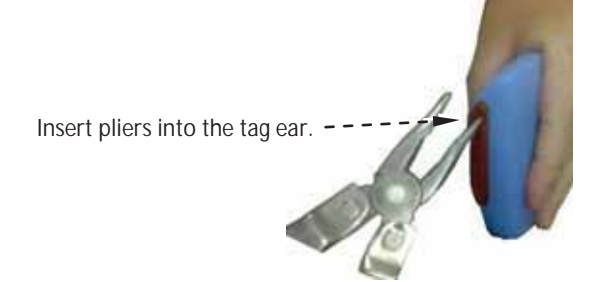

b. Twist the strap edge using the pliers, until the edge breaks off, leaving the tag corner clear.

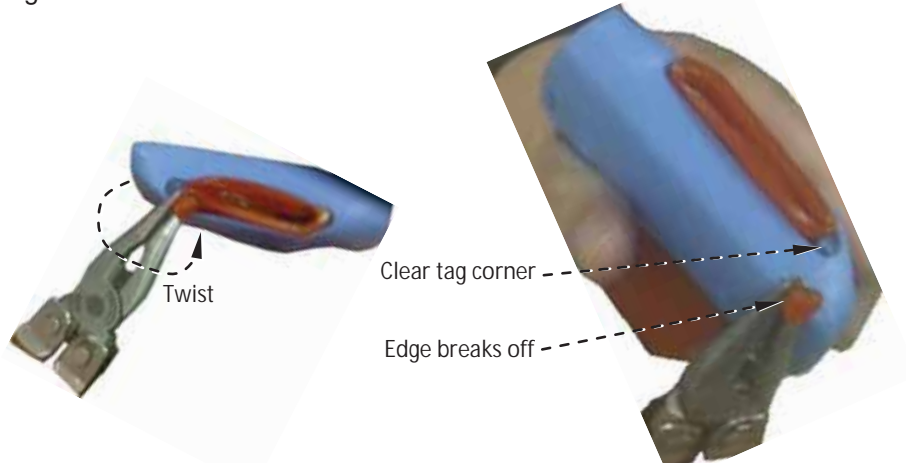

c. Repeat phase B with the second edge, leaving two clear corners.

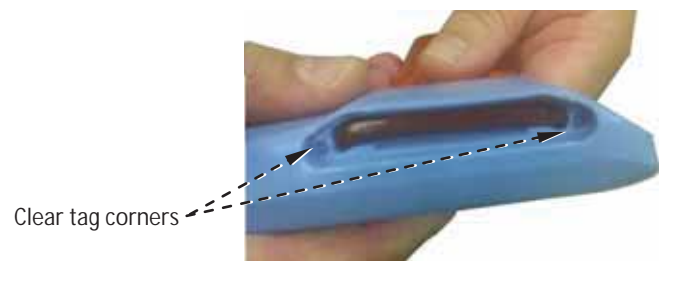

3. Pull the strap out of the tag.

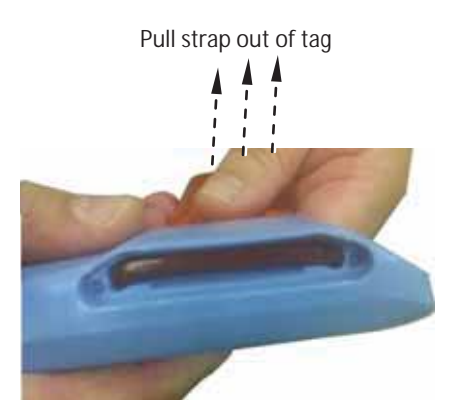

4. Your tag is now clear for re-use or storage. Make sure you record each cow with its corresponding AfiTag II number. When a tag is removed – inform the system of the removed/replaced tag and the reason (e.g. culling), See chapter 7.

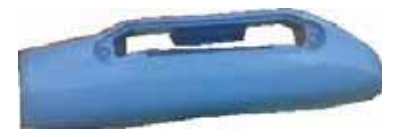

### 2.3 Store Tags

When necessary, AfiTag II should be stored in a dry protected area. Storage should be at least 1 meter (3 feet) away from any radiating device such as main power cables, PC screens, electric crowd gates, and other high power devices.

In order to save battery life, it is recommended to lay the tag horizontally.

Following all recommendations for AfiTag II care will ensure smooth operation and maximize AfiTag II longevity.

### CAUTION

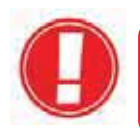

Radiating devices may create an electromagnetic field that energizes the AfiTags, thus shortening their life expectancy.

# 3 Navigating AfiAct II Application

AfiAct II consists of two modules:

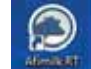

Afimilk RT System module – this module controls and monitors the system and collects data from the animals (via sensors and devices). Although the GUI may be turned off, the module always runs in the background and must never be turned off. The RTG icon is located in the Windows tasks bar.

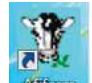

AfiFarm for AfiAct II – contains the AfiAct II program and reports. In farms that do not use other AfiFarm elements, the data entry screens and activities are also accessed through this component. The AfiFarm program icon is located on the desktop. It is recommended not to turn off this module.

AfiAct II default opening view shows at a glance the farm animals that are in heat, allowing the user to scroll between these listed animals' activity graphs (see 3.1). Additional graphs and reports related to the selected animal may be accessed directly through this view.

Access to other classification-type of animals (e.g. pregnant; expected calving, etc.) or access to the entire herd's reports may be done in several flexible ways, through the report-list and herd's view.

This chapter provides guidelines for navigating the AfiAct II application.

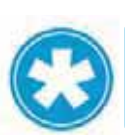

#### NOTE

This chapter provides the basic navigation instructions for the AfiFarm application, as required for AfiActII usage. For further details on AfiFarm navigation, refer to the relevant UM.

### NOTE

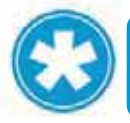

The screens' layout may be customized according to the user's preferences. The following sections provide a typical screen layout as an example.

#### NOTE

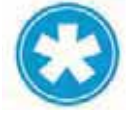

Terms that appear in the screens below may differ slightly according to the specific user language (e.g. insemination vs. breeding).

### 3.1 Opening AfiAct II Software

By default, when your computer starts, the AfiFarm special edition for AfiAct II software automatically starts. If AfiFarm was manually closed, to re-open your AfiFarm application, double-click on the AfiFarm icon placed on your desktop:

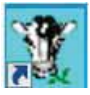

Chapter 3

The default opening display is animals be bred view:

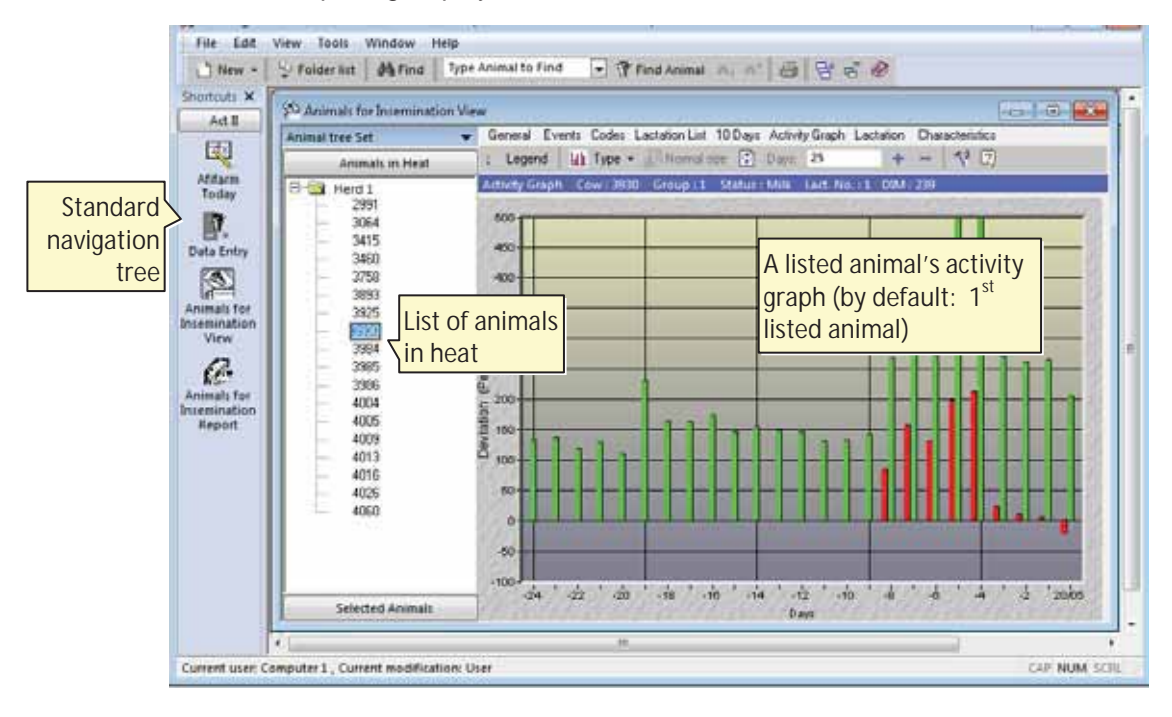

NOTE

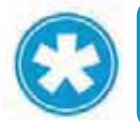

The default display may be edited by the user via the scheduler, which lists the default opening report; see section 5.2 for details.

### 3.2 AfiAct II Workspace

AfiAct II screens consist of three major areas:

- **Toolbars area** for performing general operations such as file-saving, searchoptions, printing, editing, etc.
- **Navigation-tree area** for choosing the required reports and management options.
- Main view area provides the selected reports or options and its subfunctions.

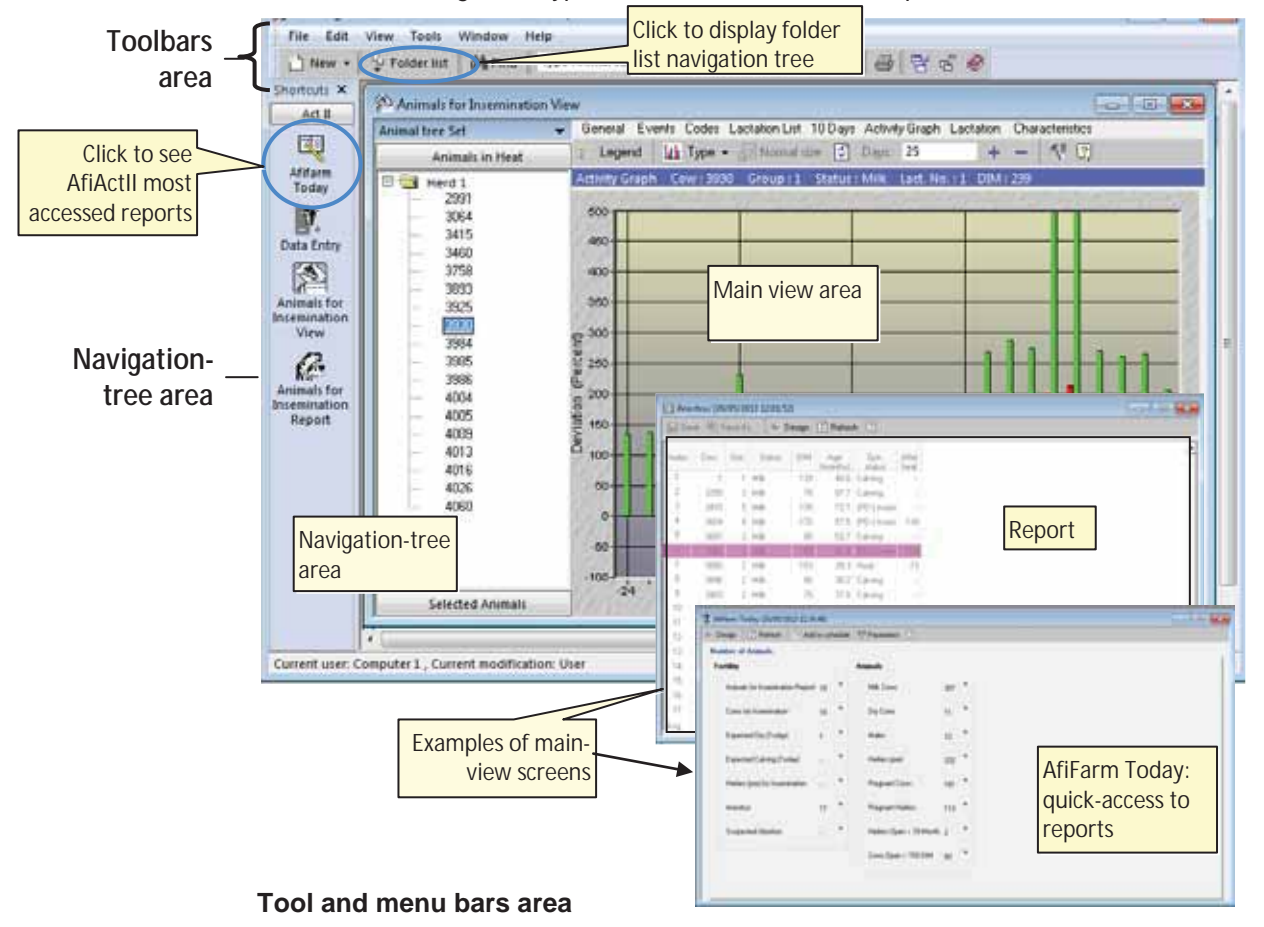

Figure 1: Typical AfiFarm for AfiAct II Workspace

#### Two tool and menu bars are provided in the AfiFarm workspace:

• A standard menu bar for general-operations

|   | <u>F</u> ile | <u>E</u> dit | <u>V</u> iew | <u>T</u> ools | <u>W</u> indow | <u>H</u> elp |        |     |    |   |   |              |   |
|---|--------------|--------------|--------------|---------------|----------------|--------------|--------|-----|----|---|---|--------------|---|
| / | An AfiF      | arm-sp       | ecific ico   | n toolbar     |                |              |        |     |    |   |   |              |   |
|   | 🛅 Ne         | ew - 🛛 🕯     | 🛱 Find 📗     | I=1*          |                | 🐐 Find       | Animal | mi. | m† | 6 | 답 | <sup>2</sup> | 4 |

The following table details the main operations provided by the icon toolbar.

| lcon          | Description                                                                                |
|---------------|--------------------------------------------------------------------------------------------|
| 🖺 New 👻       | Allows entering <b>new</b> data into the application.                                      |
| ۇۇ Find       | Opens the <b>Find</b> window for defining search criteria.                                 |
| 🌾 Find Animal | Opens the <b>Find Animal</b> window, allowing the user to enter free-text for free search. |
| m‡ m†         | Enables the user to toggle between search results (enabled when applicable).               |
| 6             | Prints displayed information.                                                              |
| 5             | Lists the windows that are currently open.                                                 |
| e<br>B        | Closes all the open windows.                                                               |
|               | Opens the AfiFarm Help window.                                                             |

#### Table 3-1. AfiFarm Icon Toolbar Options

#### Navigation-trees area

The navigation tree area allows the user to select the desired report or operation. The selection may be either from the standard list of folders (providing all the available functions) or from a user-customized shortcut list.

#### Example I – using the shortcuts tree (to display Animals to be Bred view):

On the **shortcut** navigation-tree, click the **Animals to be Bred** button. A list of the farm's animals that are in heat is displayed, along with the activity graph of the 1<sup>st</sup> listed animal.

#### NOTE

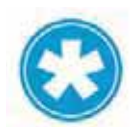

You may scroll between the listed animals to display their corresponding activity graph.

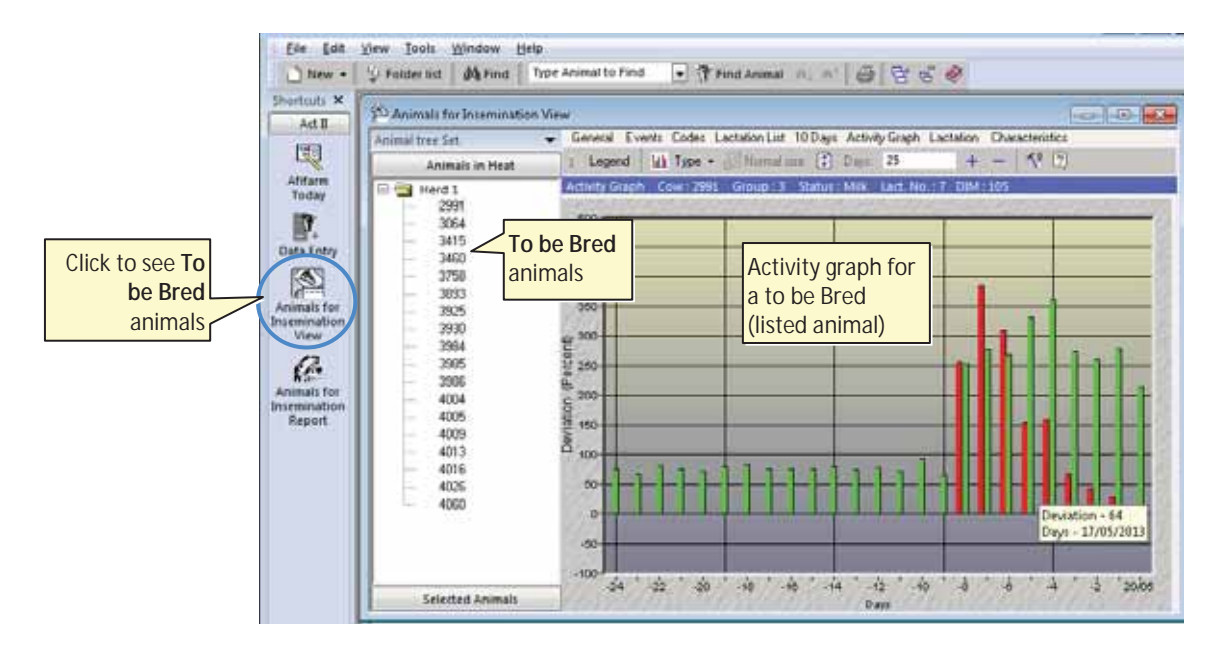

#### Example II: Using the Folder list OR Shortcut navigation trees

to access enter-animal-data screens (for systems without AfiFarm4):

Either one of the following actions will open the Data Entry view:

- On the shortcut navigation-tree: click the Data Entry button <u>OR</u>
- From the folder list: choose Animals → Data Entry.

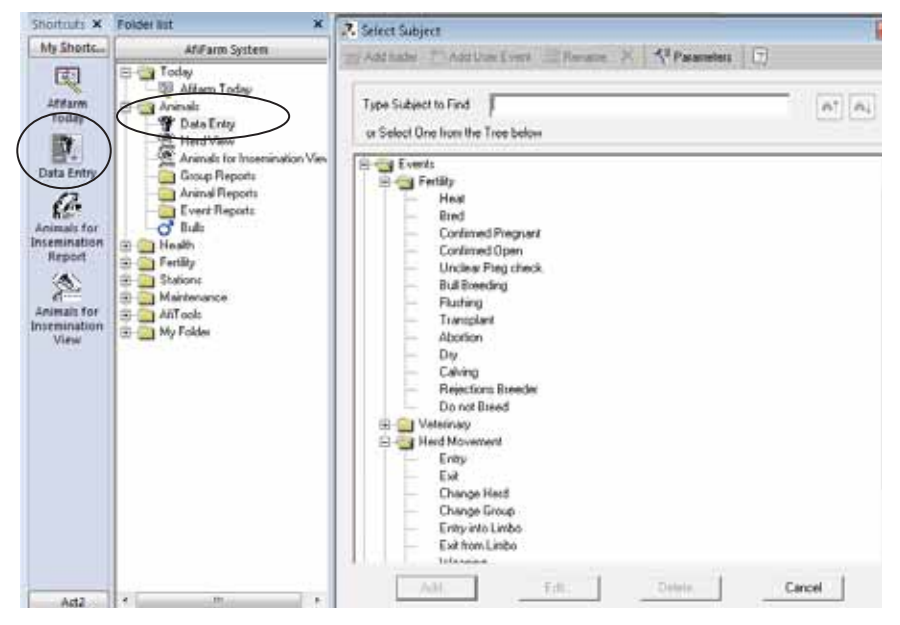

#### Main view area

The main view area provides details and sub-options according to the selected navigation path, e.g. reports, data-entry operations, etc.

The following major types of main-view screens are available:

- Reports and graphs (e.g. cows-to-be-bred report).
- User-actions (e.g. screen for entering new cows or data on existing cows).

Examples:

| - I have a fi                                                                                                    | inge (Chaine) (C)                                                                                                    | Depart                                                                                                    |                                                                                                    |                                                                                                    |                                  |
|----------------------------------------------------------------------------------------------------|----------------------------------------------------------------------------------------------------|----------------------------------------------------------------------------------------------------|----------------------------------------------------------------------------------------------------|----------------------------------------------------------------------------------------------------|----------------------------------|
| a for the bins                                                                                                    | the age the stor                                                                                                    | Report                                                                                                    |                                                                                                    |                                                                                                    |                                  |
| 1 1 146                                                                                                    | 120 405 54/24                                                                                                    | (Missed-heat)                                                                                                    |                                                                                                    |                                                                                                    |                                  |
| 209 5 HR                                                                                                    | 76 817 Calley -                                                                                                    |                                                                                                    |                                                                                                    |                                                                                                    |                                  |
| 345 5.94                                                                                                    | th fit fit which a                                                                                                    |                                                                                                    |                                                                                                    |                                                                                                    |                                  |
| 1054 4 MA                                                                                                    | 120 010 001/10-000                                                                                                    |                                                                                                    |                                                                                                    | 100                                                                                                    |                                  |
| - MAT _ 2 MA                                                                                                    | A Press                                                                                                    | and the second second second second second second second second second second second second second second second                                                                                                    | 10000                                                                                                    | in.ne                                                                                                    |                                  |
| A COMPANY OF A DESCRIPTION OF A DESCRIPTION OF A DESCRIPR | 3/Date enable States P.                                                                                                    | Terrer, J. T. Charge the line 1: V Parentee: 1                                                                                                    | 400.1 LT                                                                                                    | Terrare Contractory of Contractory of Contractory o                                                                                                    |                                  |
| 3H00 - 2, HH                                                                                                    | then they MARCENS +1                                                                                                    |                                                                                                    |                                                                                                    |                                                                                                    |                                  |
| 30% 3.148                                                                                                    |                                                                                                    |                                                                                                    |                                                                                                    |                                                                                                    |                                  |
| 2012 2 200                                                                                                    | The sector 1                                                                                                    | the count of the set                                                                                                    | Data entry                                                                                                    |                                                                                                    |                                  |
| ATT 1 144                                                                                                    | 100 million - 100 million - 100 million - 100 million - 100 million - 100 million - 100 million - 100 million -                                                                                                    |                                                                                                    | Data chitiy                                                                                                    |                                                                                                    |                                  |
| 4007 1 100                                                                                                    | Paqueda fare -                                                                                                    |                                                                                                    |                                                                                                    |                                                                                                    |                                  |
| 600 5.008                                                                                                    |                                                                                                    |                                                                                                    |                                                                                                    |                                                                                                    |                                  |
| 400. 1.148.                                                                                                    | and the local sectors                                                                                                    |                                                                                                    |                                                                                                    | -                                                                                                    |                                  |
| 401 5.148                                                                                                    | data property permet                                                                                                    | Same -                                                                                                    |                                                                                                    |                                                                                                    |                                  |
| 483 1 18                                                                                                    | THE RECEIPT                                                                                                    | An address of the local data                                                                                                    | Contract of the second second s                                                                                                    |                                                                                                    | 10.0                             |
| which the second                                                                                                    | and the second second se                                                                                                    | C. Retrigt for Down                                                                                                    | reason Report.                                                                                                    |                                                                                                    |                                  |
| Aver 13 Peers per                                                                                                    | THE R. P. LEWIS CO., LANSING MICH.                                                                                                    |                                                                                                    |                                                                                                    |                                                                                                    |                                  |
| NUT TO NAME OF                                                                                                    | THE REPORT                                                                                                    | In Sector Contra                                                                                                    | de Colonale de l'onne al colonale de                                                                                                    |                                                                                                    |                                  |
| Nor U New De                                                                                                    | De Rosei<br>De Rosei                                                                                                    | In Sear Other                                                                                                    | Anna in consider fager<br>Rotes                                                                                                    | alle billed                                                                                                    | Andrew Proj Roberts              |
| tur. U herebe                                                                                                    | The second second secon                                                                                                    | the Second Second Secon                                                                                                    | A Constant of any second of the second of the second of th                                                                                                    | alle billed<br>test, Josefier Davies                                                                                                    | 100-00-20 Pool Refer 20          |
| ter til here pr                                                                                                    | De Arteni<br>De Arteni<br>De Arteni<br>De Arteni                                                                                                    | St. Source 1 State                                                                                                    | A local to consider functions                                                                                                    |                                                                                                    | 1040-2 Per 140-2                 |
| the second                                                                                                    | 1940 patrimo.<br>1940 patrimo.<br>2040 patrimo.<br>2040 p                                                                                                    | Distance (See                                                                                                    |                                                                                                    | an that                                                                                                    | Graph                            |
| the second second                                                                                                    | 295 (AUTOR)     214     214     214     214     214     214     214     214     214     214     214     214     214     214     214     214     214     214     214     214     214     214     214     214     214     214     214     214     214     214     214     214     214     214     214     214     214     214     214     214     214     214     214     214     214     214     214     214     214     214     214     214     214     214     214     214     214     214     214     214     214     214     214     214     214     214     214     214     214     214     214     214     214     214     214     214     214     214     214     214     214     214     214     214     214     214     214     214     214     214     214     214     214     214     214     214     214     214     214     214     214     214     214     214     214     214     214     214     214     214     214     214     214     214     214     214     214     214     214     214     214     214     214     214     214     214     21      214     214     21      214     21      214     21      214     21      214     21      21      21      21      21      21      21      21      21      21      21      21      21      21      21      21      21      21      21      21      21      21      21      21      21      21      21      21      21      21      21      21      21      21      21      21      21      21      21      21      21      21      21      21      21      21      21      21      21      21      21      21      21      21      21      21      21      21      21      21      21      21      21      21      21      21      21      21      21      21      21      21      21      21      21      21      21      21      21      21      21      21      21      21      21      21      21      21      21      21      21      21      21      21      21      21      21      21      21      21      21      21      21      21      21      21                                                                                                     | The Strange of State                                                                                                    | Available         Available         Available <t< td=""><td>Alle brind<br/>and brind brind<br/>brind brind<br/>brind brind<br/>brind brind<br/>brind brind<br/>brind brind<br/>brind<br/>brind brind<br/>brind<br/>bri</td><td>Graph</td></t<> | Alle brind<br>and brind brind<br>brind brind<br>brind brind<br>brind brind<br>brind brind<br>brind brind<br>brind<br>brind brind<br>brind<br>bri | Graph                            |
| ter U hange                                                                                                    | 296, (440,000)<br>206, (2,000)<br>207, (4,000)<br>207, (4,000)<br>208, (4,000)<br>208, (4,000)                                                                                                    |                                                                                                    | Available to inservative fraget           In the         Available to inservative fraget           In the         Available to inservative fraget           In the         Available to inservative fraget           In the         Available to inservative fraget           In the         Available to inservative fraget           In the         Available to inservative fraget           In the         Inservative fraget           In the         Inservative fraget           In the         Inservative fraget           In the         Inservative fraget           In the         Inservative fraget           Intervative fraget         Intervative fraget                                                                                                    | An Line Lines<br>An Lines Lines<br>A Lines Mich<br>A Lines Mich<br>A                                                                                                    | Graph<br>(activity)              |
| terr U herrige                                                                                                    | 1962         3440000           2018         3450000           2018         3450000           2018         3450000           2018         3450000           2018         3450000           2018         3450000           2018         3450000           2018         3450000           2018         3450000           2018         3450000           2018         3450000           2018         3450000           2018         3450000                                                                                                    | the Research of Sector<br>Freedom Care - Sector<br>Care - Sector - Sector<br>Care - Sector - Sector - Sector<br>Care - Sector - Sector - Sector - Sector<br>Care - Sector - Sector - Sector - Sector<br>Care - Sector - Sector - Sector - Sector - Sector - Sector<br>Care - Sector - Sector | 4         Available to invested in Report         Data           1         Available to invested in Report         Data           1         4         1         Data           1         4         2         Data         Data           1         4         2         Data         Data           1         4         2         Data         Data           1         4         2         Data         Data           1         4         2         Data         Data                                                                                                    | An Albert<br>The Albert Lease<br>I have a set<br>I have a set<br>I                                                                                                    | Graph<br>(activity)              |
| terr U herrige                                                                                                    | 195 (Addition)<br>206 (Addition)<br>206 (Addition)<br>207 (Addition)<br>206 (Addition)<br>206 (Addition)<br>207 (Addition)<br>207 (Addition)                                                                                                    |                                                                                                    | Application         Application                                                                                                    | Max         Max           100         100           100         100           100         100           100         100           100         100           100         100           100         100           100         100           100         100           100         100           100         100           100         100           100         100                                                                                                    | Graph<br>(activity)              |
| See . S                                                                                                    | 194 (Antonio)<br>194 (Antonio)<br>195 (Antonio)<br>196 (Antonio)<br>196 (Antonio)<br>196 (Antonio)<br>197 (Antonio)<br>198 (Antonio)<br>198 (A                                                                                                    |                                                                                                    |                                                                                                    |                                                                                                    | Graph<br>(activity)              |
| And the second second s |                                                                                                    |                                                                                                    | 6                                                                                                    |                                                                                                    | Graph<br>(activity)              |
| ALC: U Remain                                                                                                    | 194, (1941)<br>194, (2040)<br>194, (2040)<br>194,                                                                                                    |                                                                                                    |                                                                                                    | A start<br>A start<br>A s                                                                                                    | Graph<br>(activity)              |
| Not 1 I Home or                                                                                                    |                                                                                                    |                                                                                                    |                                                                                                    |                                                                                                    | Graph<br>(activity)              |
| North Coll Promotion                                                                                                    | 194         2000         2000           205         2000         2000           205         2000         2000           205         2000         2000           205         2000         2000           205         2000         2000           205         2000         2000           205         2000         2000           205         2000         2000                                                                                                    |                                                                                                    |                                                                                                    |                                                                                                    | Graph<br>(activity)              |
| ver, 10 minute                                                                                                    | 19         2010           2011         2011           2011         2011           2011         2011           2011         2011           2011         2011           2011         2011           2011         2011           2011         2011           2011         2011           2011         2011           2011         2011           2011         2011           2011         2011           2011         2011           2011         2011           2011         2011           2011         2011           2011         2011           2011         2011           2011         2011           2011         2011           2011         2011           2011         2011           2011         2011           2011         2011           2011         2011           2011         2011           2011         2011           2011         2011           2011         2011           2011         2011           2011                                                                                                    |                                                                                                    |                                                                                                    |                                                                                                    | Graph<br>(activity)              |
| ture to define an                                                                                                    |                                                                                                    |                                                                                                    |                                                                                                    |                                                                                                    | Graph<br>(activity)              |
| terry to here pr                                                                                                    | 199         1440000           199         1440000           199         1440000           199         1440000           199         1440000           199         1440000           199         1440000           199         1440000           199         1440000           199         1440000           199         1440000           199         1440000           199         1440000           199         1440000           199         1440000           199         1440000           199         1440000           199         1440000           199         1440000           199         1440000           199         1440000           199         1440000           199         1440000           199         1440000           199         1440000           199         1440000           199         1440000           199         1440000           199         1440000           199         1440000           199         144000000           199 <td></td> <td>4         Available to execute the Regist         2 min           4         Media         2 min         2 min           4         Media         2 min         2 min           4         Media         2 min         2 min           4         Media         2 min         2 min           4         1         2 min         1 min           4         1         2 min         1 min           4         1         2 min         1 min           4         1         2 min         1 min           4         1         2 min         1 min           4         1         2 min         1 min           4         1         2 min         1 min           4         1         2 min         1 min           4         1         2 min         1 min           4         1         2 min         1 min</td> <td>4 1944<br/>1945 1944<br/>1946 1944<br/>1946 1945<br/>1946 1945<br/>194</td> <td><mark>Graph</mark><br/>(activity)</td> |                                                                                                    | 4         Available to execute the Regist         2 min           4         Media         2 min         2 min           4         Media         2 min         2 min           4         Media         2 min         2 min           4         Media         2 min         2 min           4         1         2 min         1 min           4         1         2 min         1 min           4         1         2 min         1 min           4         1         2 min         1 min           4         1         2 min         1 min           4         1         2 min         1 min           4         1         2 min         1 min           4         1         2 min         1 min           4         1         2 min         1 min           4         1         2 min         1 min                                                                                                    | 4 1944<br>1945 1944<br>1946 1944<br>1946 1945<br>1946 1945<br>194                                                                                                    | <mark>Graph</mark><br>(activity) |

### 3.3 Accessing AfiAct II Reports and Graphs

AfiAct II provides various reports. For easy access, the most popular fertility and animal reports and graphs are grouped in AfiFarm Today quick-access list that was customized for AfiAct II. Additional system reports for the whole herd may be accessed via different paths.

AfiFarm Today: allows quick-access to the following AfiAct II reports

| lumber of Animals         |    |   |                           |
|---------------------------|----|---|---------------------------|
| Fertility                 |    |   | Animals                   |
| Animals To be Bred Report | 20 | ٦ | Milk Cows 357 🏅           |
| Cows To be Bred           | 18 | ٦ | Dry Cows 11               |
| Expected Dry (Today)      | 1  | • | Males 12                  |
| Expected Calving (Today)  |    | • | Heifers (pre) 332 🍡       |
| Heifers (pre) To be Bred  | 2  | • | Pregnant Cows 181         |
| Missed Heat               | 17 | • | Pregnant Heifers 113      |
| Suspected Abortion        |    | ٦ | Heifers Open > 18 Month 2 |
|                           |    |   | Cows Open > 150 DIM 60    |
|                           |    |   |                           |

The following sections describe major navigation paths for the quick-access reports and for the entire herd and system reports.

### 3.3.1 Accessing AfiAct II Most Common Reports

The most common reports can be accessed via several paths. Two examples are provided below.

#### To access common-reports via the shortcut navigation tree

- 1. In the AfiFarm application open the **Animals to be Bred** report, showing the activity graph of the first listed animal.
- 2. From the shortcut navigation-tree select the required report.

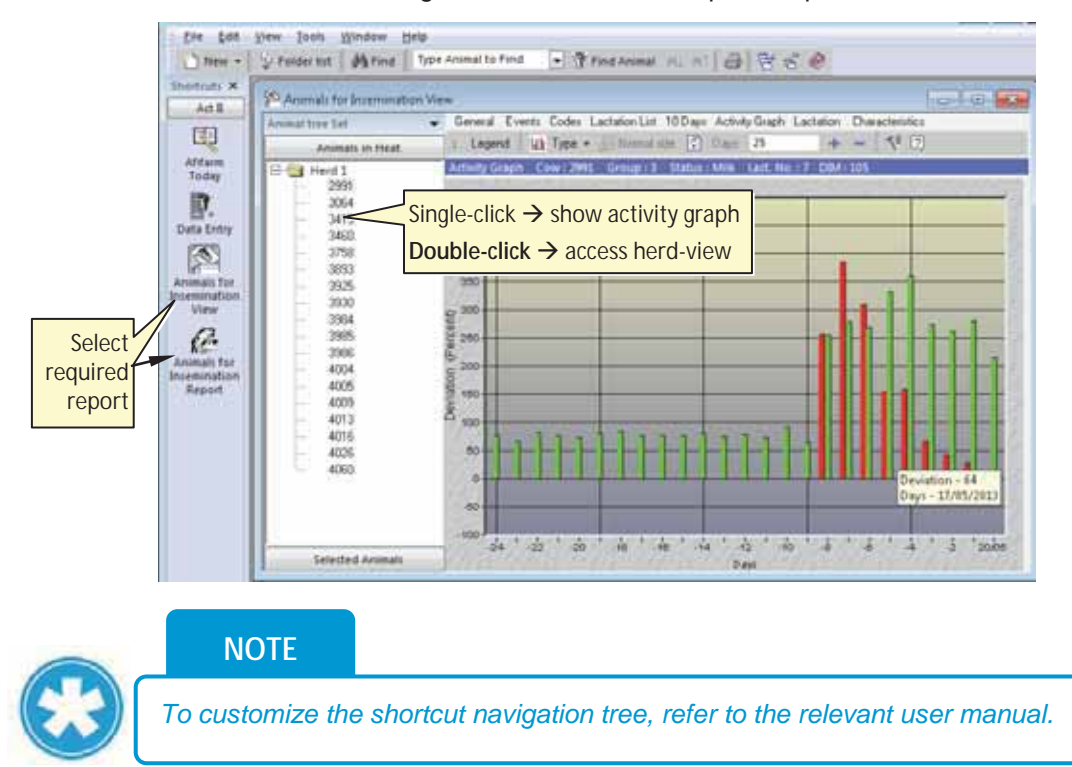

#### To access reports via AfiFarm Today

- 1. In your AfiFarm screen select **AfiFarm Today** from the standard navigation shortcut tree.
- 2. From the displayed AfiFarm Today access-list select the desired report, by clicking on the blue triangle <a> near that report. The relevant report appears.</a>

| New -       Ma Find       Type Animal to Find       Image: Find Animal Add Aft       Image: Find Animal Add Aft         Shortcuts ×       Att II       Image: Find Animal Add Aft       Image: Find Animal Add Aft       Image: Find Aft       Image: Find Aft       Image: |       |
|----------------------------------------------------------------------------------------------------|-------|
| Shortcuts ×       Act II         Act II       Design P Refrest         Afffarm       Ouick access to most         Afffarm       Common reports         Pota Entry       Animals To be Bred Report         Animals To be Bred Report       20         Milk Cows       357                                                                                                    |       |
| Number of Animals     Ouick access to most common reports     Parameters     Open required report       Number of Animals     Animals     Ouick access to most common reports     Parameters     Open required report       Data Entry     Animals To be Bred Report     20     Milk Cows     357                                                                                                    |       |
| Ariffarm<br>Today<br>Data Entry Number of Animals Common reports report Fertility Animals To be Bred Report 20 Milk Cows 357                                                                                                    |       |
| Fertility     Animals       Data Entry     Animals To be Bred Report     20                                                                                                    |       |
| Data Entry Animals To be Bred Report 20 Milk Cows 357                                                                                                    |       |
|                                                                                                    |       |
| Cows To be Bred 18 Dry Cows 11                                                                                                    |       |
| Animals<br>to be bred<br>View Expected Dry (Today) 1 Males 12                                                                                                    |       |
| Expected Calving (Today) Heifers (pre) 332 Number                                                                                                    |       |
| to be bred<br>Report Heifers (pre) To be Bred 2 Pregnant Cows 181 Indicates the<br>number of                                                                                                    | ý     |
| Missed Heat 17 Pregnant Heifers 113                                                                                                    | orted |
| Suspected Abortion Heifers Open > 18 Month 2                                                                                                    |       |
| Cows Open > 150 DIM 60                                                                                                    |       |
### 3.3.2 Switching to another Report from a Presented Report

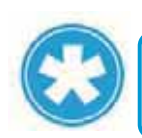

NOTE

This option is available only for some reports, when switching to a related report that is within the same reports' folder (same domain).

#### To switch to another *related* report directly from within a presented report

Click the **report name** combo box to display a list of available reports, and select the desired report from the roll-down menu.

Note: You may also use F4\down arrow button, etc. to select values from the combo-box.

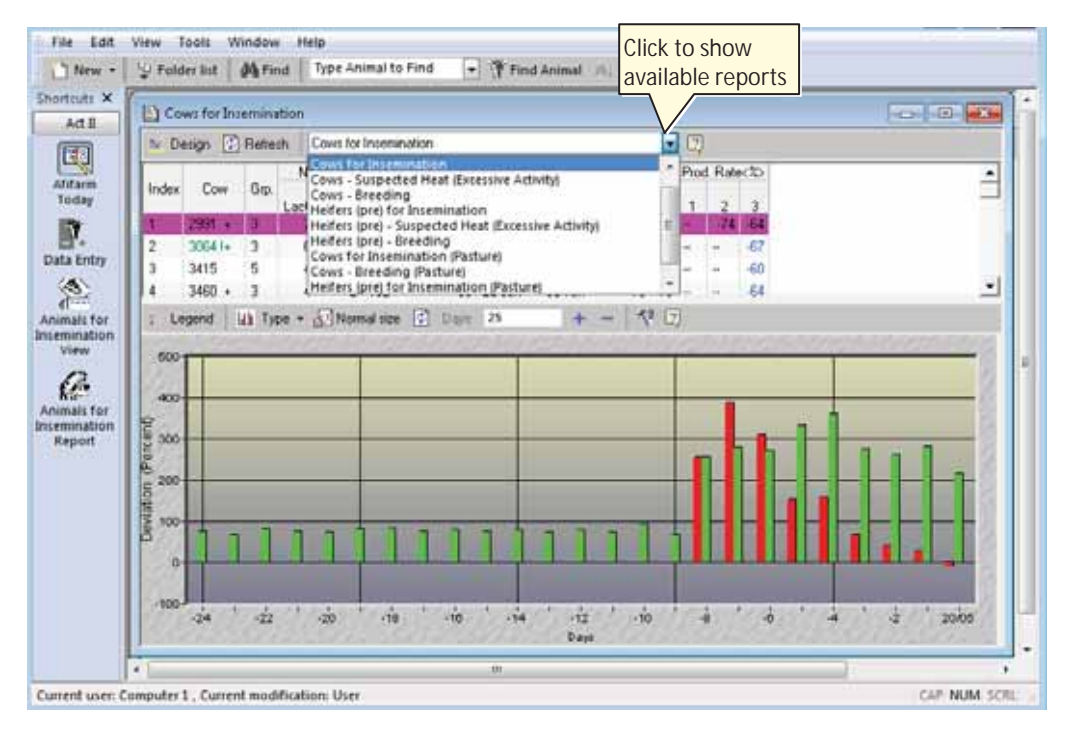

### 3.3.2.1 Example: Accessing the Suspected Heat (Excessive Activity) Report

To access the Cows Suspected Heat (Excessive Activity) Report:

1. From the **Cows to be Bred** report, expand the report name field and select **Cows Suspected Heat (Excessive Activity).** 

| N: De    | isign 🕼 | Rein    | sh   | Cows for Insemination                                                                  |
|----------|---------|---------|------|----------------------------------------------------------------------------------------|
| Index    | Cow     | Grp.    | Lac  | Cows for Insemination<br>Cows - Suspected Heat (Excessive Activity)<br>Cows - Breeding |
| n I      | 3491    | 3       | 1    | Heifers (pre) - Suspected Heat (Excessive Activity)                                    |
|          | 4052 +  | 1       |      | Heifers (pre) - Breeding                                                               |
|          |         |         |      | Lows for insemination (Pasture)                                                        |
|          |         |         |      | Cows - Breeding (Pasture)                                                              |
|          |         |         |      | Cows - Breeding (Pasture)<br>Heifers (pre) for Insemination (Pasture)                  |
| Lej      | gend    | и Ту    | pe - | Cows - Breeding (Pasture)<br>Heifers (pre) for Insemination (Pasture)                  |
| Lej      | gend    | и ту    | pe - | Cows - Breeding (Pasture)<br>Heifers (pre) for Insemination (Pasture)                  |
| Lei<br>5 | gend    | lili Ty | pe - | Cows - Breeding (Pasture)<br>Heifers (pre) for Insemination (Pasture)                  |
| Lei<br>5 | gend    | lah Ty  | pe • | Cows - Breeding (Pasture)<br>Heifers (pre) for Insemination (Pasture)                  |

### 2. The relevant report appears

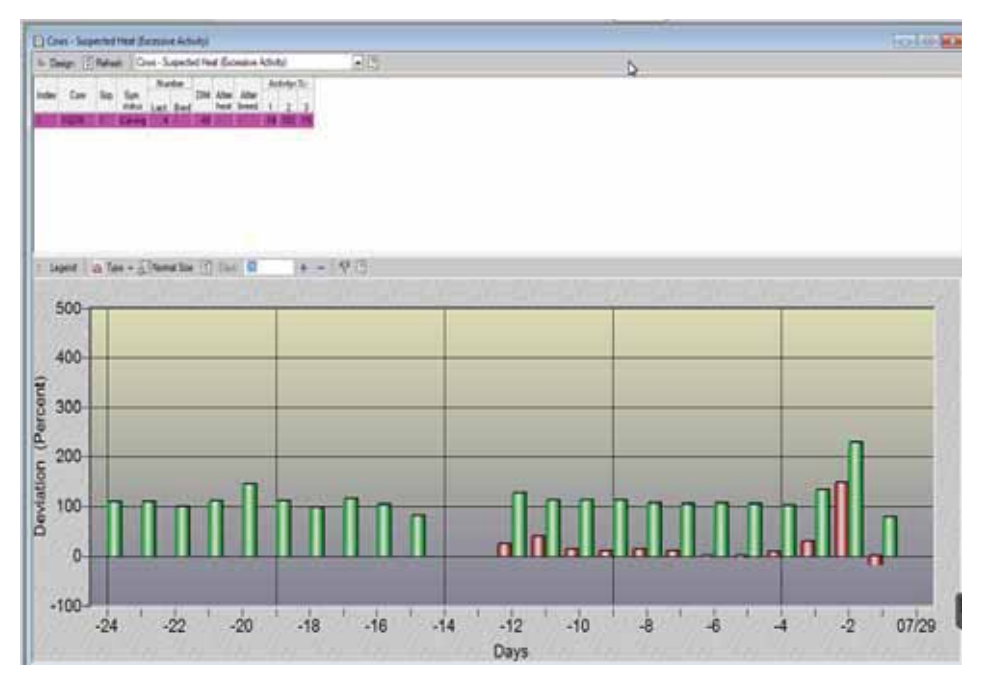

### 3.3.3 Accessing Additional Herd Reports (e.g. Lactation, 10days, Activity, Events, etc.)

Some reports are accessed through the Herds view (e.g. lactation, 10-days or any animal's activity graph)

#### To access Herd view additional system reports

- 1. Perform the action relevant to your path:
  - <u>From within the report</u>: double-click on the required animal's row.

|   | Mis:  | sed Heat<br>ve 📲 S | (26/0)<br>ave As | 7/2013 22:4<br>🛛 🗠 D | 3:22)<br>esign | 🔹 Refres        | h 🖸            |               |   |                  |
|---|-------|--------------------|------------------|----------------------|----------------|-----------------|----------------|---------------|---|------------------|
|   | Index | Cow                | Grp.             | Status               | DIM            | Age<br>(months) | Gyn.<br>status | After<br>heat | - |                  |
| L | 1     | 2905               | 3                | Milk                 | 111            | 114.3           | Calving        |               | 1 |                  |
| L | 2     | 3612               | 4                | Milk                 | 258            | 59.2            | Bred (Confi    | 99            |   | Double-click to  |
| L | 3     | 3687               | 3                | Milk                 | 157            | 54.9            | Bred (Confi    | 71            |   | access Herd-view |
|   | 4     | 3693               | 4                | Milk                 | 76             | 54.3            | Calving        |               |   |                  |
| L | 5     | 4045               | 1                | Milk                 | 176            | 29.6            | Bred (Confi    | 95            |   |                  |

• <u>For any animal in the herd</u>: Open AfiFarm folder list navigation tree, and from the Folder list select Animals→Herd view. Then choose the relevant animal-ID.

| Shartcuts X                                                                                        | da rost Teels Click to<br>Folder                                                                                                    | o open                                    | B B B B                                                                                                    | es Lactation List 10                                                            | Days Lectation                                                                                             | Activity            | y Graph |
|----------------------------------------------------------------------------------------------------|----------------------------------------------------------------------------------------------------|-------------------------------------------|----------------------------------------------------------------------------------------------------|---------------------------------------------------------------------------------|----------------------------------------------------------------------------------------------------|---------------------|---------|
| My Shortc                                                                                          | AfiFarm System                                                                                                    | By Group                                  | Disave T Date                                                                                                  | entry X Delete A                                                                | nmal En Photo                                                                                              |                     |         |
| Antrare<br>Today<br>Data Entry<br>Cata Entry<br>Cata Cata<br>Anomals for<br>Insemination<br>Report | Indey     Animals     Animals     Ani | elect relevant<br>port-set OR<br>erd view | Cow<br>Repondences<br>Geo<br>Herd<br>Passive tag<br>Age beant<br>Bleed<br>Bleed<br>Select requ<br>animal carco | Crown 1 Status<br>2235<br>1<br>1<br>1<br>1<br>1<br>205<br>*<br>*<br>*<br>*<br>* | Mill, Lerd Ho<br>Name<br>Herd book no<br>Access<br>for the<br>animal<br>Den<br>Color<br>Darith<br>Lart ECS | reports<br>selected |         |
|                                                                                                    |                                                                                                    | 4078                                      | Current Fertility D                                                                                            | lata<br>Duut                                                                    | Last on                                                                                                    |                     |         |
|                                                                                                    |                                                                                                    | - 4083                                    | Cabana date                                                                                                    | 20/02/2012                                                                      | DIM                                                                                                    | 142                 |         |
|                                                                                                    |                                                                                                    | - 4091                                    | Calving evo date                                                                                               | and bar and a                                                                   | Days to calving                                                                                            | 140                 |         |
|                                                                                                    |                                                                                                    | 4092                                      | Runnel date                                                                                                    | 06 856 (2013                                                                    | Road to.                                                                                                   |                     |         |

2. In the displayed Herd view of the selected animal, click the requested report: Lactation, 10-days, Activity, etc.

| General Events Codes     | Lactation List 10 Days Lactation Characteristics Activity Graph |
|--------------------------|-----------------------------------------------------------------|
| : Legend Report          | Graph • Type @ Day/Sessien • 10 Normal Size 19 [7]              |
| 10 Days : Combined Graph | 1 Cow : 1355 OV 0 : 1 Status : Milk Lact. No. : 2               |
| 800                      | Click to access<br>required graph                               |
| 22292                    |                                                                 |

Additional system reports are available through the folder list.

#### To access reports via the folder-list

- 1. Open AfiFarm folder list navigation tree (click on Folder list)
- 2. From the presented Folder list navigation tree, expand and select the required report-set. In the following example, the fertility report-set was selected.

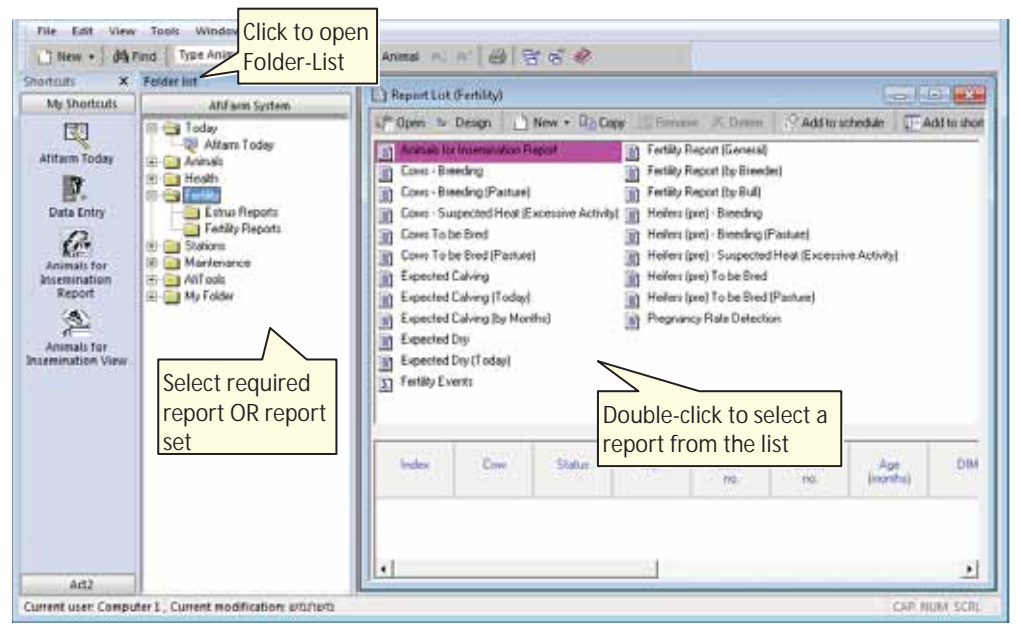

3. From the presented report-set list, select the required report and double-click to open the report. In the following example, the **Cows to be Bred** report was selected.

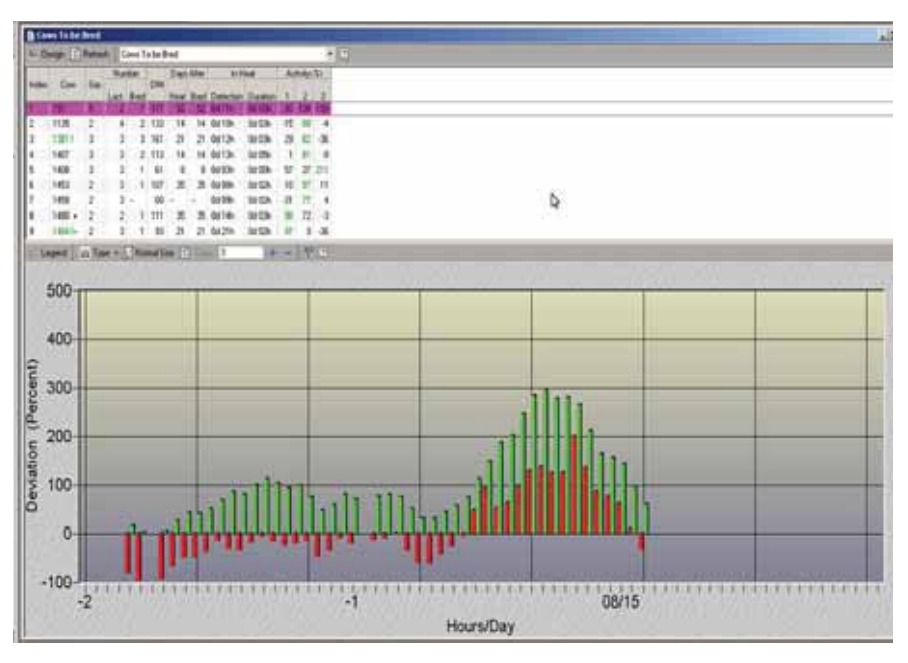

Note: To access additional graphs for this animal (e.g. Lactation, 10-days, etc.) refer to 3.3.3

# 3.4 Adjusting the Look-and-Feel for a Report

Some reports have their specific look-and-feel adjustment capabilities, for example: the lactation, activity and 10-days reports. The adjustment options are accessed through the upper toolbar of the presented report and allow performing actions, some of which are specified in the table below.

| lcon                         | Opens Dialog                                                                                                    | Allows                                                                                                    | Available for                   |
|------------------------------|----------------------------------------------------------------------------------------------------|----------------------------------------------------------------------------------------------------|---------------------------------|
| Eegend                       | Legend<br>Activity<br>Rest Bout<br>Rest Dout<br>Rest Time<br>Rest Time<br>Rest Ratio<br>Rest count visit<br>Rest restlessness r. | Selecting the type of events and data to be displayed.                                                            | 10-days, lactation,<br>activity |
| Report                       | Combined Graph<br>Single Graph<br>Session Graph                                                                                  | Toggle between graph<br>and report display;<br>For graph – select the<br>required display (see<br>examples below) | 10-days, lactation              |
| Line<br>Line<br>Line<br>Line |                                                                                                    | Toggle between linear<br>or 2-D bar display                                                                       | 10-days, activity               |

| Table 3-2. | Look-and-Feel | Customization |
|------------|---------------|---------------|
|            |               |               |

### Graph Display Examples:

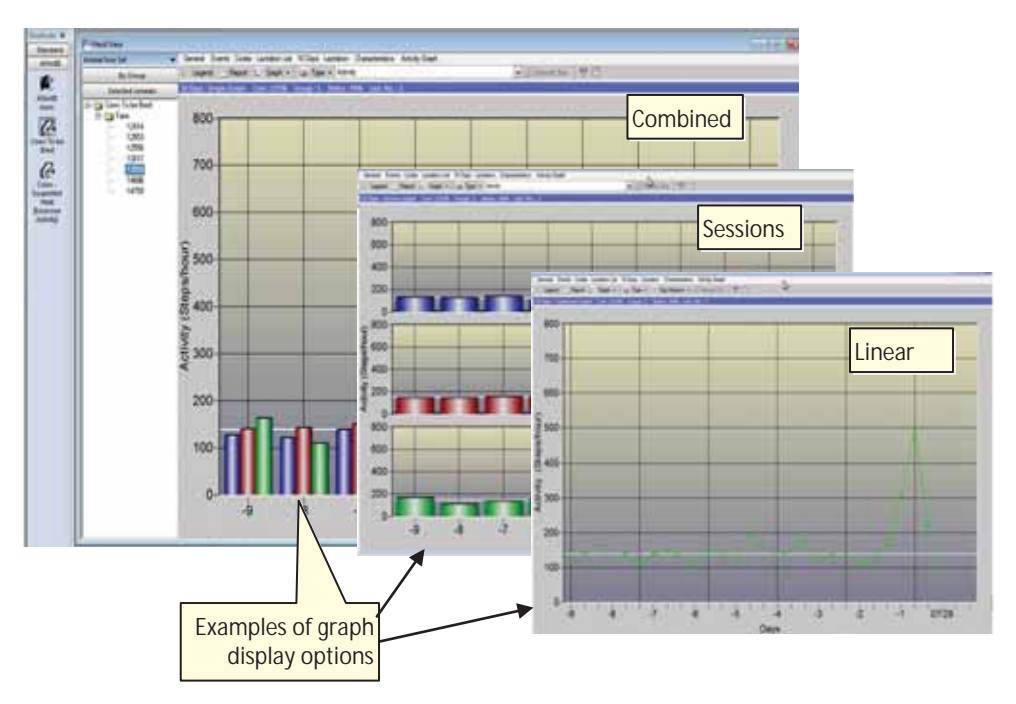

# 3.5 Setting Parameters for a Report

System parameters enable adjustments of the system reports and graphs thresholds, to allow fine-tuning according to specific conditions and farm policy. The system allows both; *permanent changes* (done via the system parameters) OR *temporary changes*, where the defaults are restored when exiting the report.

### NOTE

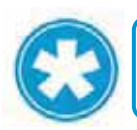

The system factory defaults are usually suitable for most farms. When these are changed, it is highly recommended to consult with an expert.

#### To setup report parameters permanently

From the standard toolbar, select **Tools**→**Parameters**→**General**. In the displayed **Parameters** screen, expand the **Reports** folder, then expand the **Deviation** folder and choose **Estrus**. In the displayed dialog, select the required tab and set the parameters needed.

| Tools                                    |      |         |
|------------------------------------------|------|---------|
| Parameters                               | •    | General |
| Definitions<br>Schedule                  | _  - | Station |
| Database<br>Recalculate Statistical Data | •    |         |
| <u>B</u> ackup<br><u>R</u> estore        |      |         |
| Device Update                            |      |         |

|                                                                                                    | Deviation Report Parameters                                                                                 |       |                                       |
|----------------------------------------------------------------------------------------------------|----------------------------------------------------------------------------------------------------|-------|---------------------------------------|
| Parameters                                                                                                    | Health Estrus Feed   Weight   Milk Components   R                                                           | est   | D                                     |
| - Farm Information<br>General<br>Data Entry                                                                                                    | Type of animal                                                                                              | Hefer | Milk<br>Lactation Number<br>1 2+      |
| - Cogic Control<br>- Cogic Veterinary<br>- Cogic Milk Test<br>- Cogic Reports                                                                                                    | Min. days after breeding or heat<br>(!) when<br>Max. days after breeding or heat                            | 24    | 18         18           24         24 |
| Oeviation     Estrus     Health                                                                                                    | Activity Deviation(%) Production rate deviation                                                             | 50    | Table                                 |
| Feed                                                                                                    | Rest Ratio Deviation (Tie Stall)(%)                                                                         |       | Table                                 |
| - Milk Compo<br>- Rest<br>- Foerster                                                                                                    | Activity Deviation (Tie Stall)(%)<br>Coefficients (Tie Stall)                                               |       | Table<br>Table                        |
| Calculation     Milk Marketing     Herd and Yield Pla     Herd View     Service                                                                                                    | Breeding report<br>When more than # days after birth or calving<br>and less than # days after last breeding | 400   | 54 54<br>999 999                      |
| - Wash<br>- Dydate for devic<br>- Dydate for devic<br>- Dydate for devic<br>- Dydate for devices for<br>- Dydate for device for device f | Excessive Activity Report<br>Activity Deviation                                                             |       | Table                                 |
|                                                                                                    |                                                                                                    |       | Defaults                              |

#### To temporarily setup parameters of a presented report

From within the report, click the **Design** button. The specific report's parameteradjustment dialog is displayed. In the following example, the Expected-Dry design dialog is displayed:

| ort Design - Expected Dry (Today)                                                                             |           |                     |         |                | (           |
|----------------------------------------------------------------------------------------------------|-----------|---------------------|---------|----------------|-------------|
| Filter Color Print Options                                                                                    |           |                     |         |                |             |
| Type Condition to Find                                                                                        | Type of a | Animal: Cow Name: E | xpected | Dry            |             |
| mî mi                                                                                                    | Set       | Subject             | N       | ot Condition 1 | Condition 2 |
| or Select One from the Tree below                                                                             | 1         | Status              |         | Milk           |             |
|                                                                                                    | 1         | Registration Status |         | Animal in Herd |             |
|                                                                                                    | 1         | Days to Dry off     |         | -999           | 3           |
| Rest Data     Weight Data     Body     Vet Check     Gov User Formula     Animal Lists     Suspected abortion |           |                     |         |                |             |
| ОК                                                                                                    |           |                     | Cancel  |                |             |
|                                                                                                    |           |                     |         |                |             |

### NOTE

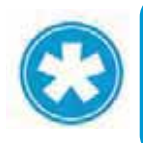

Saving changes done by the user are available for some reports only (e.g. Fertility reports do not allow saving changes). When changes may be saved, the following options appear on the screen save Save As......

# 4 AfiAct II To-be-Bred & Activity Reports

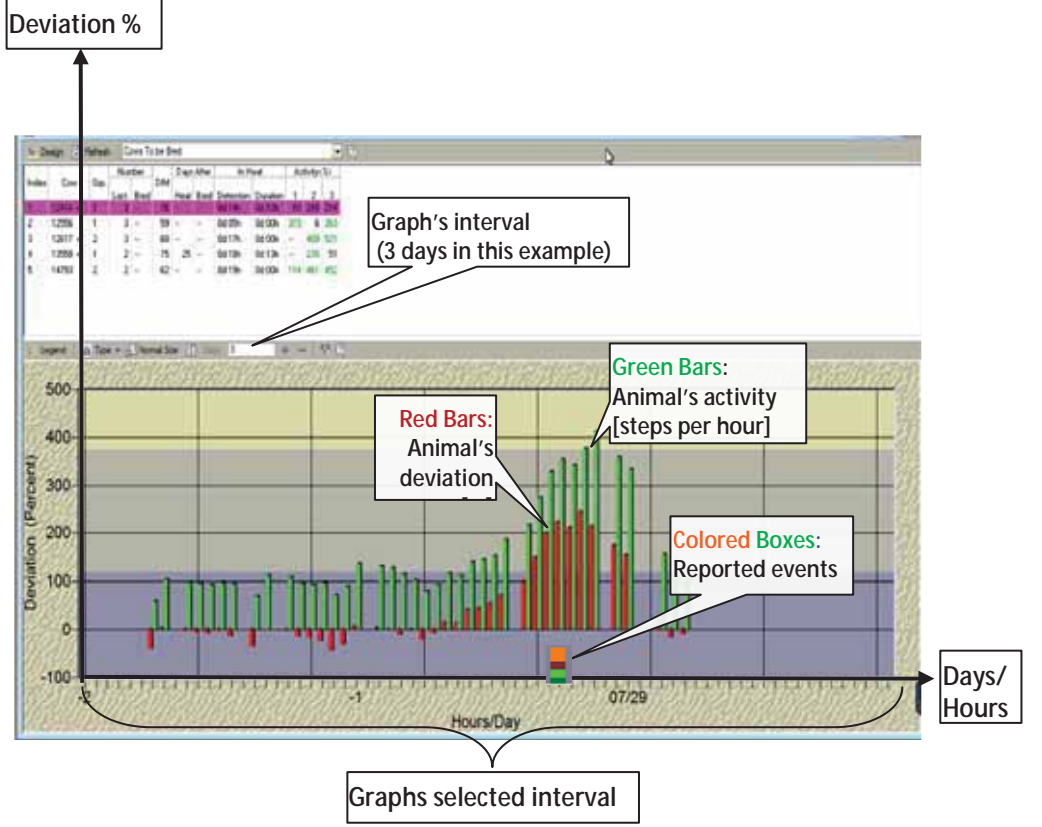

AfiAct II's **Animals-to-be-Bred** reports provide lists of animals that were detected by the system as ready for breeding. AfiAct II adds enhanced **Activity Graphs** to improve estrus detection, by providing all of the following data on a single graph:

- <u>Configurable zoom-in/zoom-out report interval</u> for the tracked activity & deviations over time (as shown in the Days/Hours axis)
- <u>Exact estrus detection and duration indications</u>, according to the configured activity deviation threshold
- <u>Reported events presentation</u> within the graph's time frame

This aggregated visual data allows the user to obtain valuable information, such as: a cow's repetitive cycle (when looking at a longer interval); the exact and best timing for breeding (when looking at the shorter per-hour interval); is there a probability that the deviation is due to stressful conditions (such as a group change), etc.

This chapter explains how to:

- Adjust the Animals-to-be-Bred reports' threshold and display, see 4.1
- Read and investigate To-be-Bred report fields, see 4.2
- Read and analyze the activity graph, see 4.3
- Examples, see 4.4

#### NOTE

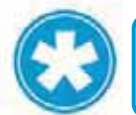

To perform advanced heat cycles analysis of animals that appear in the Tobe-Bred reports, refer to chapter 8.

# 4.1 Adjusting "to be Bred" Reported Animals

The system detects animals To be Bred via these steps:

 <u>Cows /Heifers in heat are identified</u> when their increased activity deviation is above the defined threshold. The deviation thresholds may be adjusted by the user, see 4.1.1

### NOTE

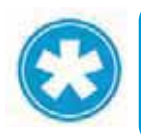

Chapter 4

If the farmer notes that the number of animals that appear in the To-be-Bred reports is not valid (e.g. not enough cows), it may be an indication that the deviation threshold parameters require fine-tuning.

- 2. <u>Cows/Heifers not eligible for breeding are excluded from the above list</u>, according to several adjustable parameters or events:
  - **Do Not Breed (DNB) event** when assigned to a specific animal (due to a culling decision), the animal will be excluded from the list; see 4.1.2
  - Pregnant cow event a cow whose pregnancy is confirmed is excluded from the breeding list; see 4.1.2
  - Voluntary Waiting Period (VWP) determines the "rest" period in which animals are excluded from the breeding lists even if they <u>do</u> show estrus behavior, corresponding with the DIM (Days in Milk; the number of days from calving date to dry date). The value of these rest days is determined by the farm policy for reaching optimal lactation; see 4.1.1
    - *For Cows:* cows are listed for breeding when they have passed the VWP number of milking days.
    - *For Heifers:* the VWP determines the minimum age before which they are not to be bred.

### NOTE

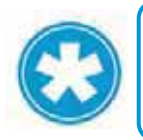

Cows that show excessive deviations but are excluded from the **Cows to be Bred** report, will be listed in the **Cows Suspected Heat (Excessive Activity)** report, see section 5.1

The following sections explains how to adjust the breeding report via parameterthresholds (when the default value is not sufficient) and animal events, as well as visual and color adjustments (see 4.1.3).

### 4.1.1 Adjusting Breeding Lists VWP and Deviation Thresholds

### NOTE

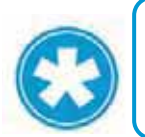

The factory defaults of VWP and deviation thresholds are suitable values for most farms. When changing these defaults, it is strongly recommended to consult with experts, as such wrong values may affect the system behavior.

#### To set the Breeding list thresholds (VWP, deviations)

 In the AfiFarm application, from the standard toolbar, select Tools→Parameters→General.

| Tools                                    |        |         |
|------------------------------------------|--------|---------|
| Parameters                               | Þ      | General |
| Definitions<br>Schedule                  | _      | Station |
| Database<br>Recalculate Statistical Data | •      |         |
| <u>B</u> ackup<br><u>R</u> estore        | _      |         |
| Device Update<br>Customize               | )<br>} |         |

2. In the displayed **Parameters** screen, expand the **Reports** folder, then expand the **Deviation** folder and choose **Estrus**.

| Fam Information                                                                                                    | Type of animal All |          |          |
|----------------------------------------------------------------------------------------------------|--------------------|----------|----------|
| General     Dola Entry     Logic Control     Veterinary     Mit Test     Report     Mit Test     Report     Mit Test     Report     Mit Test     Report     Mit Mit Test     Report     Report | Name Value         |          |          |
| OK Cancel                                                                                                    | нер                | Cherry [ | Decase 1 |

3. In the displayed dialog, select the Estrus tab.

#### To set VWP values

4. In the Breeding Report area, set the following **VWP** parameters according to farm needs:

| Type of animal                                                                                             | Heifer Milk<br>Lactation Number                                                                                                    |                       |
|----------------------------------------------------------------------------------------------------|----------------------------------------------------------------------------------------------------|-----------------------|
| Bred report<br>Min. days after breeding or heat                                                            | IB         18         18           24         24         24           Table         5         50         50           Table         7         7           Table         7         7 |                       |
| Breeding report<br>When more than # days after bith or calving<br>and less than # days after last breeding | 400 40 40 999 999 999                                                                                                    | Breeding<br>Report ar |
| Excessive Activity Report Activity Deviation                                                               | Table                                                                                                    |                       |

- For the <u>When more than # days after birth or calving</u> parameter: set values of VWP for heifers, cows' 1st lactation, cows' 2nd or higher lactation
- For the *and less than # days after birth or calving* parameter: set values of VWP for heifers, cows' 1st lactation, cows' 2nd or higher lactation.

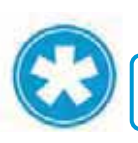

### NOTE

The value 999 indicates that the VWP is infinite.

To set activity deviation thresholds

5. To set the Activity Deviations, click Table in the Excessive activity report area

| Excessive Activity Report |           | Click to set the activity |
|---------------------------|-----------|---------------------------|
| Activity Deviation        | <br>Table | deviation values          |

6. In the displayed activity table, fill in the activity deviation parameters, according to the recommended table that follows.

| Default | Activity     | Heiter |              | 歃            |
|---------|--------------|--------|--------------|--------------|
|         | (steps/hour) |        | Lactati<br>1 | on Nur<br>2+ |
|         | 0 - 49       |        | 80           | 80           |
|         | 50 - 99      | 80     | 80           | 80           |
|         | 100 - 149    | 75     | 75           | 75           |
|         | 150 - 199    | 75     | 75           | 75           |
|         | 200 - 249    | 70     | 70           | 70           |
|         | 250 - 299    | 65     | 65           | 65           |
|         | 300 - 349    | 60     | 60           | 60           |
|         | 350 - 399    | 55     | 55           | 55           |
|         | 400 - 499    | 50     | 50           | 50           |
|         | 500 - 599    | 45     | 45           | 45           |
| OK      | 600 - 699    | 40     | 40           | 40           |
| Cancel  | 700 +        | 35     | 35           | 35           |

#### **Activity Deviation Parameters**

Adjust the activity deviation parameter table according to your farm specific needs, where the same parameters should be used for Heifers and for Milking cows.

The following table provides the default factory values.

| Deviation (%) | Activity Average (steps / hour) |
|---------------|---------------------------------|
| 80            | 0-49                            |
| 80            | 50-99                           |
| 75            | 100-149                         |
| 65            | 150-199                         |
| 55            | 200-249                         |
| 45            | 250-299                         |
| 40            | 300-349                         |
| 35            | 350-399                         |
| 35            | 400-499                         |
| 30            | 500-599                         |
| 30            | 600-699                         |
| 30            | 700+                            |

Table 4-1. Deviation Parameter Default Setup

7. Click **OK** to save changes.

### 4.1.2 Setting DNB or Pregnant Events

Animals with a **DNB** or a **Pregnant** event are excluded from the **To be Bred** reports. You may see these animals in the **Suspected Heat (Excessive Activity)** report, see chapter 5.1

### NOTE

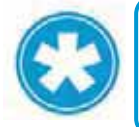

When a cow is selected for culling at the end of the lactation, a Do Not Breed event for this cow should be entered, and the cow will be excluded from the Cows to be Bred Report in the future.

To set an animal as pregnant, see 7.12

To set an animal as DNB, see 7.14

### 4.1.3 Adjusting the Displayed Events' Colors

#### To determine the events color codes

In your AfiFarm application, from the standard toolbar select **Tools** →Parameters→General. The Parameters screen appears.

|   | Name<br>ABC Sort in Tree<br>Items to Display | Value<br>Value | Default |        |        |            |
|---|----------------------------------------------|----------------|---------|--------|--------|------------|
| E |                                              |                |         |        |        |            |
|   |                                              | + Help         | - Help  | - Help | - Help | - Help Com |

- 2. Expand General→Display→Visible and click Graph Events
- 3. Expand **Fertility**. Select the event for which the color is to be changed and click **Set Color**.

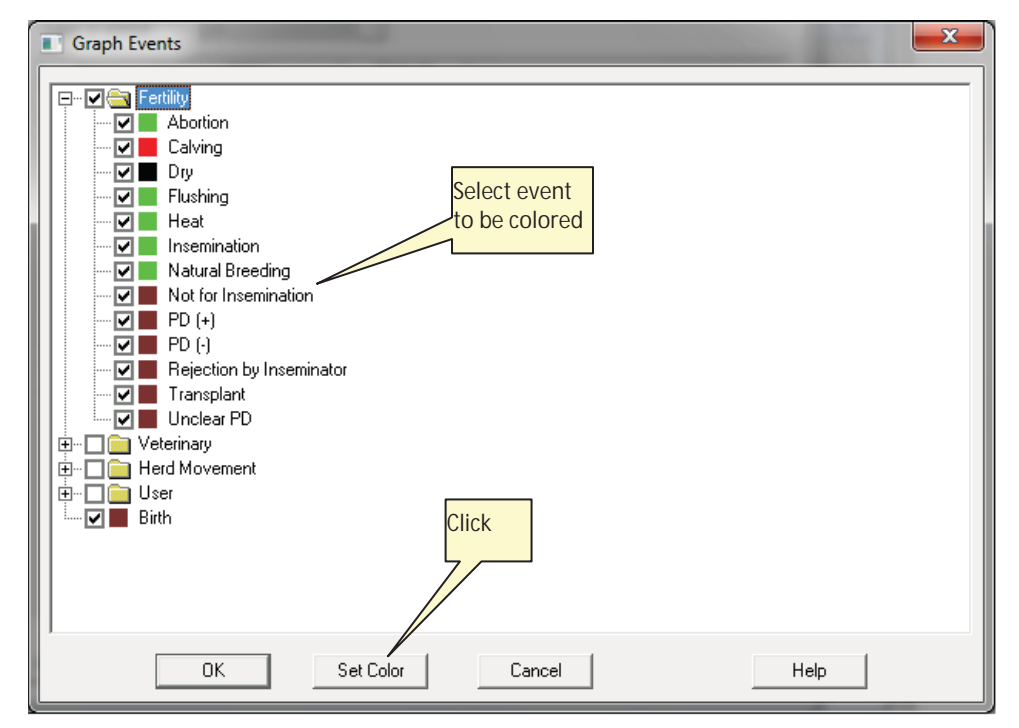

4. Choose the desired color for the event and click **OK**.

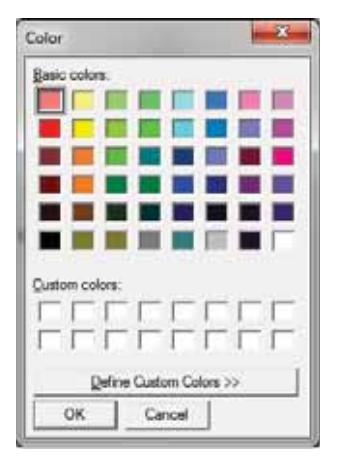

## 4.2 Animals to be Bred Report Fields

The following figure and table describe the **To be Bred** report columns

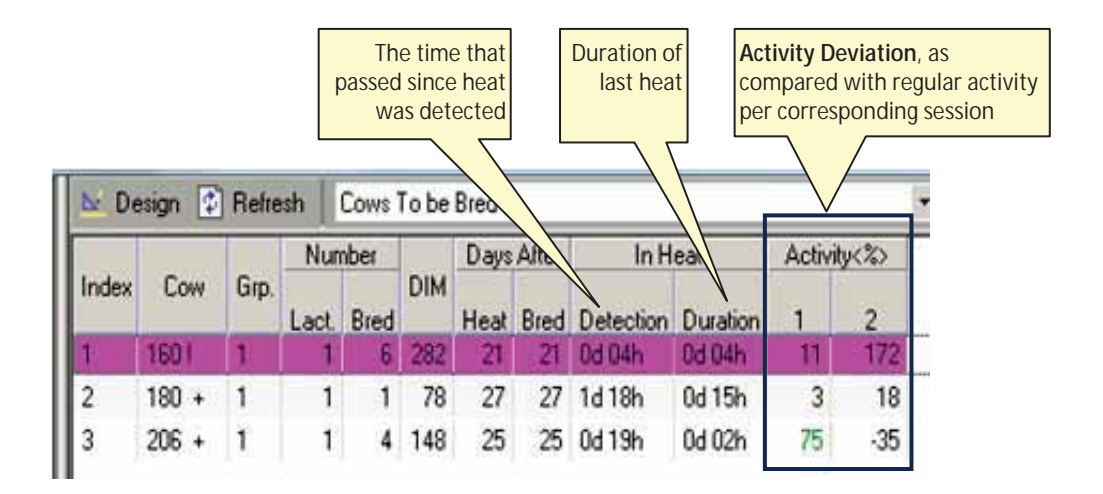

| Field                       | Means                                                                                                    | Notes                                                                                                    |
|-----------------------------|----------------------------------------------------------------------------------------------------|----------------------------------------------------------------------------------------------------|
| Cow                         | Animal number<br>(identifier).                                                                                                | <ul> <li>Legend:</li> <li>Green: high activity deviation</li> <li>!: high probability for estrus (current high activity is during the cow's normal heat cycle)</li> <li>+: Increased activity within the last 24 hours, BUT no heat/bred events OR activity continued after event</li> <li>See examples in section 4.4.4.</li> </ul> |
| Group                       | Group number to which the cow is assigned.                                                                                    | Two group numbers indicate the cow moved from its original group (1 <sup>st</sup> number) to another group.                                                                                                    |
| Lactation<br>Number         | Number of times<br>the cow has<br>lactated.                                                                                   |                                                                                                    |
| Bred<br>(Service)<br>Number | Number of<br>breeding services<br>for this cow in the<br>present lactation.                                                   | This value facilitates a culling decision after a maximum number of breeding attempts was made (as determined by farm policy).                                                                                                    |
| DIM                         | Days In Milk                                                                                                    | Number of days since last calving, see section 4.1                                                                                                    |
| Days<br>After Heat          | Number of days<br>since the last heat<br>(i.e. since last Bred<br>event).                                                     | This value may indicate double/long/ missed cycles.                                                                                                    |
| Days<br>After Bred          | Number of days since last breeding                                                                                            | Farm policy may determine whether or not to send a cow to be bred according to this parameter.                                                                                                    |
| In Heat:<br>Detection       | Enhanced option                                                                                                    | The time that passed since the cow was detected in heat and up to this moment. See examples in sections 4.4.5, 4.4.2                                                                                                    |
| In Heat:<br>Duration        | The overall time<br>that the cow was in<br>heat since the last<br>detection.                                                  | If the cow is still in heat, the value will be<br>equal to the Heat Detection. See examples in<br>sections 4.4.1, 4.4.2                                                                                                    |
| Activity<br>(%)             | <b>Deviation</b> in<br>percentage from<br>the average of the<br>last 10 similar<br>sessions, measured<br>per defined session. | <ul> <li>Green: increased activity in current session, above the threshold defined in the Estrus Deviation Report Parameters. Example: for 2 or 3 sessions</li> <li>Session #1: morning</li> <li>Session #2: noon /evening</li> <li>Session #3: evening.</li> </ul>                                                                  |

| Table 4-2. | Cows | to be | Bred | Report Fields | í |
|------------|------|-------|------|---------------|---|
|------------|------|-------|------|---------------|---|

# 4.3 Activity Graph Display and Analysis

The activity graph displays the animals detected by the system as ready for breeding, with their activity, deviation levels, and reported events (e.g. **Bred**, **Heat**, etc.). The user may choose to view the graph interval, and display the data either as a bar chart or in linear format (see section 3.4).

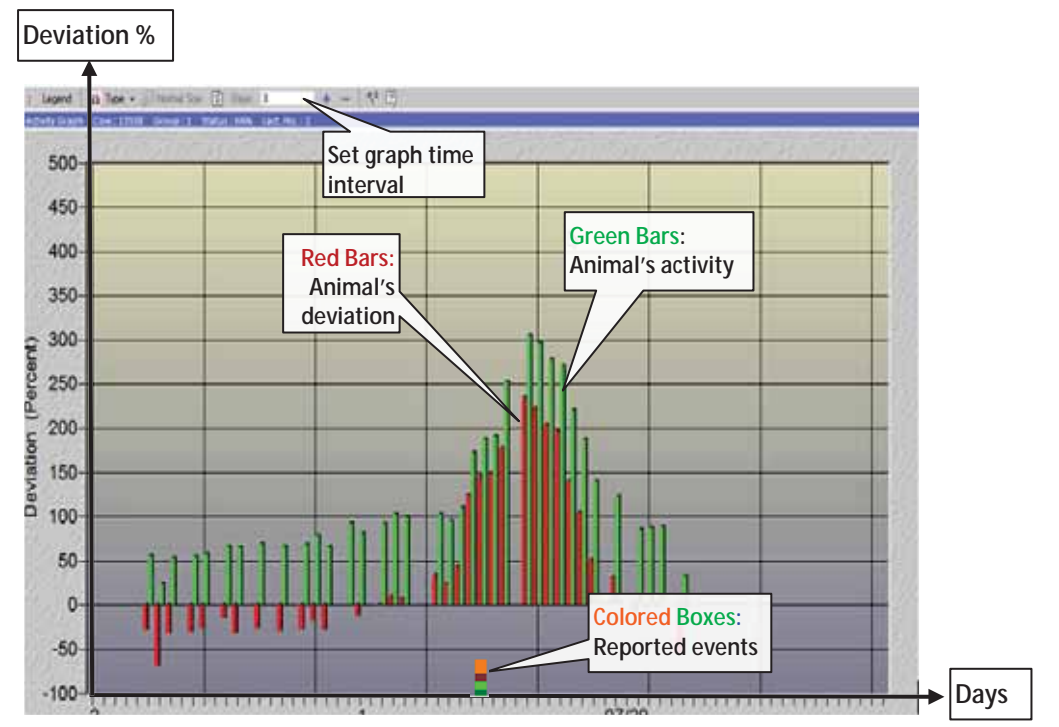

### 4.3.1 Reading the Activity Graph

The green bars show the cow activity (per hour/session/day, depending on graph resolution).

The red bars show the cow deviations.

The colored squares under the graph indicate reported events, corresponding to the color code. To change event colors refer to 4.1.3

### 4.3.2 Adjusting the Activity Graph Time Period Display

The user may determine the activity graph's interval – between 1 day and up to 50 days (default: 25 days, allowing a full 20-21 days cycle view), where the scale changes correspondingly:

- For one-three days the scale is hourly.
- For 4-10 days the scale is per session.
- For 11-50 days the scale is per day.

To view a longer history of the heat cycle and cyclic behavior, the user may choose to see a lactation graph, which provides the behavior over the whole cycle between calving $\rightarrow$ DIM (e.g. 60)  $\rightarrow$ heat cycle ~21 days (with breeding & PD+ event)  $\rightarrow$  dryoff.

To access the lactation graph see 3.3.3. For lactation graph advanced examples see 8.1.1.

#### To select the required interval:

In the graph's top menu Days field, click the number of days to be displayed.

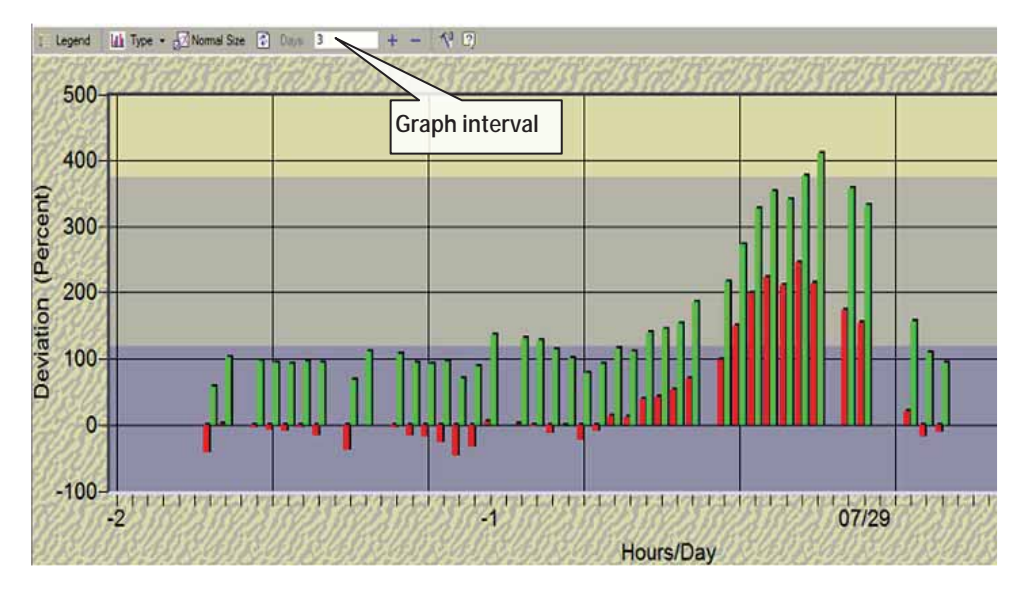

### 4.4 Activity and To-be-Bred Report Examples

The following sections provide examples for using the activity graphs and the To-be-Bred reports.

### 4.4.1 Example I: Heat Cycle Duration Complete/Open

The heat duration field shows the time that the cow was in heat since the last detection. The end of the cycle is identified by the system, when for two hours the deviation had been lower than the threshold. If the current heat had not been completed yet, the duration values will be identical to the detection.

The following figure shows a heat cycle that had not been terminated yet, and therefore – the duration field's value is identical to the detection.

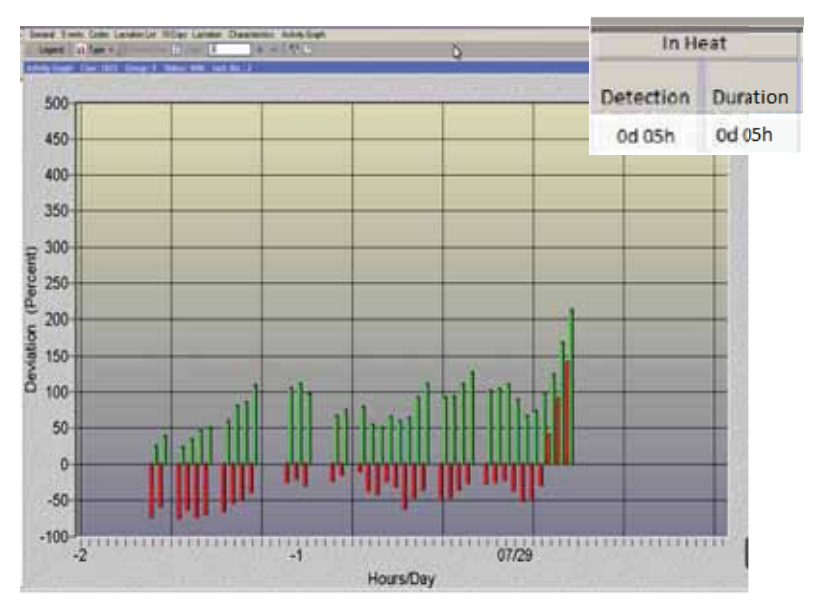

The following example shows a heat cycle that had been terminated, where the duration field shows the heat duration.

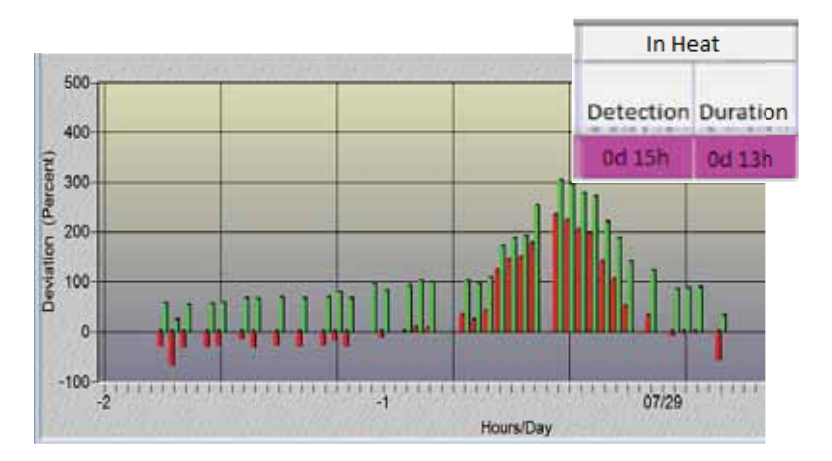

### 4.4.2 Example II: Heat Detection and Duration

The following figure shows the last 3 days of behavior of the second cow listed (ID 180) plotted on a graph.

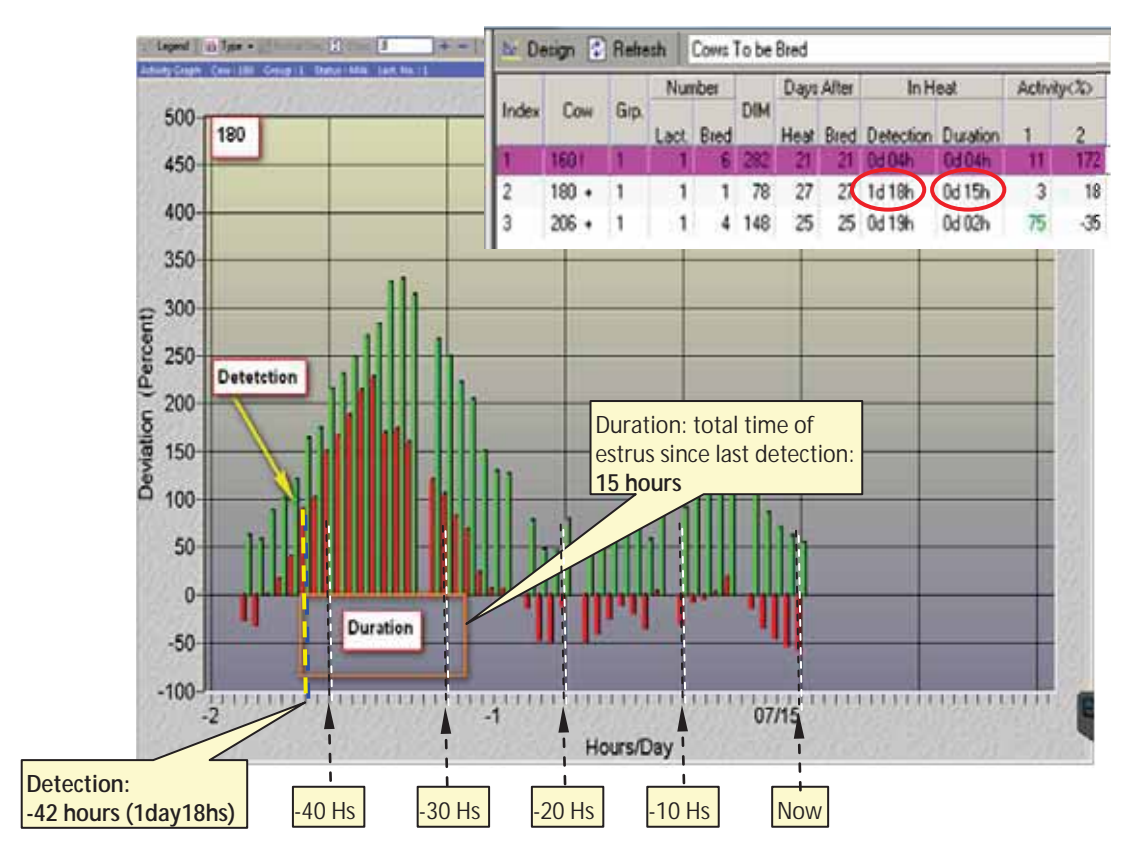

As appears in the table for cow 180, the estrus detection was 1 day 18 hours ago (i.e. -42 hours). The total estrus duration was 15 hours.

### 4.4.3 Example III: Deviation

Chapter 4

The following figure shows a cow's activity report and graph, with the corresponding 10-days report. (For accessing the 10-days report see 3.3.3). The figures show a deviation of 172%, as calculated for the last session's activity value of 373. (The maximum session's activity deviation is compared with the average. Note that the report displays the deviation values and not the activity; the graph shows both).

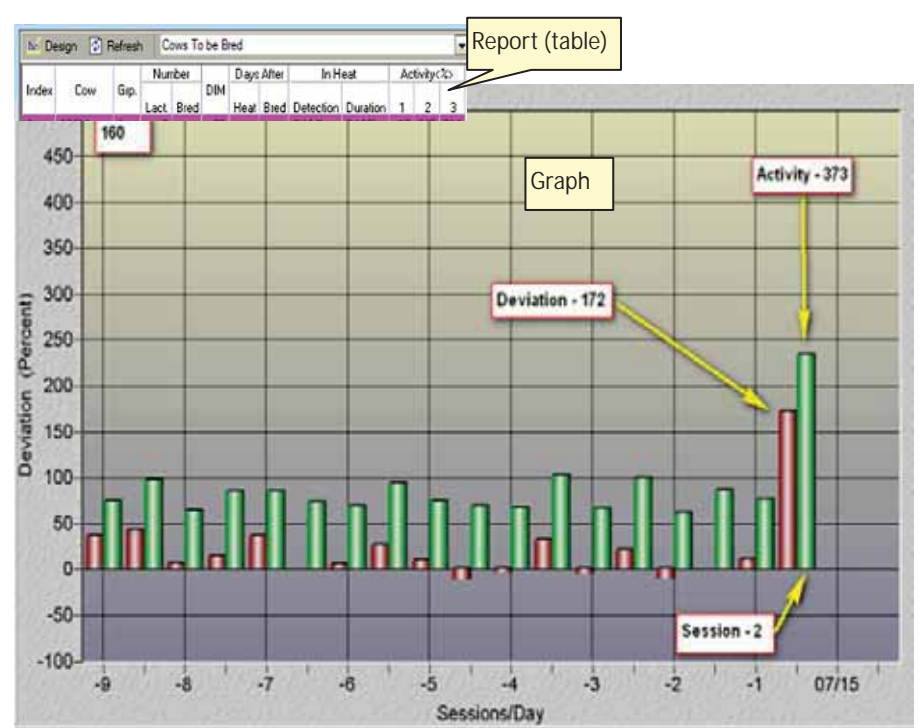

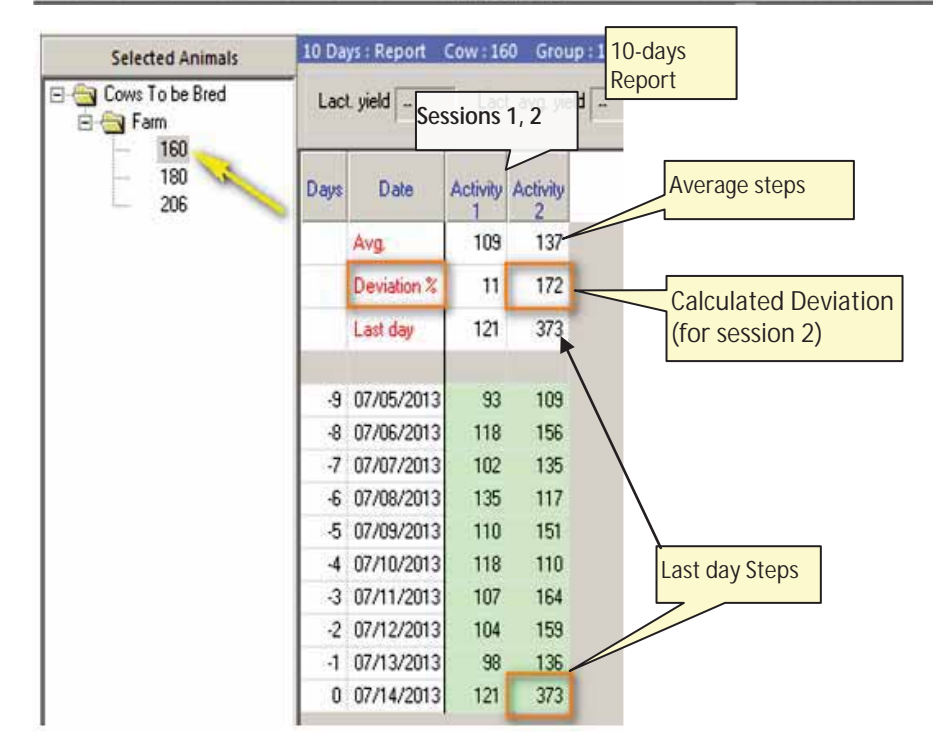

### 4.4.4 Example IV: Analyzing the Cow-ID legend (! + Green)

Using a sample Cows to be Bred Report, this section explains how to use the information in the report for breeding cows.

| ► De  | esign 🔮 | ) Refr | esh  | Cows  | To be | Bred |         |     |         |     |           |                     |
|-------|---------|--------|------|-------|-------|------|---------|-----|---------|-----|-----------|---------------------|
|       | - 24    | 100    | Nu   | mber  |       | Day  | s After | Ac  | tivity< | %>  | In H      | eat                 |
| Index | Cow     | Grp.   | Lact | Insem | DIM   | Heat | Insem.  | 1   | 2       | 3   | Detection | Duration            |
| 1.    | 6049    | 3      | 5    | 1     | 38    | 18   | 18      | 51  | 1       | 3   |           | and an or so so the |
| 2     | 63161   | 3      | 5    | 2     | 112   | 21   | 21      | 71  | -10     | ·21 | -         |                     |
| 3     | 65351+  | 3      | 3    | ÷41   | 70    | 20   | -       | -2  | 6       | -25 |           |                     |
| 4     | 66031   | 2      | 3    | 2     | 148   | 21   | 21      | 151 | 85      | -11 |           |                     |
| 5     | 6609    | 2      | 3    | 2     | 145   | 43   | 43      | 40  | 292     | -1  |           |                     |
| 6     | 66511   | 2      | 2    | +     | 85    | 20   | -       | -5  | 75      | -4  |           |                     |
| 7     | 6649 +  | 1      | 2    | 1     | 109   | 49   | 49      | 12  | 6       | -1  |           |                     |
| 8     | 6707 +  | 1      | 2    | 3     | 192   | 24   | 24      | 2   | 19      | 6   |           |                     |
| 9     | 67451   | 1      | 2    | 1     | 106   | 21   | 21      | 166 | 529     | 14  |           |                     |
| 10    | 6904 +  | 4      | 1    | 4     | 187   | 25   | 25      | 318 | 6       | .12 | 1         |                     |

In the above Cows to be Bred Report figure, we learn the following:

| Index<br>/Line | Cow ID | Description                                                                                                    |
|----------------|--------|----------------------------------------------------------------------------------------------------|
| 1              | 6049   | This cow is showing an activity increase (51% in session 1) but not during a normal heat cycle (21 days). May require further investigation to determine best time for breeding. See chapter 8.1.            |
| 3              | 6535!+ | <b>!+</b> : during the previous 24 hours this cow showed signs of heat within a normal cycle (21 days); If no Bred event - breed this cow as soon as possible.                                               |
| 9              | 6745!  | <b>!</b> : This cow is showing a high activity increase (166% in session 1 and 529% in session 2) within a normal cycle (21 days). Breed this cow as soon as possible.                                       |
| 7              | 6649+  | This cow has shown an activity increase during the previous 24 hours but not during the normal heat cycle (21 days). May require further investigation to determine best time for breeding. See chapter 8.1. |

Table 4-3. Estrus Report Parameters for Cows

### 4.4.5 Example V: Heat Detection

The following figure shows an example **Cows to be Bred** activity graph, listing three cows. These cows were detected by the system as cows that had deviation levels indicating they are ready for breeding, where the graph shows the behavior of the first listed cow (ID 160).

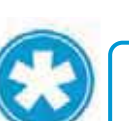

### NOTE

The deviation threshold determining the level for breeding is set per system level.

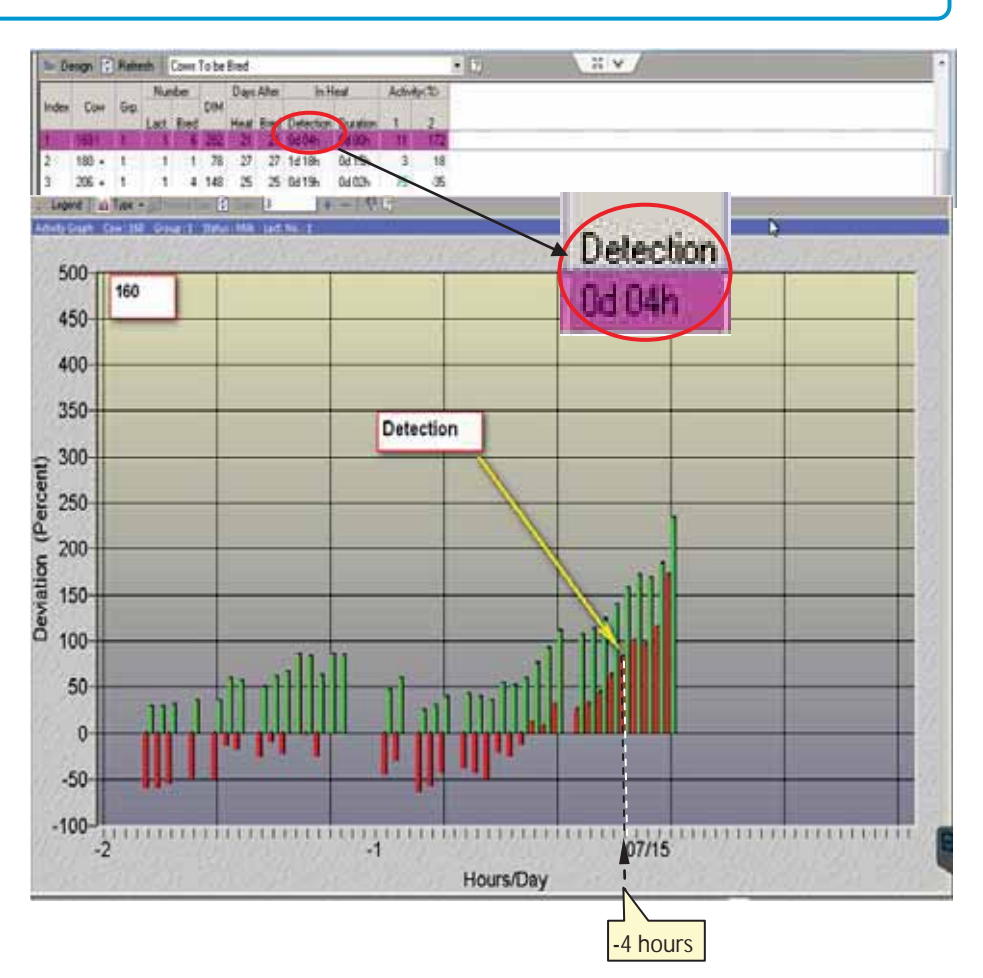

# 5 System Common Reports and Scheduler

This chapter explains how to use the system most commonly accessed reports and the system scheduler

# 5.1 Suspected Heat (Excessive Activity) Report

Cows that show excessive activity deviations but are not eligible to be listed in the **Cows to be Bred** report will appear in the **Cows Suspected Heat Excessive Activity** report. This allows verifying and analyzing animals that are in heat, but are excluded from the To-be-Bred reports due to one of the following reasons:

- The deviation signs are detected in fewer days than the configured VWP (see 4.1):
  - *For Cows:* when they have not passed the VWP number of milking days.
  - *For Heifers:* when their age did not reach the configured VWP.
- Pregnant cows (suspected of an abortion)
- Cows in a DNB status (allowing a re-consideration of the culling decision)

#### To access the Cows Suspected Heat Excessive Activity Report:

From the **Cows to be Bred** report, expand the report name field and select **Cows Suspected Heat Excessive Activity.** 

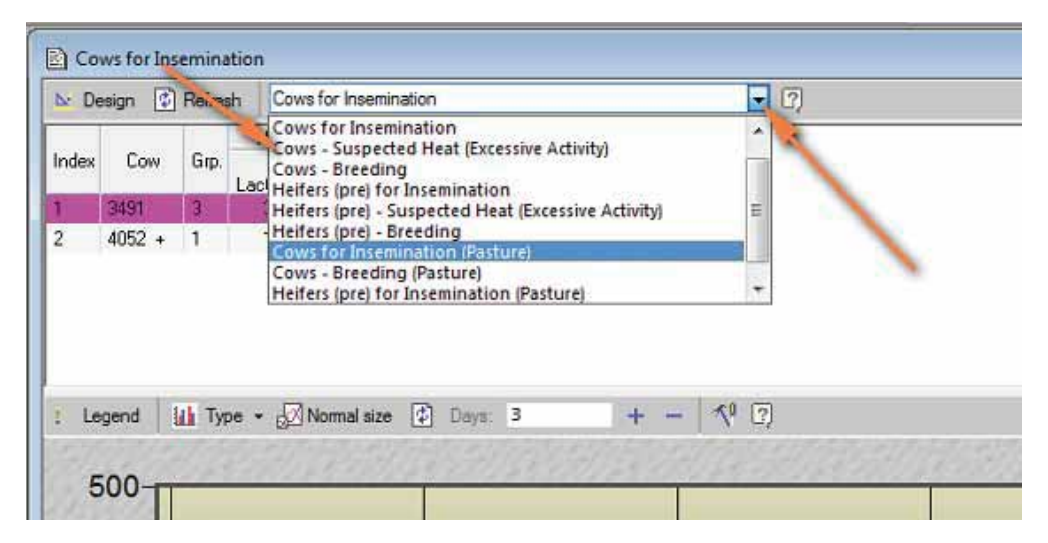

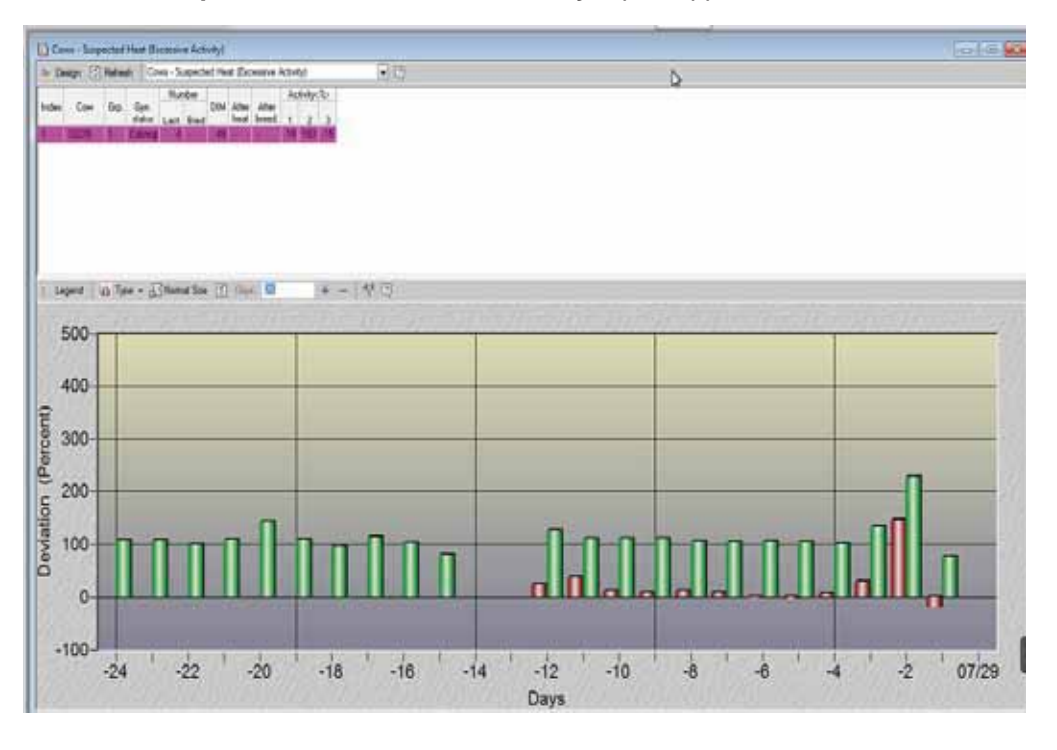

### The Cows Suspected Heat Excessive Activity report appears.

# 5.2 Managing Scheduled Reports

AfiAct II allows the user to add / delete / change the default view and generate timed reports. This process is managed through the scheduler.

#### To manage scheduled reports

1. In your AfiFarm application, access the **scheduler** screen: in the toolbars area, select **Tools**-**Schedule** from the standard toolbar.

| 1111 | <u>F</u> ile | <u>E</u> dit | <u>V</u> iew | Tools Window   | <u>H</u> elp   |   |
|------|--------------|--------------|--------------|----------------|----------------|---|
|      |              |              |              | Parameters     |                | • |
|      |              |              |              | Definitions    |                |   |
|      |              |              |              | Schedule       |                |   |
|      |              |              |              | Database       |                | - |
|      |              |              |              | Pacalculato St | atistical Data |   |
|      |              |              |              |                |                | _ |
|      |              |              |              | Backup         |                |   |
|      |              |              |              | Restore        |                |   |
|      |              |              |              |                |                | - |
|      |              |              |              | Device Update  | 9              | • |
|      |              |              |              | Customize      |                | • |

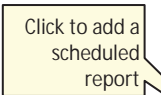

The scheduler screen appears, showing the report viewed when accessing the screens. The following row is the default, where **Animals for Insemination view** is displayed when opening the application.

|                  | 112 Schedule                  |               |             |         |          |                             |                                   | <b>X</b>                 |
|------------------|-------------------------------|---------------|-------------|---------|----------|-----------------------------|-----------------------------------|--------------------------|
| Click to edit an | wew 🔄 Edit 🗡 Delete 🛛 🏆 Ex    | ecute now 🛛 🧧 | 3 2         |         |          |                             |                                   |                          |
| existing         | Schedule List:                |               |             |         |          |                             |                                   |                          |
| schedule         |                               |               |             |         | <u> </u> |                             |                                   |                          |
|                  | Lommand<br>name               | Lommand Act   | tion Enable | Station | Session  | Last executed<br>event time | Next planned date<br>of execution | Next planne<br>of execul |
|                  | Animals for Insemination View | Report Vie    | ew 🗹        |         |          | 11/03/2013 09:28:25         | Start Afifarm                     |                          |
|                  |                               |               |             |         |          |                             |                                   |                          |
|                  |                               |               |             |         |          |                             |                                   |                          |
|                  |                               |               |             |         |          |                             |                                   |                          |

### 2. To delete a scheduled report:

Select the required row showing the scheduled report and click **Delete**. The line is removed.

#### 3. To add/edit a scheduled report:

 Click New or select an existing report and click Edit. The schedule wizard appears, allowing you to select a report from the list by double-clicking it. In the following example, Cows-Breeding was selected.

|                                                                                                    | Berra Folder lat                                                                                                    |       | Scheduler Bena.                  |                           |                |         | _     |
|----------------------------------------------------------------------------------------------------|----------------------------------------------------------------------------------------------------|-------|----------------------------------|---------------------------|----------------|---------|-------|
| <ul> <li>Welcome to the Scheduler Water This tool facilitates several automatic actions at predefined strends to the scheduler Your aptions in this Scheduler Your aptions in this Scheduler Kanna The Scheduler Kanna The Scheduler Kanna The Scheduler Kanna The Scheduler Scheduler Sch</li></ul> | am System<br>Today<br>Anmals<br>Mike Production<br>Health<br>Feelity<br>Estus Reports<br>Const - Breeding (Pasture)<br>Const for harmination<br>Const for harmination<br>Const for harmination (Past<br>Hefers (pre) - Breeding (Past<br>Hefers (pre) - Suspected He<br>Hefers (pre) - Suspected He<br>Hefers (pre) - Suspected He<br>Hefers (pre) - Suspected He<br>Hefers (pre) - Suspected He<br>Hefers (pre) - Suspected He | 2<br> | Command<br>name<br>Come Breading | Command<br>type<br>Report | Action<br>Pres | Station | Sessi |
|                                                                                                    | 7                                                                                                    |       | and an                           |                           |                | ÷.      |       |

• Click **Next**. Select the times or events (by session / by start AfiFarm) in which the report will be generated.

| Time Screen<br>Have is where you set the time of day for<br>the execution of your automatic schedule                                                                    |   | C By Session<br>C By Stat Affans                           |                   |
|----------------------------------------------------------------------------------------------------|---|------------------------------------------------------------|-------------------|
| Select one of the two time options                                                                                                    |   | Time List:                                                 |                   |
| By Time – Specific time of day. Type the<br>time of day in the appropriate box.<br>By assourt – Befurs/After a season time.<br>Select the tack/session timing and check |   | Staf Frequir Fixish<br>time ency time<br>19:44 03:50 19:44 | Start Time 15.44  |
| the 'Before' or 'After' session sheet box.                                                                                                    |   |                                                            | Frequency 03:00   |
| <ul> <li>You may add another time<br/>schedule, to execute twice daily or<br/>more by sliding the "Add New<br/>Time" button</li> </ul>                                  |   |                                                            | Firsth Time 19:44 |
| Childs "NEXT" to proceed.                                                                                                    |   |                                                            |                   |
|                                                                                                    | - | Add New Time<br>Delete                                     |                   |
|                                                                                                    |   |                                                            |                   |
|                                                                                                    |   |                                                            |                   |

•

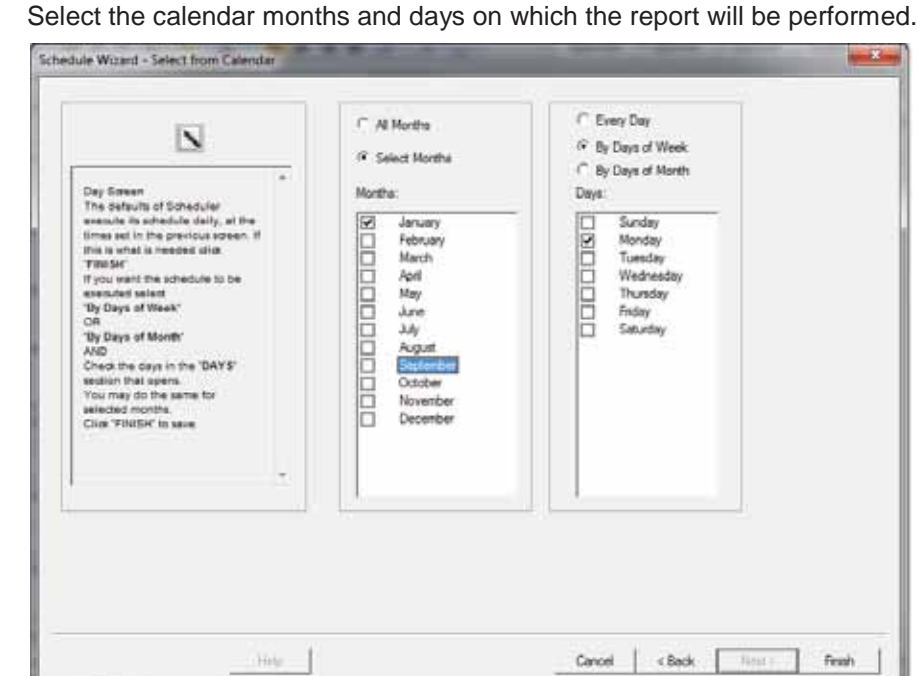

Click Finish. The report schedule details are added to the scheduler. •

|                                                          |                           | 1000           |        |             |                     | £ .                         |                                                        |                                                   |  |
|----------------------------------------------------------|---------------------------|----------------|--------|-------------|---------------------|-----------------------------|--------------------------------------------------------|---------------------------------------------------|--|
| Command<br>name                                          | Command<br>type<br>Report | Action<br>Pant | Enable | Station     | Session             | Last executed<br>event time | / 1<br>Next planned date<br>of execution<br>2014/01/05 | / 2<br>Next planned time<br>of execution<br>16:44 |  |
|                                                          |                           |                |        |             |                     |                             |                                                        |                                                   |  |
| thedule Details                                          | -                         |                |        | _           | _                   | -                           |                                                        |                                                   |  |
| Start Freque Finit<br>time ency time<br>16.44 03.00 19.4 | h<br>4                    |                |        | Dev<br>Mone | ns Morri<br>Say Jan | fia .                       |                                                        |                                                   |  |
|                                                          |                           |                |        |             |                     |                             |                                                        |                                                   |  |

# 6 Daily Breeding Activity Using AfiAct II

This chapter describes a basic per-session workflow for breeding cows, and provides tools that can assist in making breeding decisions

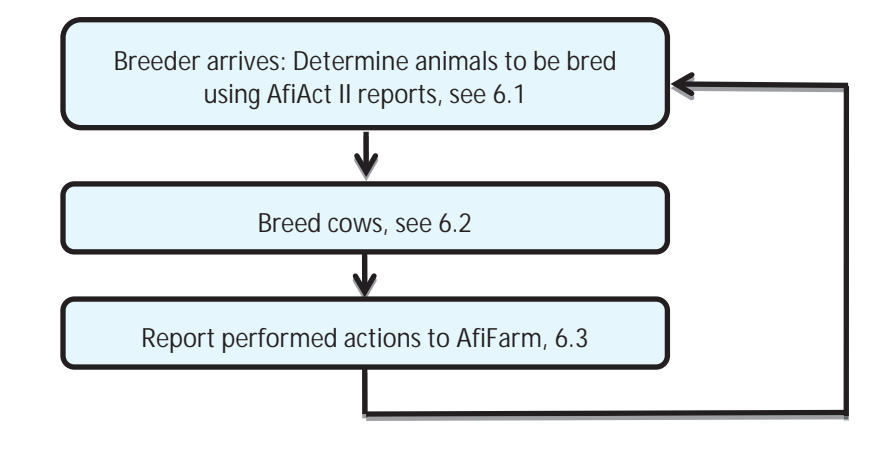

# 6.1 Determine Animals to be Bred via AfiAct II

To determine animals to be bred, perform the following actions:

- 1. Adjust the reports' parameters to suit your farm needs (activity deviation thresholds, VWP, event color-codes), see section 4.1
- 2. Review and analyze Cows/Heifers to be Bred Reports and activity graphs, see sections 4.2, 4.3.
- 3. Perform advanced analysis where needed, see chapter 8.

### NOTE

Refer to chapter 8.5 for AfiAct II Best Practices Recommendations.

# 6.2 Breeder Additional Actions

When the breeder arrives, the following actions must be performed at the cowshed:

- Identify each cow by the cow number.
- Check if the identified animal appears in your Cows-to-be-Bred report, and examine the cow.
- Perform the required breeding decisions based on the report and on the breeder's examination of each reported cow.

## 6.3 Report Performed Actions

Update AfiFarm with the performed actions, entering all of the mandatory events (as listed in chapter 7) by recording the actions performed by the breeder, and then updating the AfiFarm application with the performed actions.

# 7 Herd Data Maintenance

Animals to be tracked by the system must be entered into the AfiFarm application. The interface for entering the data depends on your specific configuration as follows:

- For standalone AfiAct II systems <u>without any other afimilk components</u> (i.e. no AfiFarm application is used) – the data is entered via AfiAct II report interface.
- For a comprehensive afimilk system (i.e. AfiFarm4 is installed) the data is entered via the existing AfiFarm4 screens, and AfiAct II interface is only used for viewing reports.

To allow the system to perform an aggregated analysis that is based on activity and events, the following animal data is mandatory for using the AfiAct II system:

- <u>Tag Number</u> AfiTag II has a unique number. This data is written on the tag case.
- <u>Cow Number</u> The cow's unique ID is entered into the system manually.
- Group Number
- Date of Birth
- Lactation Number
- Last calving date
- Last Heat/Breed date (if the cow was in heat during the current lactation)
- Any other event that could be relevant

After entering the animal data, the following events must be entered regularly:

- Heat
- Bred
- PD+ (confirmed pregnant)
- PD- (confirmed open)
- Sync injection (drugs)
- Change group
- Hoof trimming
- Diseases (mastitis, lameness, other)

The steps for adding / deleting any of the available events are similar and involve the following sequence of operations:

- 1. Access the Data Entry screen.
- 2. Select the type of event/data to be entered (e.g. Fertility events) and click Add.
- 3. Select the relevant animal(s) on which the event is reported (e.g. select cow numbers to be reported in heat).
- 4. Fill in the required data on the form presented for your operation.

This chapter explains how to enter animal data into the system.

### 7.1 Adding/Deleting Data or Events - Overview

This section details the general steps to be followed when adding / deleting data or events.

#### To add/delete data/events

 Access your AfiFarm application. Note: You may click the Folder List button to view and use the folder navigation tree.

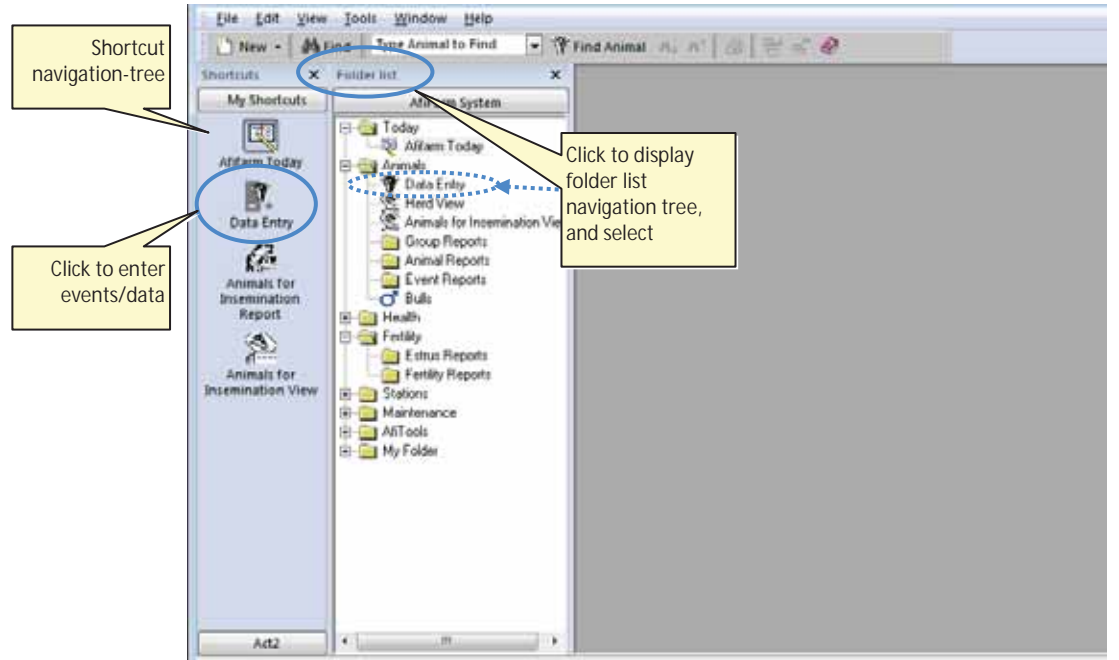

- 2. Access the Data Entry screens by either of the following:
  - Click the Data Entry button on the shortcut navigation tree OR
  - In the Folders List choose the Animals→Data Entry folder

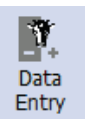

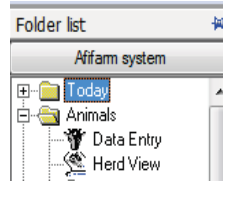

The Data Entry selection dialog is displayed:

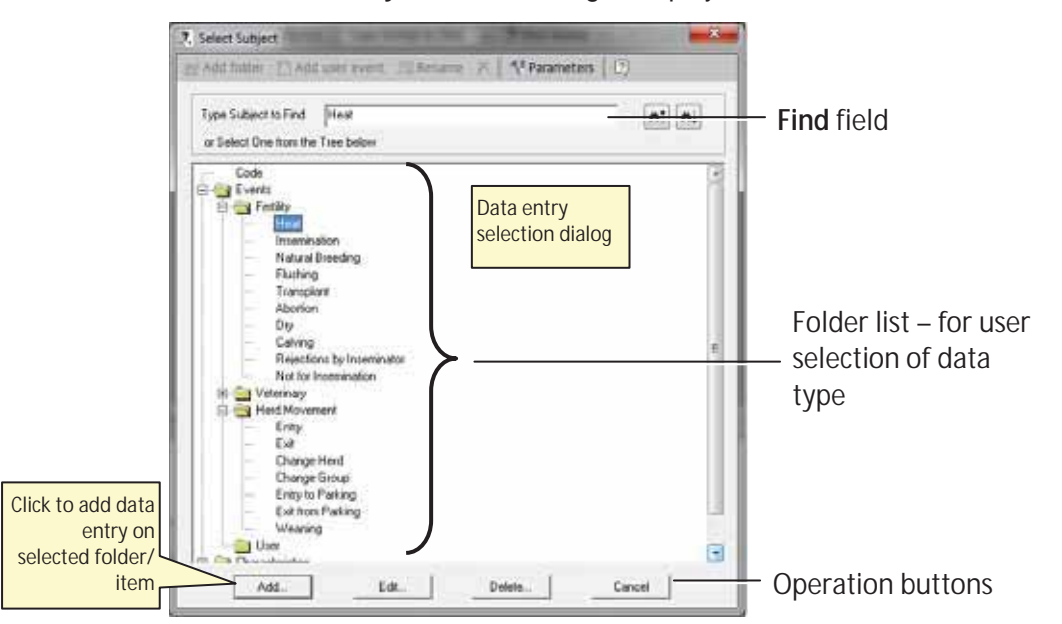

- 3. In the displayed **Data Entry Selection** dialog, navigate to the required event/data entry type by either of the following:
  - Browse through the folder-list to choose the required event/data, OR
  - Type your required event in the Type Subject to Find field and click enter.
- 4. Click the **Add** button to add a <u>new</u> entry.

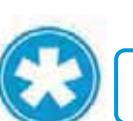

### NOTE

You may click Cancel to exit the data-entry-selection dialog.

Herd Data Maintenance

Chapter 7

- 5. *If the data entry is an event which is related to a farm animal*: the **Select Animals** window opens. Proceed as follows:
  - a. Select the cow numbers to be reported for your event (e.g. cows in heat to be reported) by either of the following:
    - Scroll through the Animals List and double-click the relevant ID OR
    - Enter the animal ID into the **Type animal number** field and press **Enter**.

The selected cow numbers appear in the Selected Cows box on the right.

Note: You may add IDs to the selected animals list using the add button delete a selected ID from the selected animals list using the del button remove all IDs from the selected animals list using the All button

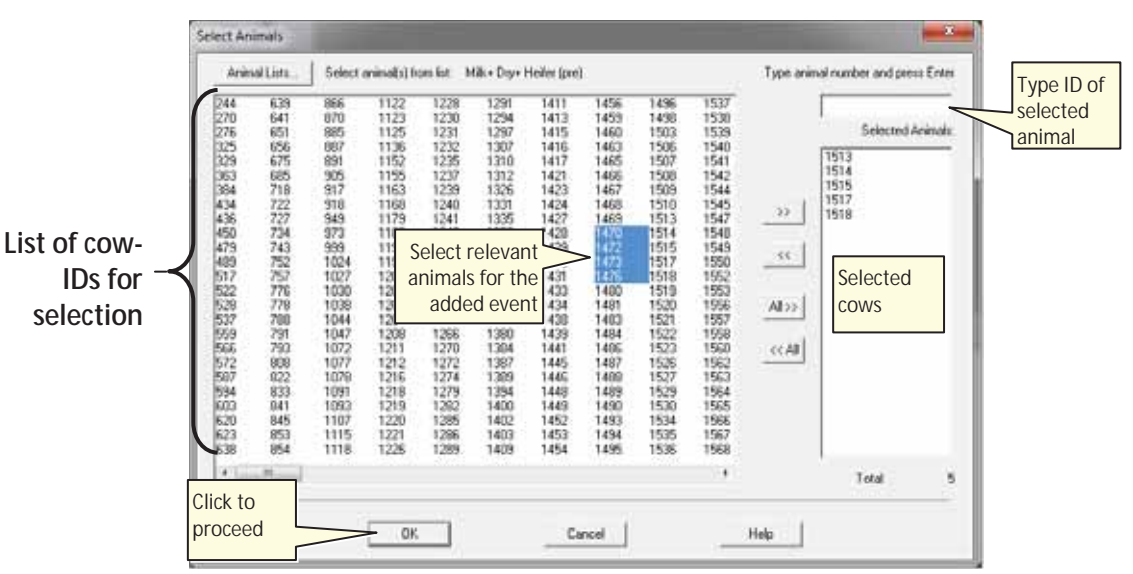

b. Click OK

- 3. The specific data-entry / event screen is displayed.
- 4. Continue with the instructions relevant for your specific event-type.

# 7.2 Entering Events directly from a Report

The most efficient way to enter events is directly from AfiAct reports. Entering events directly from a report enables you to multi-select from the animals that are listed in the report. Then when the Data Entry window opens, the selected cows are listed.

#### To enter an event directly from an AfiAct report:

- 1. From within an AfiAct report, select the cow/s.
- 2. Right-click the selected cows and from the right-click menu, select Data Entry. The Select Subject window opens. Events are listed in the Events tree.
- 3. In the Type Subject to Find field, type a subject. OR Select an option from the Events tree. The selected subject appears highlighted in the tree.
- 4. Click Add. The Data Entry window for the selected event opens. All of the selected animals are listed and appear highlighted in pink.
- 5. In the Data Entry window, you can assign the same event details to all of the selected animals. Or, alternatively, you can select specific animals and assign different event details to different animals.

## 7.3 Report a Fertility Event

Fertility events include: Heat, Bred, PD, Abortion, Calving, Dry, Rejection Breeder, Do-Not-Breed.

All the above fertility events are accessed through the **Data** Entry→Events→Fertility path:

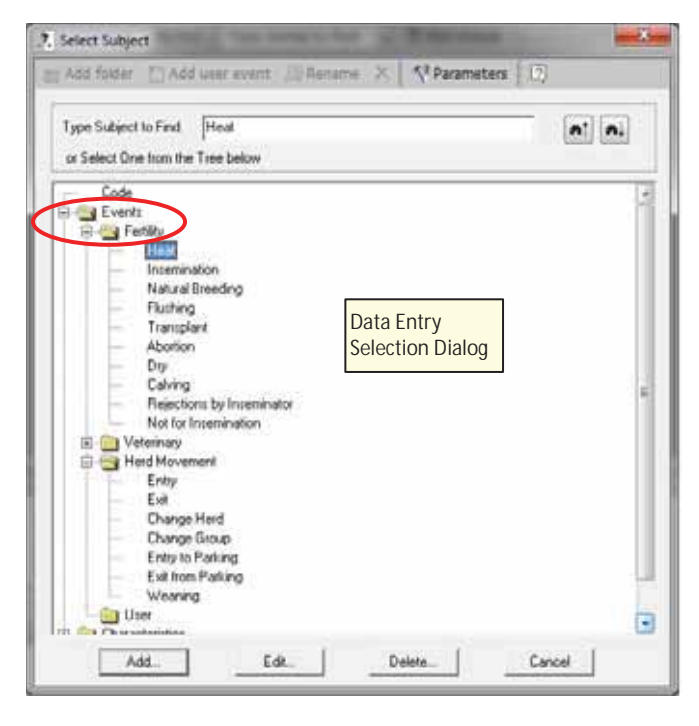

The following sections detail the steps for each type of event.

# 7.4 Heat Event

#### To report a heat event

- 1. In your AfiFarm application, select the **Data Entry** screen (either from the shortcut navigation-tree, OR from the folder-list).
- In the displayed Data Entry selection dialog, navigate to the Events->Fertility->Heat folder (browse through the folders or type Heat in the find field), and click Add.

Note: You may need to expand the fertility folders by clicking the plus sign to the left of Fertility folder:

- In the displayed Select Animals screen select the IDs of cows in heat to be reported <u>in heat</u> by either:
  - Scrolling through the Animals List and double-clicking the relevant ID(s) , OR

OR

- Selecting the relevant cow IDs using the arrow buttons
- Entering the animal ID into the **Type animal number** field and clicking **Enter**.

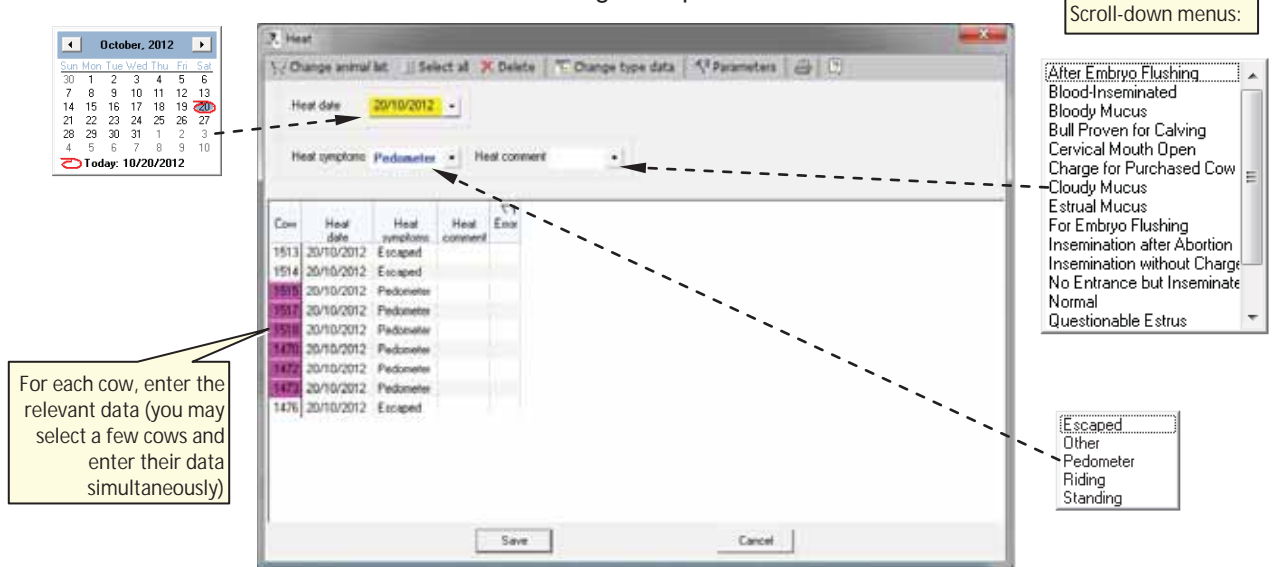

4. Click OK. The Heat dialog box opens.
- 5. For each cow in the list, type in the relevant data, using the roll-down values
  - Date date of heat detection (current date is entered by default).
  - Symptom select the detected symptoms from the roll-down menu.
  - Heat Comment select a description from the roll-down menu.

Note: You may select a group of cows and set the same data for all of them simultaneously.

6. To save the data, click Save. To exit the window, click Cancel.

### NOTE

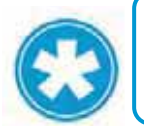

If you click **Cancel** before saving the changed data, a save-confirmation dialog will appear, prompting the user: **Save data?** You may click **Yes** to save or No to abort.

## 7.5 Bred Event

#### To report a Bred event

- 1. In your AfiFarm application, select the **Data Entry** screen (either from the shortcut navigation-tree, OR from the folder-list), and click **Add**.
- In the displayed Data Entry selection dialog, navigate to the Events→Fertility→Bred folder (browse through the folders or type Bred in the find field).

Note: You may need to expand the fertility folders by clicking the plus sign to the left of Fertility folder:

- In the displayed Select Animals screen, select the IDs of <u>bred</u> cows to be reported by either:
  - Scrolling through the Animals List and double-clicking the relevant ID(s), OR
  - Selecting the relevant cow IDs using the arrow buttons

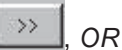

• Entering the animal ID into the **Type animal number** field and clicking **Enter**.

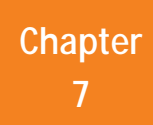

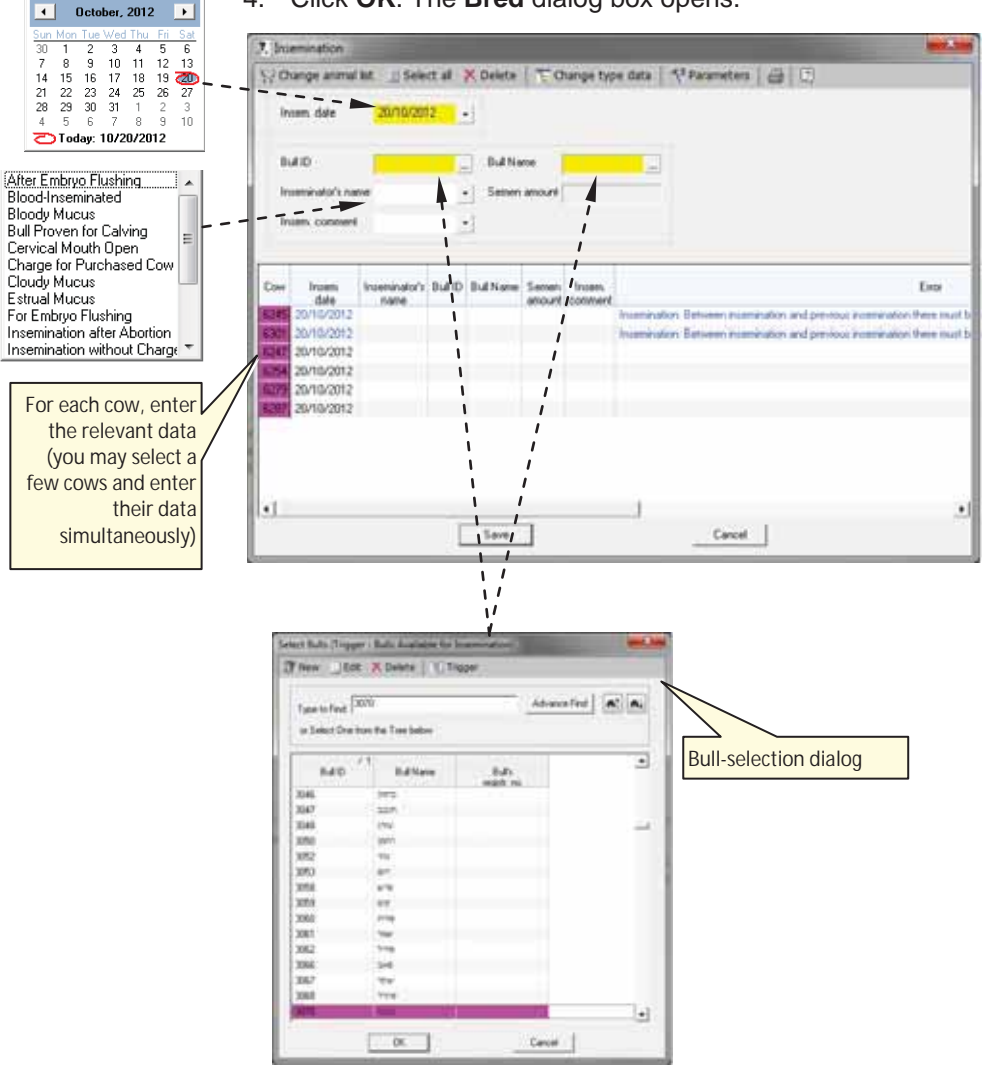

### 4. Click OK. The Bred dialog box opens.

- 5. For each cow in the list, type in the relevant data, using the scroll-down values:
  - Date date of breeding service (current date is entered by default).
  - **Bull-ID** or **Bull-Name** select breeding bull ID or name from bull-selection dialog.
  - **Breeder's name** select from listed breeders in the roll-down menu (to add breeders, refer to the AfiFarm user manual).
  - **Breeder Comment** select the relevant comment from the roll-down menu. Note: You may select a group of cows and set the same data for all of them simultaneously.
- 6. To save the data, click Save. To exit the window, click Cancel.

### NOTE

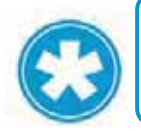

If you click **Cancel** before saving the changed data, a save-confirmation dialog will appear, prompting the user: **Save data?** You may click **Yes** to save or **No** to abort.

Chapter 7

#### To report an abortion event

- 1. In your AfiFarm application, select the **Data Entry** screen (either from the shortcut navigation-tree, OR from the folder-list), and click **Add**.
- In the displayed Data Entry selection dialog, navigate to the Events->Fertility->Abortion folder (browse through the folders or type Abortion in the find field).

Note: You may need to expand the fertility folders by clicking the plus sign to the left of Fertility folder:

- In the displayed Select Animals screen select the IDs of cows <u>that aborted</u> to be reported:
  - Scrolling through the Animals List and double-clicking the relevant ID(s), OR

>>

OR

- Selecting the relevant cow IDs using the arrow buttons
- Entering the animal ID into the Type animal number field and clicking Enter.
- 4. Click OK. The Abortion dialog box opens.

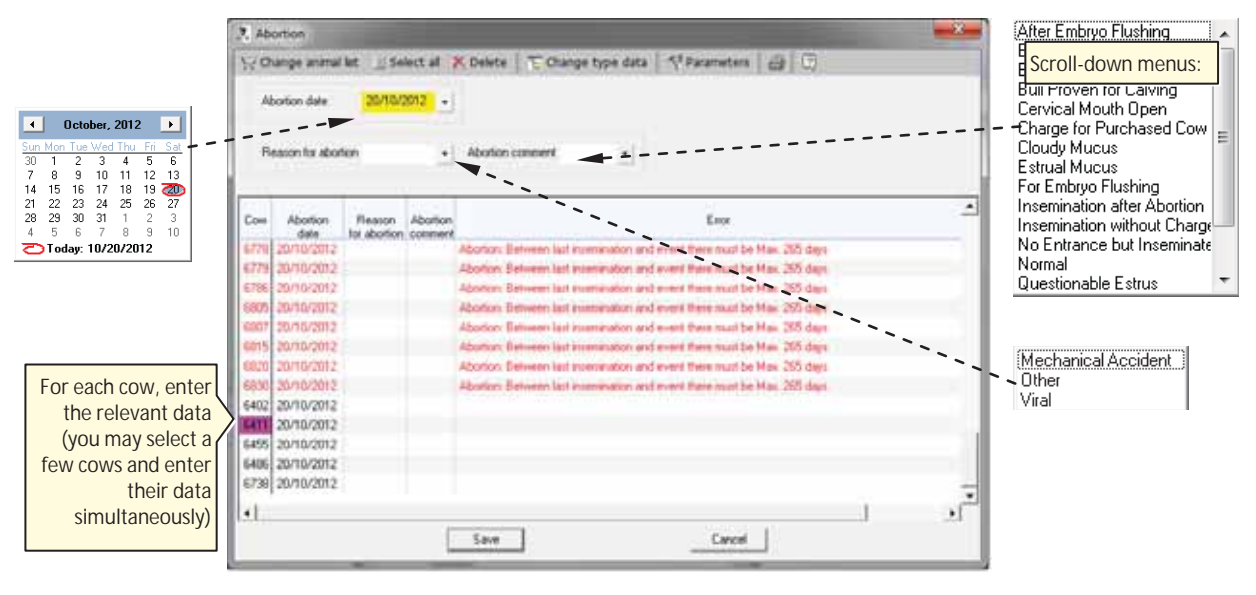

### NOTE

•

The cows to be reported for abortion must be listed as <u>Pregnant</u>. Otherwise the system does not allow reporting them for <u>Abortion</u>.

- 5. For each cow in the list, type in the relevant data, using the roll-down values
  - Date date of abortion (current date is entered by default).
  - **Optional Reason of Abortion** select the relevant abortion cause from the roll-down menu (only if such comments exist in the system).
  - Optional Abortion Comment select the relevant comment from the rolldown menu.

Note: You may select a group of cows and set the same data for all of them simultaneously.

6. To save the data click **Save**. To exit the window, click **Cancel**.

### NOTE

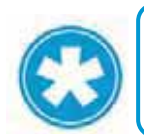

If you click **Cancel** before saving the changed data, a save-confirmation dialog will appear, prompting the user: **Save data?** You may click **Yes** to save or **No** to abort.

## 7.7 Calving Event

#### To report a calving event

- 1. In your AfiFarm application, select the **Data Entry** screen (either from the shortcut navigation-tree, OR from the folder-list), and click **Add**.
- In the displayed Data Entry selection dialog, navigate to the Events->Fertility->Calving folder (browse through the folders or type Calving in the find field).

Note: You may need to expand the fertility folders by clicking the plus sign to the left of Fertility folder:

- In the displayed Select Animals screen select the IDs of <u>calving</u> cows to be reported:
  - Scrolling through the Animals List and double-clicking the relevant ID(s), <u>OR</u>
  - Selecting the relevant cow IDs using the arrow buttons

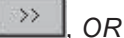

 Entering the animal ID into the Type animal number field and clicking Enter.

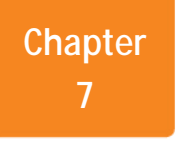

4. Click **OK**. The **Calving** dialog box opens.

| Сон<br>7596         | Cow name   |                  | Lactation rule    | der<br>1        | Days pregnant<br>255 |   |
|---------------------|------------|------------------|-------------------|-----------------|----------------------|---|
| Bull Number<br>7400 |            | Bull Name<br>w*g |                   | Biolog          | jcal nother          |   |
| Calving Date        | 20/10/2012 | • 0##            | eig 1 Offipring 2 | I               | Track                |   |
| Cow's Group         | 16.        | De De            | K :<br>etination  | 1               | Nomal                | • |
| Tag                 | 75         | Ca               | ndition           | 1               | Normal               | • |
| Manner of Calving   | Abortion   | • He             | rd 1              | Offspring Group |                      |   |
| Official and at     | 2          | No               | mber 1000         | Passive tag -   |                      | - |
|                     |            | Re               | gistration Number | -               | 424353345            |   |
| Convient [Lloudy    | Mucus      | - He             | nd Book Number    |                 | w54654366            | - |
| ALC:                |            | Na               | те                | delald          | 111111111            |   |
|                     |            |                  | ight.             |                 | 40                   | - |

5. Fill in the fields in the form according to the following table:

Table 7-1. Calving Form Fields

| Field                      | Roll-down screen/menu                                                                                                    | Remarks/Description                                                           |
|----------------------------|----------------------------------------------------------------------------------------------------|-------------------------------------------------------------------------------|
| Calving date               | Sun Mon Tue Wed Thu         Fil         Sat           30         1         2         3         4         5         6           7         8         9         10         11         12         13           14         15         16         17         18         9         10         11         12         13           21         22         23         24         25         26         27         28         29         30         31         1         2         3         4         5         6         7         8         9         10           21         22         23         24         25         27         28         29         30         31         1         2         3           4         5         6         7         8         9         10         2         3         4         5         6         7         8         9         10           CT Today:         10/20/2012          2         5         6         7         8         9         10 | Date of calving                                                               |
| Cow's Group                |                                                                                                    | Animal group to which the animal is assigned (if groups exist).               |
| Тад                        |                                                                                                    | Cow's tag ID                                                                  |
| Manner of<br>Calving       | Abortion<br>Abortion<br>Cesarian<br>Difficult<br>Hind Position<br>Irregular<br>Normal<br>Premature Calving                                                                                                    |                                                                               |
| Comment                    | After Embryo Flushing<br>Blood-Inseminated<br>Bloody Mucus<br>Bull Proven for Calving<br>Cervical Mouth Open<br>Charge for Purchased Cow<br>Cloudy Mucus<br>Estrual Mucus<br>For Embryo Flushing                                                                                                    |                                                                               |
| Offspring →<br>sex         | Not Identified<br>Female<br>Male<br>Not Identified                                                                                                    | After selecting the offspring sex, additional offspring fields are displayed. |
| Offspring →<br>Destination | Normal<br>Dead after Calving<br>Normal<br>Sold<br>Stillborn                                                                                                    |                                                                               |

| Field                   | Roll-down screen/menu                     | Remarks/Description                                                                                                    |
|-------------------------|-------------------------------------------|----------------------------------------------------------------------------------------------------|
| Offspring<br>→condition | Normal<br>Abnormal<br>Normal<br>Premature |                                                                                                    |
| Herd                    |                                           | Herd number, for multi herd<br>management or classification<br>of cows according to original<br>herd or breed (if relevant). |
| Number                  |                                           | AfiFarm ID of offspring                                                                                                    |

6. To save the data, click **Save**. To exit the window, click **Cancel**.

### NOTE

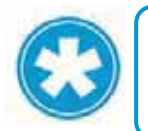

If you click **Cancel** before saving the changed data, a save-confirmation dialog will appear, prompting the user: **Save data?** You may click **Yes** to save or **No** to abort.

## 7.8 Dry Event

### To report a dry event

- 1. In your AfiFarm application, select the **Data Entry** screen (either from the shortcut navigation-tree, OR from the folder-list), and click **Add**.
- In the displayed Data Entry selection dialog, navigate to the Events→Fertility→Dry folder (browse through the folders or type Dry in the find field).

Note: You may need to expand the fertility folders by clicking the plus sign to the left of Fertility folder:

- In the displayed Select Animals screen, select the IDs of <u>Dry</u> cows to be reported:
  - Scrolling through the Animals List and double-clicking the relevant ID(s), OR

l. or

- Selecting the relevant cow IDs using the arrow buttons
- Entering the animal ID into the Type animal number field and clicking Enter.

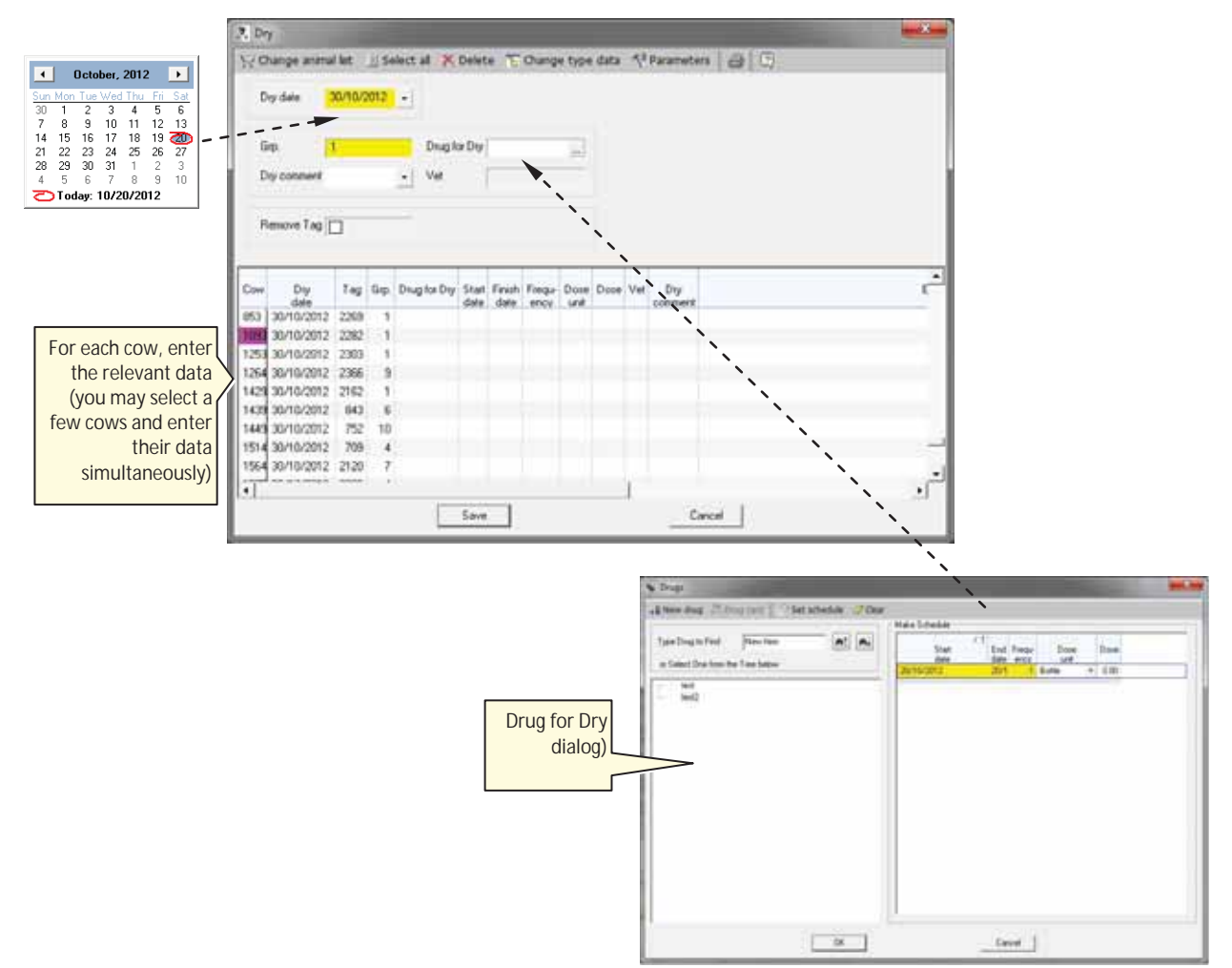

4. Click OK. The Dry dialog box opens.

- 5. For each cow in the list, type in the relevant data, using the scroll-down values
  - Date date of dry event (current date is entered by default).
  - Grp. Animal group to which the animal is assigned (if groups exist).
  - **Drug for Dry** in case a drug is used, click the browse button <u>used</u> to open the drug-form; select the drug used, select the dose used, and click **OK**.
  - Vet select the name of the vet from the roll-down menu. To add a vet to the list, refer to the AfiFarm user-manual.
  - **Dry Comment** select the relevant comment from the roll-down menu. Note: You may select a group of cows and set the same data for all of them simultaneously.
- 6. To save the data click Save. To exit the window click Cancel.

### NOTE

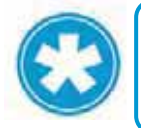

If you click **Cancel** before saving the changed data, a save-confirmation dialog will appear, prompting the user: **Save data?** You may click **Yes** to save or **No** to abort.

Herd Data Maintenance

Chapter

## 7.9 Rejection Breeder

#### To report a rejection breeder event

- 1. In your AfiFarm application, select the **Data Entry** screen (either from the shortcut navigation-tree, OR from the folder-list), and click **Add**.
- In the displayed Data Entry selection dialog, navigate to the Events->Fertility->Rejection Breeder folder (browse through the folders or type Rejection Breeder in the find field).

Note: You may need to expand the fertility folders by clicking the plus sign to the left of Fertility folder:

- 3. In the displayed **Select Animals** screen select the IDs of <u>Rejected Breeder</u> cows to be reported:
  - Scrolling through the Animals List and double-clicking the relevant ID(s), OR

>>

OR

- Selecting the relevant cow IDs using the arrow buttons
- Entering the animal ID into the **Type animal number** field and clicking **Enter**.

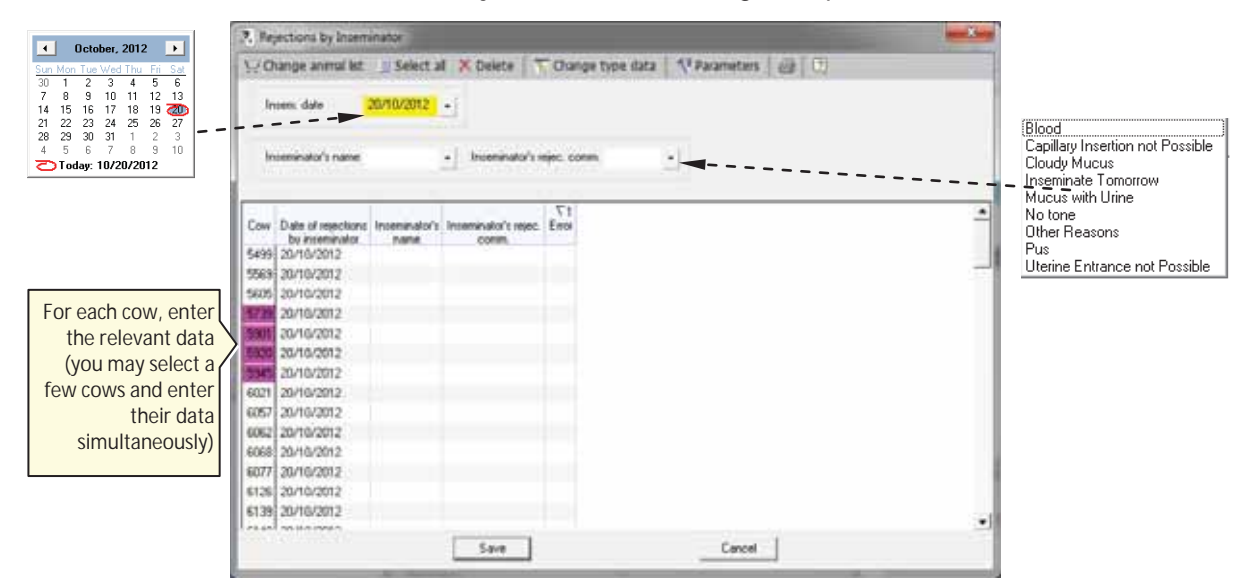

4. Click OK. The Rejection Breeder dialog box opens.

- 5. For each cow in the list, type in the relevant data, using the roll-down values
  - Date date of rejection event (current date is entered by default).
  - **Breeder's name** select the name of the breeder from the roll-down menu. To add a name to the list, refer to the AfiFarm user-manual.
  - Breeder's reject. Comment select the relevant comment from the rolldown menu.

Note: You may select a group of cows and set the same data for all of them simultaneously.

6. To save the data click Save. To exit the window click Cancel.

### NOTE

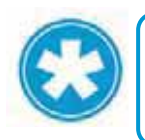

If you click **Cancel** before saving the changed data, a save-confirmation dialog will appear, prompting the user: **Save data?** You may click **Yes** to save or **No** to abort.

## 7.10 Report a Cow as Do Not Breed

#### To report a cow Do Not Breed event

- 1. In your AfiFarm application, select the **Data Entry** screen (either from the shortcut navigation-tree, OR from the folder-list), and click **Add**.
- In the displayed Data Entry selection dialog, navigate to the Events→Fertility→Do Not Breed folder (browse through the folders or type Do Not Breed in the find field).

Note: You may need to expand the fertility folders by clicking the plus sign to the left of Fertility folder:

- In the displayed Select Animals screen select the IDs of <u>Do-Not-Breed</u> cows to be reported:
  - Scrolling through the Animals List and double-clicking the relevant ID(s), OR

OR

- Selecting the relevant cow IDs using the arrow buttons
- Entering the animal ID into the Type animal number field and clicking Enter.

4. Click OK. The Do Not Breed dialog box opens.

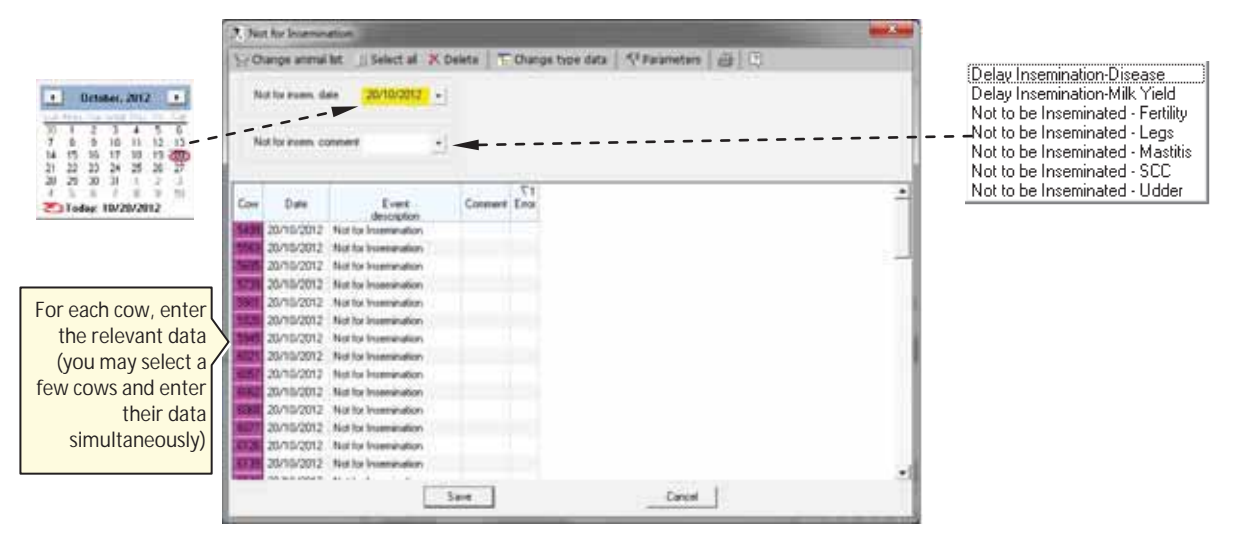

- 5. For each cow in the list, type in the relevant data, using the scroll-down values
  - Date date of rejection event (current date is entered by default).
  - Not to be Bred Comment select the relevant comment from the roll-down menu.

Note: You may select a group of cows and set the same data for all of them simultaneously.

6. To save the data click Save. To exit the window click Cancel.

### NOTE

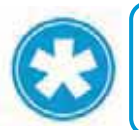

If you click **Cancel** before saving the changed data, a save-confirmation dialog will appear, prompting the user: **Save data?** You may click **Yes** to save or **No** to abort.

## 7.11 Report a Veterinary Pregnancy Event (PD+/-)

Veterinary Pregnancy events are accessed through the **Data** entry→Events→Veterinary→Diagnosis→Pregnant path:

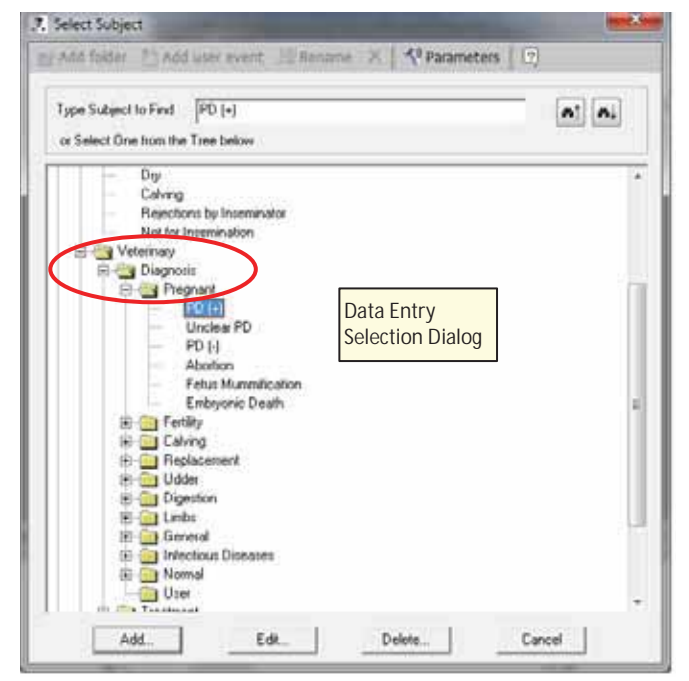

## 7.12 Report a Confirmed Pregnant (PD+) Event

#### To report a Confirmed Pregnant (PD+) event

- 1. In your AfiFarm application, select the **Data Entry** screen (either from the shortcut navigation-tree, OR from the folder-list), and click **Add**.
- In the displayed Data Entry selection dialog, navigate to the Events→Veterinary→Diagnosis→Pregnant→PD(+) folder (browse through the folders or type PD (+) in the find field).

Note: You may need to expand the veterinary folders by clicking the plus sign to the left of Veterinary folder:

Herd Data Maintenance

Chapter 7

- 3. In the displayed **Select Animals** screen select the cow-numbers to be reported in **PD+** by either:
  - Scrolling through the Animals List and double-clicking the relevant ID(s), OR

 $\rightarrow$ 

OR

• Selecting the relevant cow IDs using the arrow buttons

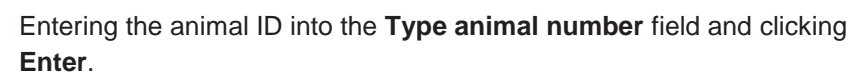

4. Click OK. The PD+ dialog box opens.

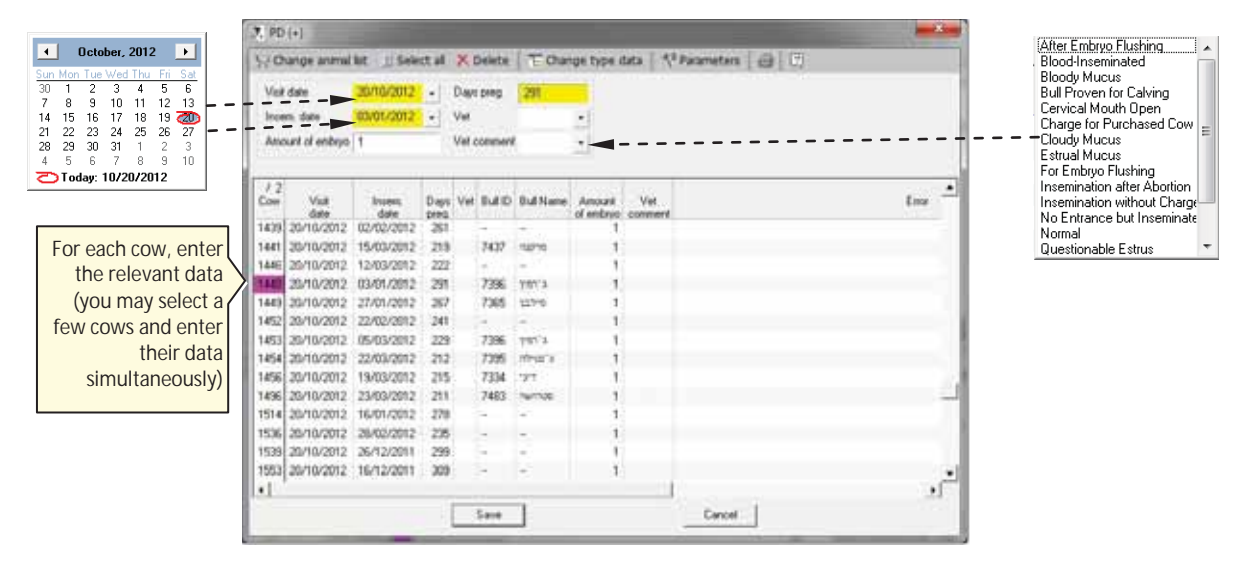

- 5. For each cow in the list, type in the relevant data, using the scroll-down values
  - Visit Date date of vet visit (current date is entered by default).
  - **Breed. Date** date of breeding service.
  - Days preg. days in pregnancy
  - Vet select the name of the vet from the roll-down menu. To add a name to the list, refer to the AfiFarm user-manual.
  - Amount of embryo fill in the number of embryo (default is 1)
  - Vet Comment select the relevant comment from the roll-down menu

Note: You may select a group of cows and set the same data for all of them simultaneously.

6. To save the data click Save. To exit the window click Cancel.

### NOTE

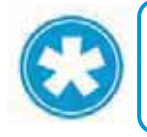

If you click **Cancel** before saving the changed data, a save-confirmation dialog will appear, prompting the user: **Save data?** You may click **Yes** to save or **No** to abort.

## 7.13 Report a Confirmed Open (PD-) Event

### To report a Confirmed Open (PD-) event

- 1. In your AfiFarm application, select the **Data Entry** screen (either from the shortcut navigation-tree, OR from the folder-list), and click **Add**.
- In the displayed Data Entry selection dialog, navigate to the Events→Veterinary→Diagnosis→Pregnant→PD(-) folder (browse through the folders or type PD (-) in the find field).

Note: You may need to expand the veterinary folders by clicking the plus sign to the left of Veterinary folder:

- 3. In the displayed **Select Animals** screen select the cow-numbers to be reported in **PD-** by either:
  - Scrolling through the Animals List and double-clicking the relevant ID(s), OR

OR

- Selecting the relevant cow IDs using the arrow buttons
- Entering the animal ID into the Type animal number field and clicking Enter.

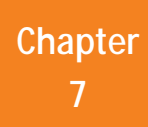

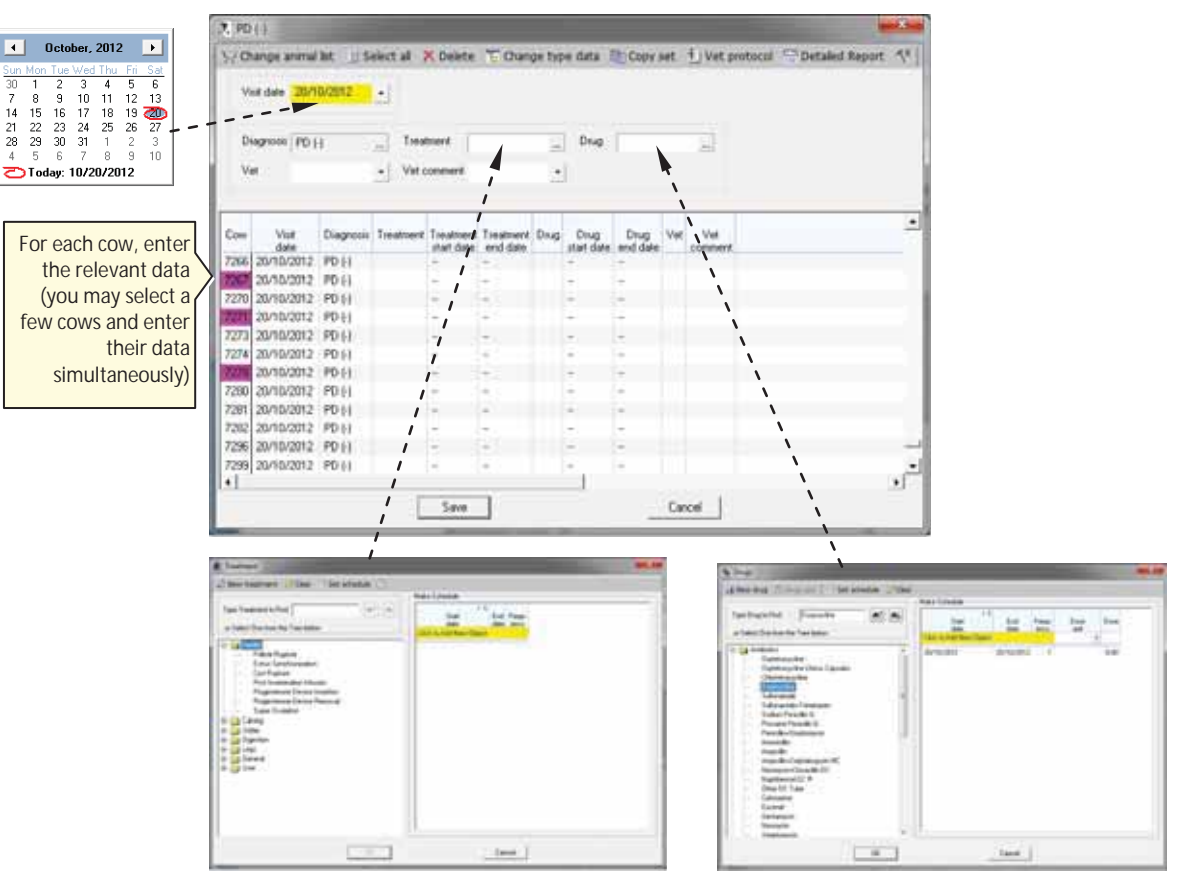

4. Click OK. PD- dialog box opens.

- 5. For each cow in the list, type in the relevant data, using the roll-down values
  - Visit Date date of vet visit (current date is entered by default).
  - Treatment click the browse button in to open the treatment-form; select the type of treatment and click OK.
  - **Drug** in case a drug is used, click the browse button \_\_\_\_\_ to open the drugform; select the drug used, select the dose used, and click **OK**.
  - Vet select the name of the vet from the roll-down menu. To add a name to the list, refer to the AfiFarm user-manual.
  - **Vet Comment** select the relevant comment from the roll-down menu Note: You may select a group of cows and set the same data for all of them simultaneously.
- 6. To save the data click Save. To exit the window click Cancel.

### NOTE

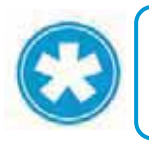

If you click **Cancel** before saving the changed data, a save-confirmation dialog will appear, prompting the user: **Save data?** You may click **Yes** to save or **No** to abort.

## 7.14 Report a DNB

### To report a DNB cow

- 1. In your AfiFarm application, select the **Data Entry** screen (either from the shortcut navigation-tree, OR from the folder-list), OR from the Herd view screen or by right-clicking from any report screen).
- 2. In the **Data Entry** selection dialog, navigate to **Fertility→DNB** (browse through the folders or type **DNB** in the find field).
- 3. In the displayed **Select Animals** screen select the cow-numbers to be reported in **DNB** by either:
  - Scrolling through the Animals List and double-clicking the relevant ID(s), OR

OR

- Selecting the relevant cow IDs using the arrow buttons
- Entering the animal ID into the **Type animal number** field and clicking **Enter**.
- 4. Click OK. DNB dialog box opens.

| 3. Not   | for Insemin                        | ation                   |         |             | The second second second second second second second second second second second second second second second se | -Bee |
|----------|------------------------------------|-------------------------|---------|-------------|----------------------------------------------------------------------------------------------------|------|
| Υch      | ange animal                        | lst ill Select al X Del | ita:    | Change typ  | e data 🛛 💎 Parameters 🛛 🗃 😰                                                                                     | ]    |
| No       | it tor insem. da                   | ate 2013/07/19 +        |         |             |                                                                                                    |      |
| No<br>Be | I for intern. co<br>reponsible Nar | ne ·                    |         |             |                                                                                                    |      |
| Сону     | Date                               | Event                   | Comment | Responsible | ∑1<br>Ennr                                                                                                    |      |
| 8717     | 2013/07/19                         | Not for Insemination    |         |             |                                                                                                    |      |
|          |                                    |                         |         |             |                                                                                                    |      |
|          |                                    |                         |         |             |                                                                                                    |      |
|          |                                    |                         |         |             |                                                                                                    |      |
|          |                                    |                         |         |             |                                                                                                    |      |
|          |                                    | 6                       | - 1     |             | Frend                                                                                                    |      |
| _        | _                                  | 50                      |         |             | Lancin                                                                                                    |      |

- 5. For each cow in the list, type in the relevant data, using the roll-down values
- 6. To save the data click **Save**. To exit the window click **Cancel**.

### NOTE

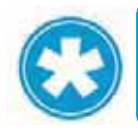

If you click **Cancel** before saving the changed data, a save-confirmation dialog will appear, prompting the user: **Save data?** You may click **Yes** to save or **No** to abort.

### AfiAct II<sup>™</sup> User Manual

## 7.15 Report a new Cow

#### To report a new cow

- 1. In your AfiFarm application, select the **Data Entry** screen (either from the shortcut navigation-tree, OR from the folder-list), OR from the Herd view screen or by right-clicking from any report screen).
- In the Data Entry selection dialog, navigate to Herd Movement→Entry (browse through the folders or type Entry in the find field). The Entry Animals screen appears.

|       | 7. Entry Animals                                                | × |
|-------|-----------------------------------------------------------------|---|
|       | They y import from file 17 Eat X Delete 1 Parameters 2 3 0      |   |
| k New | Entry date 30/10/2012 + Type of entry +                         |   |
|       | Entre decounter Diver                                           |   |
|       |                                                                 |   |
|       | Animal List for Entry                                           |   |
|       | Index Cow Old ID Registration Herd Birth Entry Operation Origin |   |
|       |                                                                 |   |
|       |                                                                 |   |
|       |                                                                 |   |
|       |                                                                 |   |
|       |                                                                 |   |
|       |                                                                 |   |
|       |                                                                 |   |
|       |                                                                 |   |
|       |                                                                 |   |

3. Click the New button. The new cow screen appears:

| Cow                | 1002          | Be       | dittation no. |   | Heid book no. | 1    |    |
|--------------------|---------------|----------|---------------|---|---------------|------|----|
|                    | 1005          |          |               |   |               |      |    |
| Name               |               | - Be     | In date       | • | Age (days)    | l    |    |
| Sex                | Female        | • Ta     | 9             |   | Passive lag   | *    |    |
| Grp.               | 1             | He       | rd 1          |   |               |      |    |
| Breed              |               | - Co     | lor           | - | Entry weight  | f    |    |
| Entry price        |               | Er       | try comment   | • | OI61D         | -    |    |
| Dam's no.          | 1             | Sir      | n's name      |   | Type of Stall | Free |    |
| ast Events:        |               |          |               |   |               |      |    |
| Calving date       | 1             | La       | ct.no.        |   |               |      |    |
| Type insem         | No Insemnatio | ai 🔹 Inc | em date       |   | Ins. no.      |      | 10 |
| Inseminator's name | 1             | Bu       | up 🗍          |   | Bull Name     | -    |    |
| Pregnant           |               | W        | seks Pregnant |   | Dry date      | 1    |    |

Chapter 7

4. Fill in the data in the relevant fields, according to the following table, describing the fields that are mandatory for the system (for additional information refer to AfiFarm UM).

| Field            | Description                                                                                                    |
|------------------|----------------------------------------------------------------------------------------------------|
| Cow              | Unique cow ID for AfiFarm reports.                                                                                         |
| Registration no. | Government registration number.                                                                                            |
| Birth date       | Date of birth                                                                                                    |
| Grp.             | Animal group to which the animal is assigned (if groups exist).                                                            |
| Herd             | Herd number, for multi-herd management or classification of cows according to original herd or breed (if relevant).        |
| Calving date     | Calving date                                                                                                    |
| Lact. No.        | Lactation number                                                                                                    |
| Type breed.      | Type of breeding service. If the field is not blank (a value is entered), the rest of breeding-related fields are enabled. |
| Bred date        | Date of last breeding service                                                                                              |
| Ins no.          | Breeding service number in the present lactation.                                                                          |
| Bull ID          | ID of breeding bull                                                                                                    |
| Bull Name        | Name of breeding bull                                                                                                    |
| Pregnant         | Pregnancy status                                                                                                    |
| Dry date         | Dry off date                                                                                                    |

| Table | 7-2.         | Animal  | Data | <b>Entrv</b> | Fields  |
|-------|--------------|---------|------|--------------|---------|
| rabio | · <u>-</u> . | / umman | Duiu |              | 1 10100 |

5. When finished, click Save and Close.

### NOTE

 $\bigcirc$ 

To enter a new calf born in the herd it is recommended to use: Data Entry  $\rightarrow$  Calving. That window has automatic counters for animal #, registration # and automatically updates the mother's data and status.

## 7.16 Report a new Bull

### To report a new bull

In your AfiFarm application, from the View tab select Go To→Animals→Bulls
 <u>OR</u> in the Folders List select Animals → Bulls

| ⊻j | BW                  |   |                 |   |   |                          |
|----|---------------------|---|-----------------|---|---|--------------------------|
|    | View Animals        |   |                 |   |   |                          |
|    | View Folder Content |   |                 |   |   |                          |
|    | Go To 🔹 🕨           |   | Folders         |   |   |                          |
|    | Shortcuts Bar       |   | Today           | • |   |                          |
| Ě  | Enders list         |   | Animals         | ► |   | Data Entry               |
| Ě  | Main Toolbar        |   | Milk Production | ► |   | Herd View                |
| Ľ. | Main rooibar        | - | Health          | ► |   | Bulls                    |
|    |                     |   | Fertility       | ► |   | Animals to Exit Planning |
|    |                     |   | Stations        | • |   | Animals Parameters       |
|    |                     |   | Maintenance     | • | - |                          |
|    |                     |   | Afitools        | • |   |                          |

2. The **Bulls** screen appears. Select **New** to enter a new bulls data.

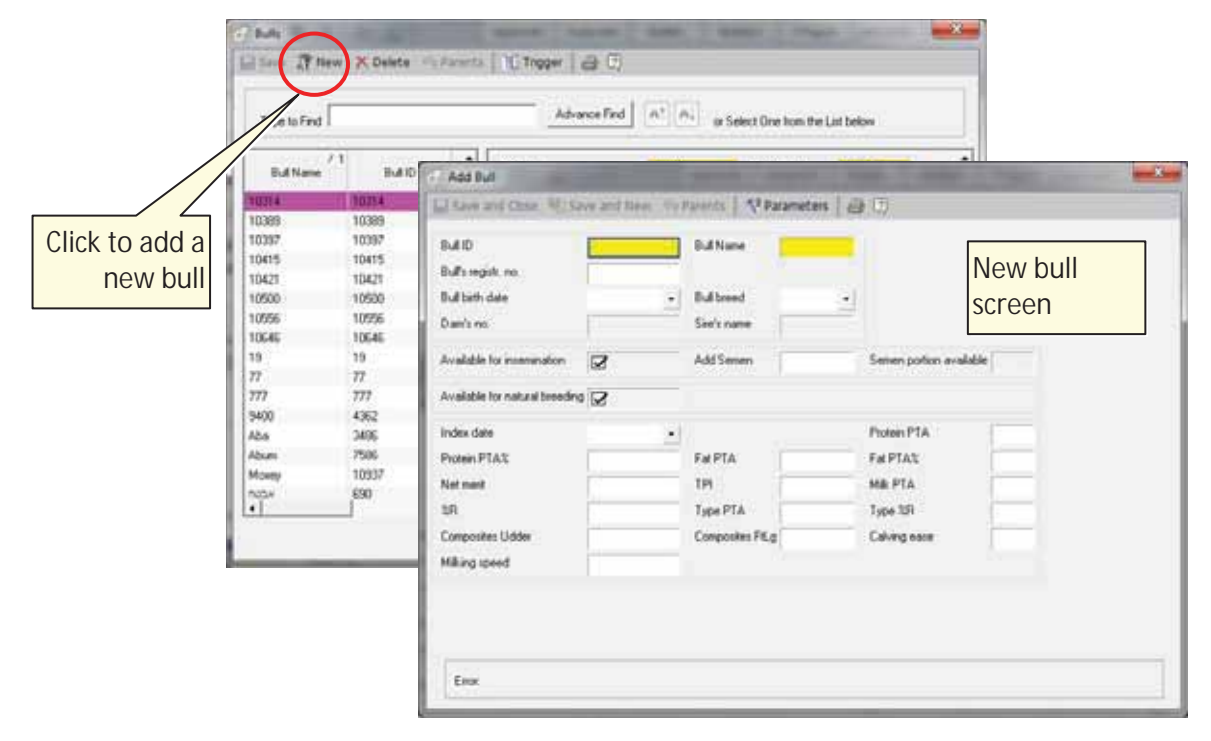

3. Fill in the data in the relevant fields, according to the Bull's details (for additional information refer to AfiFarm UM).

## 7.17 Remove a Cow from the Herd

#### To report a cow removed from herd (due to death or other)

- 1. In your AfiFarm application, select the **Data Entry** screen (either from the shortcut navigation-tree, OR from the folder-list), OR from the Herd view screen or by right-clicking from any report screen).
- 2. In the **Data Entry** selection dialog, navigate to **Herd Movement→Exit** (browse through the folders or type **exit** in the find field), and click **Add**.
- 3. In the displayed **Select Animals** screen select the cow-numbers to be reported as **Exit** by either:
  - Scrolling through the Animals List and double-clicking the relevant ID(s), OR

, OR

- Selecting the relevant cow IDs using the arrow buttons
- Entering the animal ID into the **Type animal number** field and clicking **Enter**.

| m ID of cow             | Cow                                         | 1472                                     | Ð                                        | il date         | 30/ | 10/2012 •   | 1                    |                  |                              |                 |             |  |
|-------------------------|---------------------------------------------|------------------------------------------|------------------------------------------|-----------------|-----|-------------|----------------------|------------------|------------------------------|-----------------|-------------|--|
| be removed              | Exit reason                                 |                                          | - 13                                     | pe of ext       |     |             | De                   | stination        |                              | -1              |             |  |
|                         | Exit weight                                 |                                          | Ð                                        | it docum        | ent | -           | Ext                  | price            |                              |                 |             |  |
|                         | Exit comme                                  | wd.                                      |                                          |                 |     |             |                      |                  |                              |                 |             |  |
| delete from<br>database | / 2<br>Corr 01d10<br>1472 1472<br>1473 1473 | Registration<br>no<br>9869472<br>9969473 | Exit<br>date<br>30/10/2012<br>30/10/2012 | Type<br>of exit | Ext | Destination | Exit<br>vericht<br>0 | Exit<br>document | Ext<br>price<br>0.00<br>0.00 | Exit<br>comment | τ'1<br>Enor |  |
|                         |                                             |                                          |                                          |                 |     |             |                      |                  |                              |                 |             |  |
|                         |                                             |                                          |                                          |                 |     |             |                      |                  |                              |                 |             |  |

The **Exit** cow screen appears:

- 4. Fill in the following fields:
  - In the Cow field, enter the AfiFarm unique cow-ID of the cow to be removed
  - In the Exit date field enter the date the cow was removed from the herd.
- 5. Check-mark the **Delete from DB** field.
- 6. Click **Save**. The cow is listed as <u>removed from the herd</u>. However, the cow data is still available in the AfiFarm database.

Chapter 8

# 8 Advanced Analysis Tools

For most animals, the animals to be bred and basic (quick-list) reports provide all the information required for making best breeding decisions. However, the system provides advanced tools for analyzing fertility of specific animals in the herd, by investigating their history of heat cycles and identifying fertility problems. These advanced tools and optimizations are described in this chapter.

## 8.1 Advanced Analysis of Heat Cycles

In most cases, the animals listed in the **To be Bred** reports should be sent for breeding. However, some listed animals require further investigation, to avoid false detection of heat and to eliminate other factors that may have caused an increase in activity. Viewing heat cycle history is the key to this analysis and can be seen in the following reports and graphs:

- Activity report provides data of the last 1 50 days
- **10 days report** provides the last 10-days of activity information
- Lactation graph provides the full cycle from calving to dry-off.

Advanced heat cycle analysis is based on the following items:

- <u>Specific cows estrus behavior duration</u>, as determined from the cow's heat cycle history. For example, cows that show signs of heat for a short period of time should be bred as soon as signs of heat appear, while for cows that show signs of heat for a longer time period, it may be preferable to delay breeding.
- Specific cows estrus deviation percentage
- <u>Stressful conditions</u> (e.g. group change) that may cause an increase in activity.

### NOTE

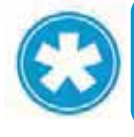

When a cow was moved between groups, the increase in activity may not be due to estrus. Depending on your farm's policy, the farmer may choose to check this cow before sending it to the breeder.

#### To determine a cow's heat cycle factors

The cyclic behavior of a cow can be obtained by looking at a long time interval (e.g. last 50 days) of the activity graph or the cow lactation graph. As these graphs display activity deviations and reported events on a single graph, they indicate both: this specific cow's cyclic increased activity level, and the duration of heat signs.

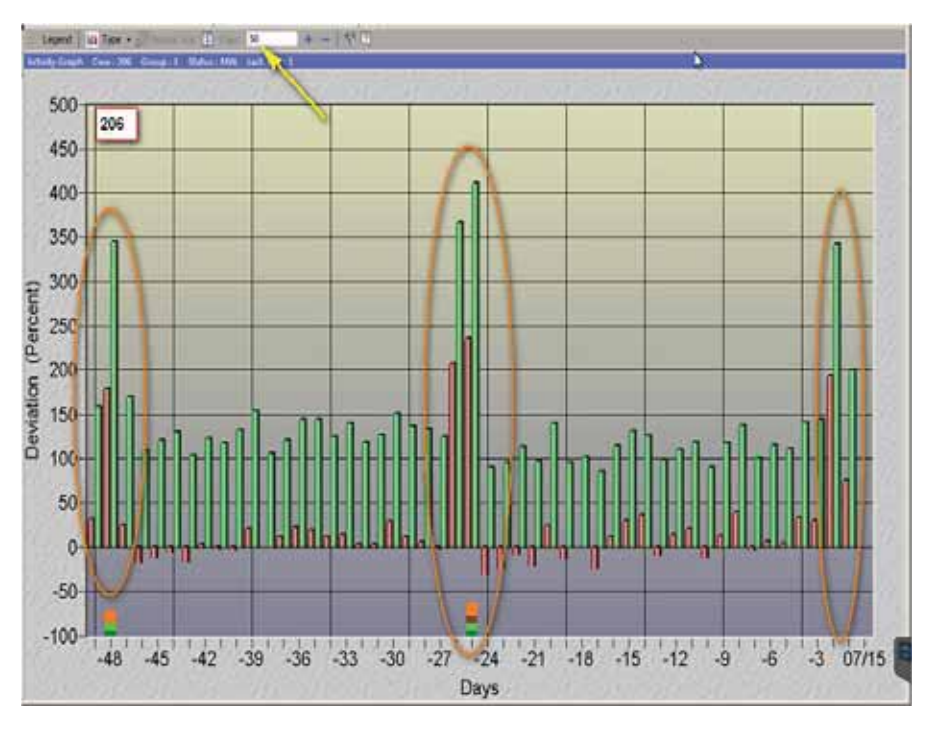

Heat may be identified according to the visual cycle (activity deviation that appears within a normal 18-24 day cycle is probably heat), and according to the increase in activity (a high peak in activity is usually expected before ovulation).

When analyzing cows' cycles, the following decisions can be taken, as demonstrated in the examples below.

- For cows showing a relatively <u>short heat duration</u>, with relative <u>low activity</u> <u>deviation</u>: the activity deviation must not be missed. When this sign of heat appears, these cows need to be bred immediately.
- For cows showing relatively **long heat duration**, it is recommended to check when is the highest peak of the activity deviation, and breed only then.

Chapter 8

### 8.1.1 Enhanced Activity and Lactation Graph – Examples

### 8.1.1.1 Example 1: Short Heat Cycle with Low Activity Increase

The following lactation graph shows a **Short Heat Duration**: Cow #6539 displayed a single, low increase in activity. This activity deviation is a sign of heat that must not be missed. When this sign of heat appeared, this cow had to be bred immediately.

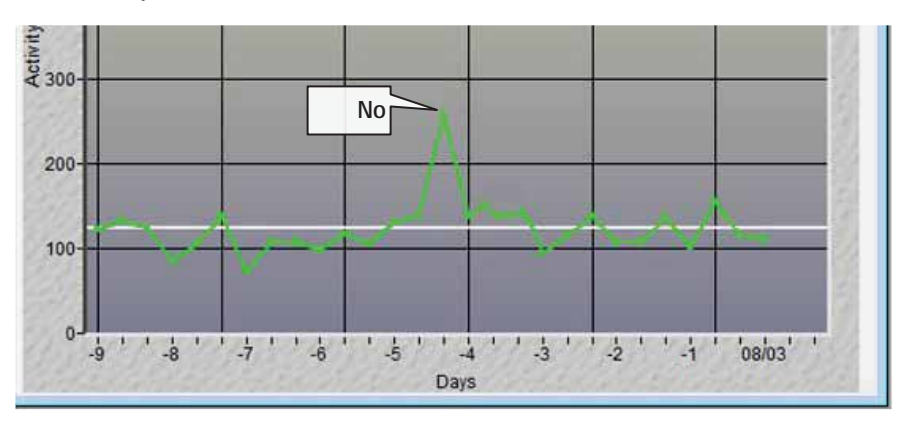

### 8.1.1.2 Example 2: Long Heat Cycle

The following lactation graph shows a **Long Heat Duration**: Cow #6587 initially displayed a low increase in activity. As time progressed, the activity deviation increased and reached a high peak. In this example, it would have been best to delay breeding this cow until its activity deviation reached its high peak.

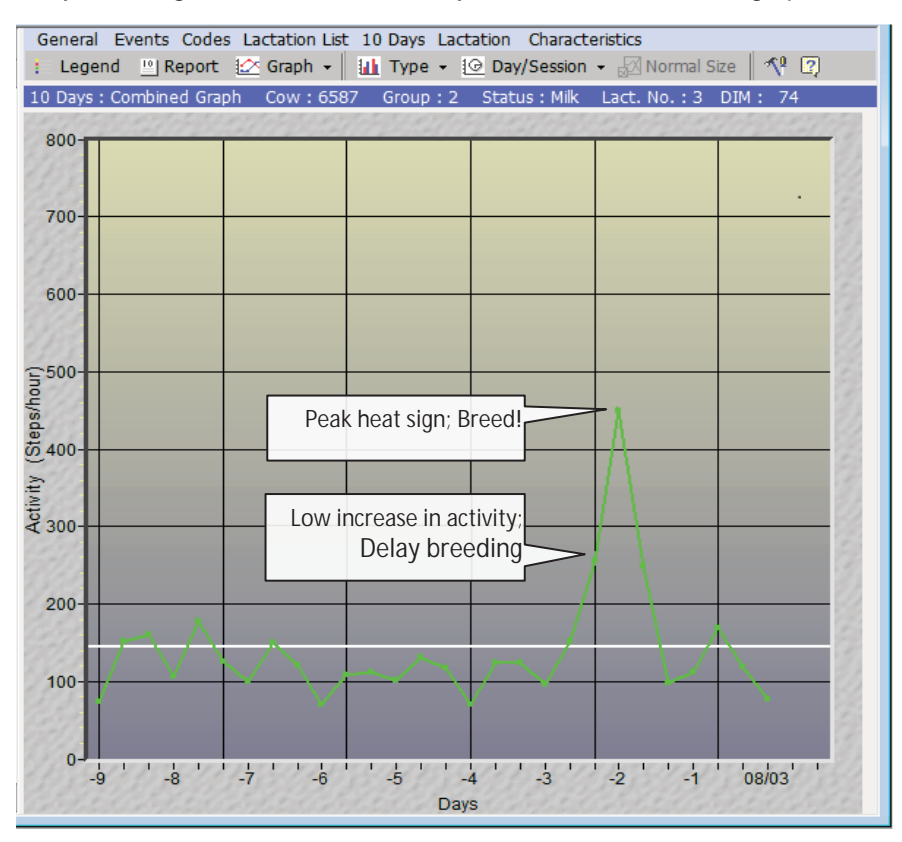

### 8.1.1.3 Example 3: Heat Deviation – High Peak

The following lactation graph shows a **High Peak**: this cow has increased its activity from an average of 150-200 steps/hour to 500-600 steps/hour, since its previous heat. This will be the expected activity deviation for this cow when in heat.

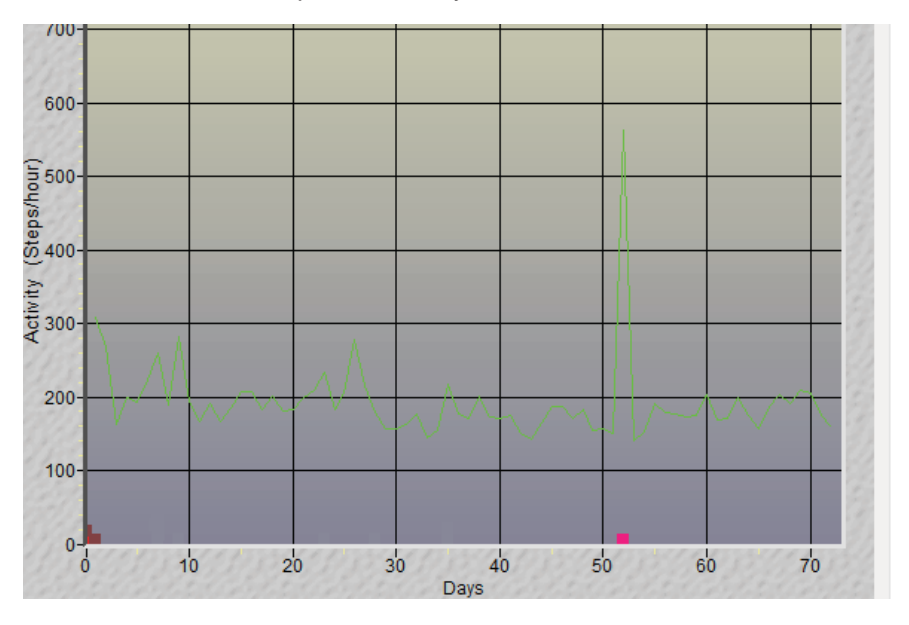

### 8.1.1.4 Example 4: Heat Deviation – Low Peaks

The following lactation graph displays a cow showing a low activity deviation when in heat. In this case, the cow must be bred when the first signs of the activity increase appear.

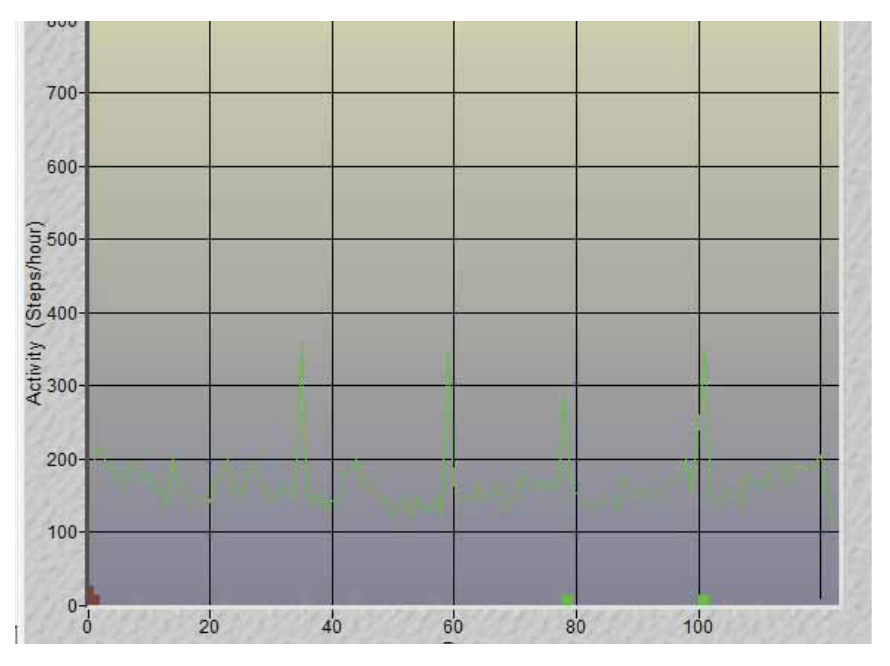

### 8.1.1.5 Example 5: Activity Report: History of Cyclic Behavior

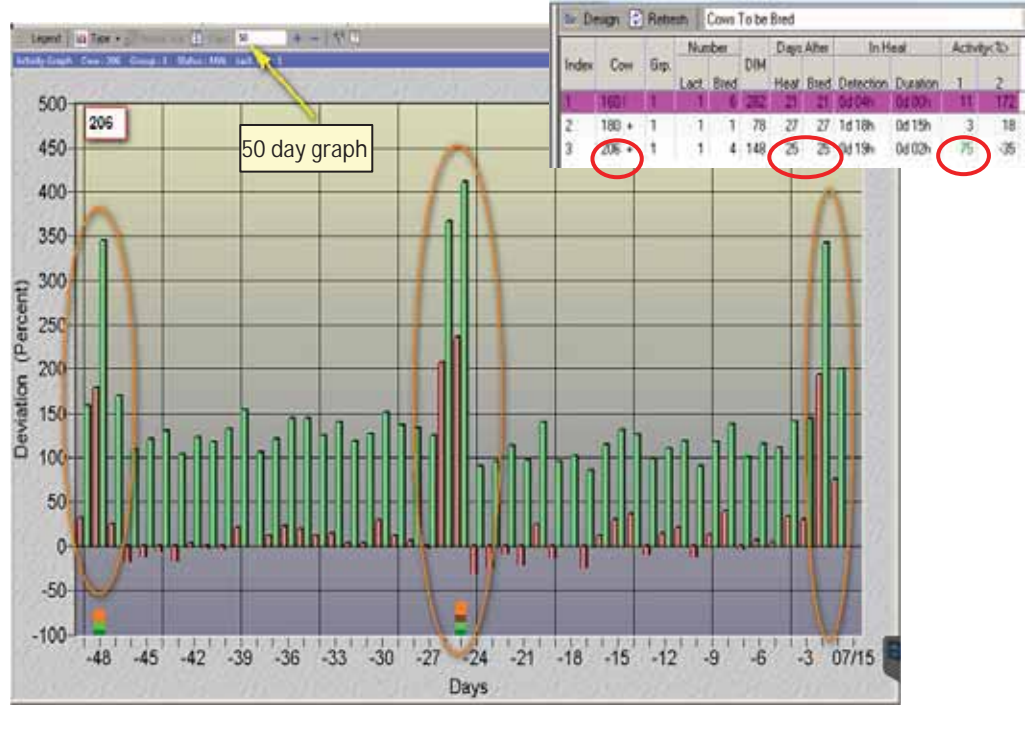

The following graph shows the behavior of the third listed cow (ID 206).

As shown in the table, cow 206 is 25 days after Heat and also 25 days after Bred.

In this 50-day graph, you may see that the cow shows periodic cyclic behavior. The colored squares indicate reported events (heat, bred,...).

As shown in the table, cow 206 has a 75% deviation in the first session. The cow ID appears with a plus sign (+), indicating that the deviation detected was not reported with a corresponding bred or heat event. The graph also shows that the deviation was higher in the previous day (perhaps breeding was performed but not reported).

## 8.2 Identifying Fertility Problems

This chapter describes how to identify the following fertility problems:

- Abortions, see 8.2.1
- Missed-heat, see 8.2.2

### 8.2.1 Identify Abortions

Abortions have a great impact on the economical performance of a dairy farm. Lateterm abortions often result in early culling of productive cows. The loss could be as high as \$4500 per cow if it is considered to be an open cow at the end of lactation.

An annual abortion rate of up to 3-4% is considered to be normal for most farms. Since common practice for pregnancy confirmation in most farms is performed close to the dry period, abortions may often go undetected until re-breeding is no longer economically feasible.

Most cows resume normal estrus behavior after abortion. AfiAct's ability to detect signs of heat in pregnant cows can alert the farmer to re-check the pregnancy in its early stages, allowing detection of cows that were confirmed pregnant but in actuality are currently open (not pregnant).

A cow that has been confirmed pregnant but shows an increase in activity high enough to be considered in heat (as defined in the estrus deviation parameters), is listed in the **Suspected Abortions** Report.

The Suspected Abortion Report lists cows that show an increase in activity after confirmed pregnancy, but <u>excludes</u> cows that were assigned the following events within the preceding 5 days:

- Cows that were moved to a new group.
- Cows that had their hooves trimmed.
- Cows during early stages of pregnancy that are within 5 days of the pregnancy check.
- Cows that are pregnant for 265 days or more. In this case, the event is considered to be early calving and not an abortion.

Note that in some situations, cows may demonstrate excessive activity due to environmental causes. In these cases, if a cow is found to be open, an economic decision should be made whether to rebreed or cull the cow.

The following sections describe how to detect abortions in AfiAct, and how to further investigate a cow suspected of abortion.

### 8.2.1.1 Accessing the Suspected Abortions Report

#### To access the Suspected Abortion Report

1. In your AfiFarm application, select **AfiFarm Today** from the standard navigation tree (or select the relevant report set from the **folder list** navigation tree) and choose **Suspected Abortion**.

|             |                    |                        |            |       |   |                         |     |   | _ |  |  |  |  |
|-------------|--------------------|------------------------|------------|-------|---|-------------------------|-----|---|---|--|--|--|--|
| 🦹 Afifarm T | oday (20/05/2      | 013 11:36:             | 48)        |       |   |                         |     |   |   |  |  |  |  |
| 屋 Design    | 🔹 Refresh          | t2 <sup>⊕</sup> Add    | to sche    | edule | 1 | Parameters 📿            |     |   |   |  |  |  |  |
| Number o    | f Animals          |                        |            |       |   |                         |     |   |   |  |  |  |  |
| Fertility   |                    |                        | Animals    |       |   |                         |     |   |   |  |  |  |  |
| Anima       | als for Inseminati | on Report              | 18         | •     |   | Milk Cows               | 357 | • |   |  |  |  |  |
| Cows        | for Insemination   | I                      | 18         | •     |   | Dry Cows                | 11  | ٦ |   |  |  |  |  |
| Expec       | cted Dry (Today)   | l                      | 1          | •     |   | Males                   | 12  | ٦ |   |  |  |  |  |
| Exped       | cted Calving (To   | day)                   |            | •     |   | Heifers (pre)           | 332 | ٦ |   |  |  |  |  |
| Heife       | rs (pre) for Insem | ination                |            | •     |   | Pregnant Cows           | 181 | ٦ |   |  |  |  |  |
| Anest       | rus                |                        | 17         | •     |   | Pregnant Heifers        | 113 | • |   |  |  |  |  |
| Suspe       | ected Abortion     | $\geq$                 |            | ~     |   | Heifers Open > 18 Month | 2   | ٦ |   |  |  |  |  |
|             | Doul<br>ente       | ole-click<br>r the rep | to<br>port |       |   | Cows Open > 150 DIM     | 60  | ٦ |   |  |  |  |  |
|             |                    |                        |            |       |   |                         |     |   |   |  |  |  |  |

2. The **Suspected Abortion** report opens, displaying a list of cows that are suspected to have aborted.

|   | 🖹 Susj                                | pected A | bortio | n (21/06/20    | 11 09:22:3             |                       |     |              |                    |                |                        |                           |                           |                           |
|---|---------------------------------------|----------|--------|----------------|------------------------|-----------------------|-----|--------------|--------------------|----------------|------------------------|---------------------------|---------------------------|---------------------------|
|   | 🔜 Save 📲 Save As 🔽 Design 😰 Refresh 😨 |          |        |                |                        |                       |     |              |                    |                |                        |                           |                           |                           |
|   | Index                                 | Cow      | Grp.   | Gyn.<br>status | Cur.lact.<br>abortions | Lifetime<br>abortions | DIM | Day:<br>preg | Days to<br>dry off | Daily<br>yield | Daily<br>avg.<br>vield | Activ.<br>dev.<%><br>s. 1 | Activ.<br>dev.<%><br>s. 2 | Activ.<br>dev.<%><br>s. 3 |
| l | 1                                     | 6686     | 2      | Pregnant       | 0                      | 1                     | 176 | 107          | 108                | •              |                        |                           |                           |                           |

In the above example, Cow #6686 is over 107 days into its pregnancy. If an abortion is confirmed, this cow may be worth re-breeding. But its activity behavior must be further investigated, as explained below.

#### To further investigate a cow suspected of abortion:

- 3. From the Suspected Abortion Report, double-click on the cow's row. A 10-Day graph of this cow's activity is displayed.
- 4. From the 10-Day graph menu, click Lactation. The lactation graph for the cow suspected of abortion appears.

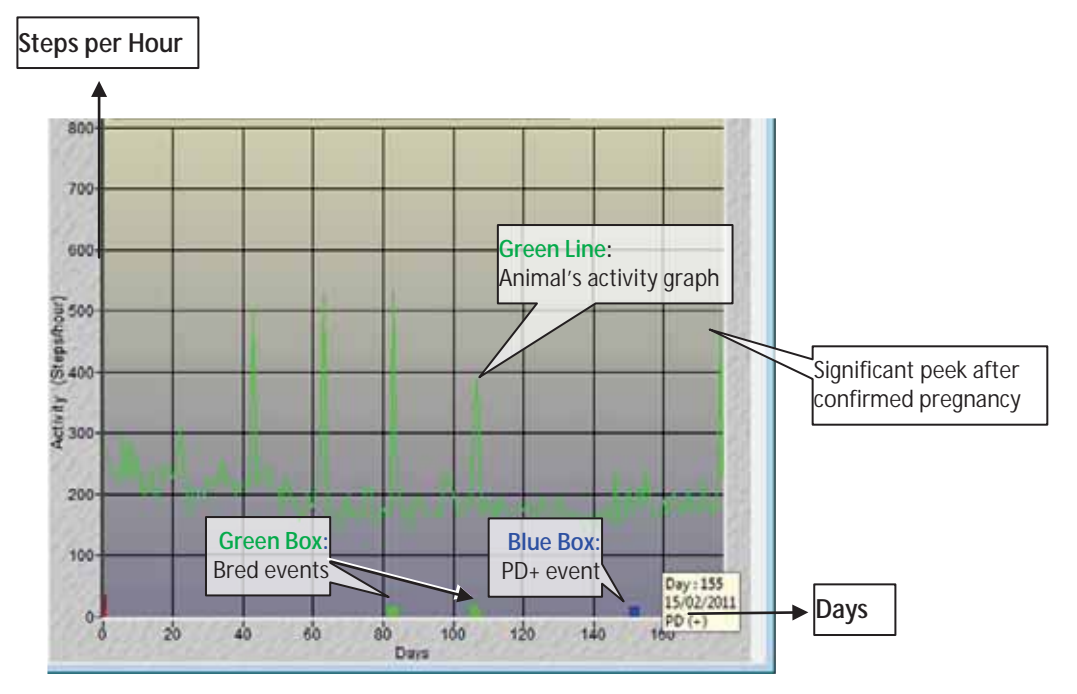

### 8.2.1.2 Suspected Abortions Example

In the above example, Cow #6686 was bred when the 3<sup>rd</sup> and 4<sup>th</sup> heat events occurred (see green boxes ), and pregnancy was confirmed 48 days after the second service, at 155 DIM (see blue box ).

On the last day of this graph, a significant spike (increase) of activity was detected, indicating that the cow may have aborted.

In this case, the suggested procedure is to check the pregnancy. If the pregnancy check indicates that the cow is open (aborted), a **Confirmed Open** event should be entered into AfiAct. Then, the next time increased activity is detected, this cow will be listed in the **Cows to be Bred** report. If the farmer decides not to breed the cow again, it must be assigned a **DNB** (Do Not Breed – Not for Insemination) event. The DNB event will exclude the cow from the Cows to be Bred Report.

## 8.2.2 Identify Missed-Heat

The Missed-Heat (anestrus) Report lists the cows that fail to display heat symptoms, for both cases:

- Cows in their first stage of lactation
- Cows that failed to maintain a normal cycle during the main stage of lactation.

A cow is considered **anestrus** if no sign of heat is detected after the VWP. The reasons for anestrus vary from after-calving diseases and late transfer into positive energy balance after calving, to clinical ovarian problems. In most cases, these cows should receive veterinary treatment (usually hormones, to trigger ovarian activity) to resume proper estrus activity.

Long or double cycles can occur as a result of an actual physical reaction - for example, under stressful conditions such as hot weather, a group change, or any other environmental problem. A long cycle can also appear if actual estrus activity failed to be detected. Since long and double cycles affect the number of open days, identifying the problem and administering early treatment can minimize loss caused by late pregnancy.

### NOTE

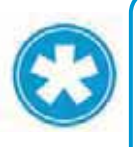

AfiAct works on the basis of the events reported to the system. Therefore, if the farmer does not report heat unless breeding was performed, cows whose first insemination is delayed beyond the VWP may appear in the Anestrus Report regardless of actual estrus activity.

For best missed-heat report results, it is recommended to first set the parameters according to your specific farm needs.

### 8.2.2.1 Setting Missed-heat Report Parameters

Missed-heat Report parameters determine which cows are listed in the report. The parameters can be customized to meet each farm's breeding policy.

The following table details the parameters affecting the Missed-heat report.

| Parameter Name                            | Default Value                     | Description                                                                                                    |
|-------------------------------------------|-----------------------------------|----------------------------------------------------------------------------------------------------|
| Heifers first breeding                    | 427 days                          | VWP for heifers:<br>If a heifer shows no record of heat<br>by this time, it is listed in the<br>Anestrus Report.                                                                                               |
| Cows on their first<br>lactation          | 70 days<br>after<br>calving       | VWP for cows in their 1 <sup>st</sup> lactation<br>(the first breeding may be delayed).<br>A cow from this population with no<br>record of heat after 70 DIM is listed<br>in the Anestrus Report.              |
| Cows on their second<br>lactation or more | 52 days<br>after<br>calving       | VWP for cows in their 2 <sup>nd</sup> lactation:<br>Cows from this population with no<br>record of heat after 52 DIM is listed<br>in the Anestrus Report.                                                      |
| Cycle                                     | 25 days<br>since the<br>last heat | The length of a cow's normal cycle<br>(after the VWP) – Cows/Heifers that<br>fail to show signs of heat within the<br>defined cycle will be listed in the<br>Anestrus Report as an animal with<br>missed heat. |
| Abortions                                 | 30 days<br>after<br>abortion      | If a cow aborts its calf and 30 days<br>or more pass and no signs of heat<br>are detected, this cow is listed in the<br>Anestrus Report.                                                                       |
| PD Minus (-)                              |                                   | Cows found open in a pregnancy<br>check will appear in the report. Note:<br>When such a cow shows no signs of<br>heat for at least 30 days, it should be<br>checked for pregnancy                              |

Table 8-1. Missed-heat Report Parameters

#### To update the missed-heat report parameters:

From within the report, click the **Design** button. The parameter-adjustment dialog is displayed, allowing you to update the report's parameters.

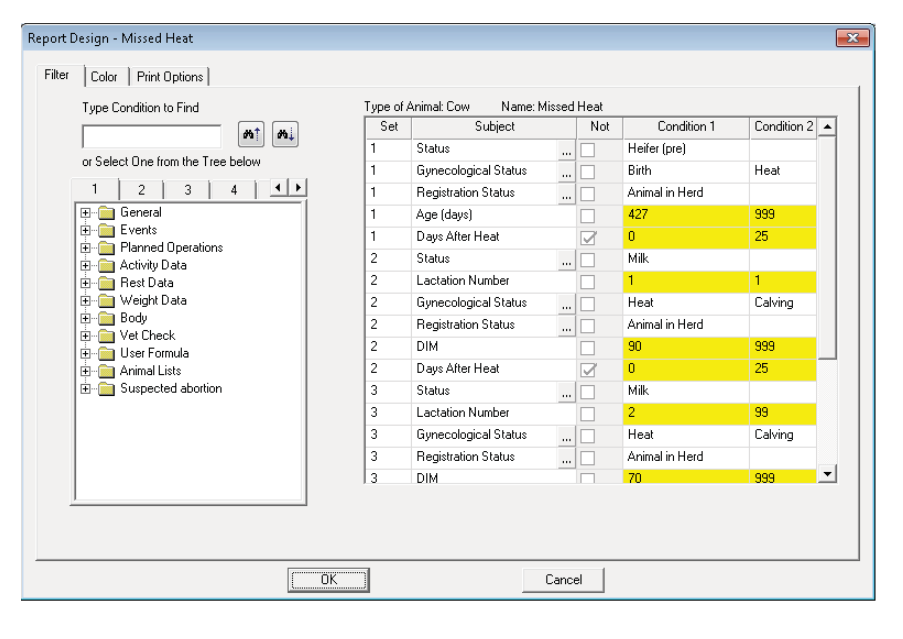

### 8.2.2.2 Accessing the Missed-Heat Report

### To access the Missed Heat Report

1. In your AfiFarm application, select **AfiFarm Today** from the standard navigation tree (or select the relevant report set from the **folder list** navigation tree) and choose **Missed Heat**.

| 🕱 Afifarm Today (20/05/20 | 13 11:36:            | 48)     |            |               |                           |          |     |   |
|---------------------------|----------------------|---------|------------|---------------|---------------------------|----------|-----|---|
| ڬ Design 🛛 🚺 Refresh      | 1 <sup>9</sup> Add I | to sche | edule      | • ^ <b>!</b>  | Parameters [              | )        |     |   |
| Number of Animals         |                      |         |            |               |                           |          |     |   |
| Fertility                 |                      |         |            | An            | imals                     |          |     |   |
| Animals for Inseminatio   | in Report            | 18      | •          |               | Milk Cows                 |          | 357 | ٦ |
| Cows for Insemination     |                      | 18      | ٦          |               | Dry Cows                  |          | 11  | ٦ |
| Expected Dry (Today)      |                      | 1       | ٦.         |               | Males                     |          | 12  | ٦ |
| Expected Calving (Too     | lay)                 |         | <b>▼</b> [ | Doub<br>enter | le-click to<br>the report |          | 332 | ٦ |
| Heifers (pre) for Insemi  | nation               |         |            | 7/            | Pregnant Cows             |          | 181 | ٦ |
| Anestrus                  | >                    | 17      |            |               | Pregnant Heife            | 8        | 113 | ٦ |
| Suspected Abortion        |                      |         | •          |               | Heifers Open >            | 18 Month | 2   | ٦ |
|                           |                      |         |            |               | Cows Open > 1             | 50 DIM   | 60  | ٦ |

2. The **Missed-Heat** report opens. This section explains how to use the information in the report to identify fertility issues.

| [ | Anestrus (22/06/2011 10:20:40)          |      |      |              |     |                 |                    |               |  |
|---|-----------------------------------------|------|------|--------------|-----|-----------------|--------------------|---------------|--|
|   | 🔚 Save 🖷 Save As 🛛 🖄 Design 🕼 Refresh 😰 |      |      |              |     |                 |                    |               |  |
|   | Index                                   | Cow  | Grp. | Status       | DIM | Age<br>(months) | Gyn.<br>status     | After<br>heat |  |
|   | 1                                       | 5965 | 2    | Milk         | 56  | 107.2           | Calving            |               |  |
|   | 2                                       | 6049 | 3    | Milk         | 169 | 97.9            | (PD-) Insemination | 54            |  |
|   | 3                                       | 6073 | 3    | Milk         | 61  | 56.6            | Calving            |               |  |
|   | 4                                       | 6138 | 1    | Milk         | 73  | 32.7            | Calving            |               |  |
|   | 5                                       | 6316 | 3    | Milk         | 163 | 80.6            | (PD-) Insemination | 44            |  |
|   | 6                                       | 6438 | 3    | Milk         | 53  | 66.7            | Calving            |               |  |
|   | 7                                       | 6489 | 2    | Milk         | 132 | 62.3            | Heat               | 27            |  |
|   | 8                                       | 6674 | 3    | Milk         | 97  | 80.1            | Heat               | 31            |  |
|   | 9                                       | 7074 | 8    | Heifer (pre) |     | 16.8            | Birth              |               |  |
|   | 10                                      | 7077 | 8    | Heifer (pre) |     | 16.7            | Heat               | 36            |  |

| 🖹 An  | Anestrus (22/06/2011 10:20:40)          |      |              |     |                 |                    |               |  |  |
|-------|-----------------------------------------|------|--------------|-----|-----------------|--------------------|---------------|--|--|
| 🔡 Sa  | 🔚 Save 🖶 Save As 🛛 🖄 Design 😰 Refresh 😰 |      |              |     |                 |                    |               |  |  |
| Index | Cow                                     | Grp. | Status       | DIM | Age<br>(months) | Gyn.<br>status     | After<br>heat |  |  |
| 1     | 5965                                    | 2    | Milk         | 56  | 107.2           | Calving            |               |  |  |
| 2     | 6049                                    | 3    | Milk         | 169 | 97.9            | (PD-) Insemination | 54            |  |  |
| 3     | 6073                                    | 3    | Milk         | 61  | 56.6            | Calving            |               |  |  |
| 4     | 6138                                    | 1    | Milk         | 73  | 32.7            | Calving            |               |  |  |
| 5     | 6316                                    | 3    | Milk         | 163 | 80.6            | (PD-) Insemination | 44            |  |  |
| 6     | 6438                                    | 3    | Milk         | 53  | 66.7            | Calving            |               |  |  |
| 7     | 6489                                    | 2    | Milk         | 132 | 62.3            | Heat               | 27            |  |  |
| 8     | 6674                                    | 3    | Milk         | 97  | 80.1            | Heat               | 31            |  |  |
| 9     | 7074                                    | 8    | Heifer (pre) |     | 16.8            | Birth              |               |  |  |
| 10    | 7077                                    | 8    | Heifer (pre) |     | 16.7            | Heat               | 36            |  |  |

### 8.2.2.3 Example I: Missed-heat Report Analysis

In the above Sample Anestrus Report, we learn the following:

- The cows that appear on Index/Line numbers 1, 3, 4, 6 (5965, 6073, 6138, 6438) are assigned the **Calving** status. These cows have shown no signs of heat since their calving and are considered anestrus.
- Cows on Index/Line numbers 2 and 5 (6049 and 6316) were discovered to be open at their last pregnancy check. The reason for failing to show signs of heat since the last breeding service must be investigated.
- Cows on Index/Line numbers 7 and 8 (6489 and 6674) show prolonged cycles (or missed heats) of 27 and 31 days since the last heat. These cows may be pregnant.
- Cows on Index/Line numbers 9 and 10 (7074 and 7077) are heifers. Heifer #7074 has shown no sign of heat since its birth (its age is 16.8months, around 504 days since its birth). Heifer #7077 showed signs of heat 36 days ago but no new sign has appeared since. This heifer should be brought to the veterinarian to be tested for pregnancy.

## 8.3 Advanced Reports

The system provides a variety of fertility, animal, and other system reports.

#### AfiAct provides four general Fertility Reports:

- <u>General Fertility Report</u> An overview of the entire herd's fertility performance for a defined period of time. Use this report to compare the herd's fertility performance with fertility goals, and for assessing fertility improvements.
- <u>Fertility Report (by Bull)</u> An overview of the fertility performance of specific bulls. Use this report to assess the fertility success of specific bulls. This report assists in ascertaining the effectiveness of each bull's semen.
- <u>Fertility Report (by Breeder)</u> An overview of your farm's fertility performance according to breeder. Use this report to evaluate the success rate of each breeder.
- <u>Pregnancy Rate Detection Report</u> An overview of the heat detection and pregnancy rates at your farm.

This chapter provides detailed information on selected reports.

### 8.3.1 Customizing general Fertility Reports Time Period

The Default Time Frame for the Fertility Reports displayed data is the preceding year, ending one month (30 days) before the current date, and starting 13 months prior to the current date. Report results in this setting include information up until the current date. In addition, the report includes calculations based on fertility events that occurred during the 45 days after the last date in the report's time frame

The **time frame** may be customized; the maximum that can be defined is 12 months.

#### To customize the default time frame for the Fertility Report:

- 1. In your AfiFarm application, select the relevant report set from the **folder list** navigation tree and choose **Fertility Report (General)** OR **Fertility report (by bull)** or **Fertility report (by breeder)**.
- 2. Click **Design**. The Design window opens.

|   | Design - Fertility Report (General)  |            |   |  |  |  |  |  |  |
|---|--------------------------------------|------------|---|--|--|--|--|--|--|
| P | Period Detailed Report Print Options |            |   |  |  |  |  |  |  |
|   | From:                                | 01/02/2010 | • |  |  |  |  |  |  |
|   | To:                                  | 01/02/2011 | • |  |  |  |  |  |  |
|   |                                      | Default    |   |  |  |  |  |  |  |

- 3. In the Period tab, fill in the following attributes:
  - In the **From** field, enter a start date for the time frame.
  - In the **To** field, enter an end date for the time frame.
- 4. Click OK.

The Fertility Report displays fertility information for the time period within these dates, including up to 45 days after the date defined in the **To** field.

### NOTE

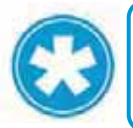

You may compare breeding performance for corresponding time periods, by redisplaying Fertility Report results for the different parallel or corresponding time periods.

Chapter 8

## 8.3.2 General Fertility Report - Categories

The general fertility reports shows data sorted into categories. These categories are detailed below, and examples are provided in the sections that follow, for explaining how to use the data for further analysis.

The following figure shows an example of a Fertility Report (General).

| 🖹 Fertility Report (General) (01/02/2010 - 01/02/2011) (22/07/2011 19:41:25) |                  |                    |              |                |          |               |     |               |       |            |
|------------------------------------------------------------------------------|------------------|--------------------|--------------|----------------|----------|---------------|-----|---------------|-------|------------|
| 🔄 Save 🖳 Save As 📄 Design 😰 Refresh 🛛 Fertility Report (General) 💽 🙄         |                  |                    |              |                |          |               |     | 2)            |       |            |
|                                                                              | Heifers<br>(pre) | Heifers<br>(pre) % | 1st<br>lact. | 1st<br>lact. % | 2+ lact. | 2+ lact.<br>% | All | All<br>cows % | Total | Total<br>% |
| Not Bred                                                                     | 31               | 23.31              | 20           | 15.15          | 83       | 40.49         | 103 | 30.56         | 134   | 28.51      |
| Not bred by Decision                                                         | 6                | 1.20               | 12           | 4.88           | 27       | 5.65          | 39  | 5.39          | 45    | 3.68       |
| 1st Service Distribution                                                     |                  |                    |              |                |          |               |     |               |       |            |
| Bred ( < 50 DIM )                                                            |                  |                    | -            |                |          |               |     |               |       |            |
| C.R. ( < 50 DIM )                                                            |                  |                    |              |                |          |               |     |               |       |            |
| Bred ( 50 - 70 DIM )                                                         |                  |                    | -            | -              | 2        | 1.00          | 2   | 0.60          |       |            |
| C.R. ( 50 - 70 DIM )                                                         |                  |                    |              |                |          | -             |     |               |       |            |
| Bred ( 70 - 90 DIM )                                                         |                  |                    | 41           | 30.83          | 35       | 17.50         | 76  | 22.82         |       |            |
| C.R. ( 70 - 90 DIM )                                                         |                  |                    |              | 41.46          |          | 31.43         |     | 36.84         |       |            |
| Bred ( 90 - 110 DIM )                                                        |                  |                    | 42           | 31.58          | 78       | 39.00         | 120 | 36.04         |       |            |
| C.R. ( 90 - 110 DIM )                                                        |                  |                    |              | 42.86          |          | 37.18         |     | 39.17         |       |            |
| Bred ( 110 - 130 DIM )                                                       |                  |                    | 28           | 21.05          | 57       | 28.50         | 85  | 25.53         |       |            |
| C.R. (110 - 130 DIM)                                                         |                  |                    |              | 35.71          |          | 43.86         |     | 41.18         |       |            |
| Bred ( 130 - 150 DIM )                                                       |                  |                    | 16           | 12.03          | 23       | 11.50         | 39  | 11.71         |       |            |
| C.R. (130 - 150 DIM)                                                         |                  |                    |              | 50.00          |          | 43.48         |     | 46.15         |       |            |
| Bred ( => 150 DIM )                                                          |                  |                    | 6            | 4.51           | 5        | 2.50          | 11  | 3.30          |       |            |
| C.R. ( => 150 DIM )                                                          |                  |                    |              |                |          | 40.00         |     | 18.18         |       |            |
| Bred (age < 12 months)                                                       | 12               | 1                  |              |                |          |               |     |               |       |            |

The report displays information according to the following categories:

| Table 8-2. Fertili | ty Report Categories |
|--------------------|----------------------|
|--------------------|----------------------|

| Category                | Description                                                                                                    | Used for                                                                                                    |
|-------------------------|----------------------------------------------------------------------------------------------------|----------------------------------------------------------------------------------------------------|
| Not Bred                | <ul> <li>No. of animals that have no breeding<br/>event within the report's time frame, and<br/>the number of animals with a late first<br/>breeding service. Includes:</li> <li>Heifers with a late first breeding service<br/>(older than 16 months)</li> <li>1<sup>st</sup> lactation cows whose first breeding<br/>service is 130 days postpartum</li> <li>Cows whose 1<sup>st</sup> breeding service is 110<br/>days postpartum.</li> </ul> | evaluating<br>data of<br>animals<br>without<br>breeding<br>events OR that<br>were bred for<br>the first time |
| Not Bred by<br>Decision | No. of animals with a Do Not Breed event assigned during the report's time frame.                                                                                                    |                                                                                                    |

| Category                                       | Description                                                                                                    | Used for                                                     |
|------------------------------------------------|----------------------------------------------------------------------------------------------------|--------------------------------------------------------------|
| 1 <sup>st</sup> Service<br>Distribution        | No. and conception rate (C.R.) of animals<br>according to the time of 1 <sup>st</sup> breeding<br>service after calving.<br>This category is used for evaluating VWP<br>(Voluntary waiting period).                          |                                                              |
| Normal<br>Breedings and<br>Conception<br>Rates | No. animals that have been bred normally<br>according to the number of times<br>breeding service was performed, and the<br>corresponding percentage of these<br>animals that were confirmed pregnant as<br>a result.         | Evaluating                                                   |
|                                                | All breedings that were assigned follow-up<br>events are considered normal breeding<br>services. Follow-up events include another<br>Bred event, a heat event, a pregnancy<br>check (PD+ or PD-), or a Do Not Breed<br>event | Quality of Heat<br>Detection and<br>Conceptions              |
| Distribution of<br>Breedings                   | Compares the no. and percentage of<br>normal breedings to those breedings with<br>no follow-up                                                                                                    |                                                              |
| Heat Detection                                 | Provides information about the animals'<br>heat cycles divided according to cycle<br>length.                                                                                                    |                                                              |
| Sums and<br>Averages                           |                                                                                                    | Evaluation of<br>the fertility<br>performance<br>of the herd |
## 8.3.2.1 Fertility Report Categories – more details & Examples

### 8.3.2.1.1 1<sup>st</sup> Service Distribution Section Example

| 🔚 Save 🔮 Save As 🗎 🕨     | Design           | 🔹 Re               | efresh       | Fer            | tility Re | port (Ge      | eneral) |               | •     | 2)         |
|--------------------------|------------------|--------------------|--------------|----------------|-----------|---------------|---------|---------------|-------|------------|
|                          | Heifers<br>(pre) | Heifers<br>(pre) % | 1st<br>lact. | 1st<br>lact. % | 2+ lact.  | 2+ lact.<br>% | All     | All<br>cows % | Total | Total<br>% |
| Not Bred                 | 35               | 79.55              |              | ÷              | 3         | 0.72          | 1       | 0.59          | 36    | 16.90      |
| Not bred by Decision     | 5                | 2.09               | а.<br>С      | 22             |           | 2             | 34 C    |               | 5     | 0.78       |
| 1st Service Distribution |                  |                    |              |                |           |               |         |               |       |            |
| Bred ( < 50 DIM )        |                  |                    | 5            | 25.00          | 20        | 14.71         | 25      | 16.03         |       |            |
| C.R. ( < 50 DIM )        |                  |                    |              | 40.00          |           | 15.00         |         | 20.00         |       |            |
| Bred ( 50 · 70 DIM )     |                  |                    | 12           | 60.00          | 76        | 55.88         | 88      | 56.41         | )     |            |
| C.R. ( 50 - 70 DIM )     |                  |                    |              | 50.00          |           | 31.58         |         | 34.09         |       |            |
| Bred ( 70 · 90 DIM )     |                  |                    | 3            | 15.00          | 30        | 22.06         | 33      | 21.15         |       |            |
| C.R. ( 70 - 90 DIM )     |                  |                    |              | 33.33          |           | 26.67         |         | 27.27         |       |            |
| Bred ( 90 - 110 DIM )    |                  |                    | 31           | 15             | 9         | 6.62          | 9       | 5.77          |       |            |
| C.R. ( 90 - 110 DIM )    |                  |                    |              | ÷4.            |           | 33.33         |         | 33.33         |       |            |
| Bred ( 110 - 130 DIM )   |                  |                    | 82           | 22             | 1         | 0.74          | া       | 0.64          |       |            |
| C.R. (110-130 DIM)       |                  |                    |              | -              |           | *             |         | H.            |       |            |

In the above example figure, we learn the following:

- The VWP of the first lactation cows was short. 25% of these animals were bred before 50 days post-partum.
- Both the 1<sup>st</sup> lactation and older cows show a low C.R. (Conception Rate) after their first breeding service. When these animals were bred later, the C.R. improved.

In most cases, a low C.R. after the 1<sup>st</sup> breeding service indicates a problem in the length of the dry period or fresh cow program/nutrition, causing late entry into a post-partum positive energy balance. Though the reason for the low C.R. at this farm is not known, it is clear that the cows on this farm were not ready to be bred so early in lactation.

### 8.3.2.1.2 Distribution of Breeding Services – More Details

This category compares the number and percentage of normal breeding with the breeding with no follow-up.

- Normal breeding: No. of animals that were bred with follow-up events that were entered into AfiAct within 60 days after the breeding. For a list of follow-up events, see Normal Breedings and Conception Rates above.
- Breedings without follow-up: Animals that were bred but no follow-up events were entered into AfiAct within 60 days after the breeding.
- Double breeding services: The number and percentage of animals that were bred multiple times within four days around heat. Only the first breeding service is included in statistical analysis.

### 8.3.2.1.3 Heat Detection – more details

This category provides information about the animals' heat cycles divided according to cycle length.

- Distribution of cycles: The number and percentage of animals whose heat cycles correspond to the following cycles:
  - 5-17 days (short cycle)
  - 18-25 days (medium or normal cycle)
  - 26-35 days (long cycle)
  - 36-60 days (double cycle)
- Average days between Breeding services: The average number of days between breeding services within the natural cycles.
- Rejections by breeder: The number of "Rejection breeder" events.
- If the number of animals rejected by the breeder for lacking physical heat symptoms is high, heat detection sensitivity should be checked.
- Pregnancy checks with negative results: The number and percentage of cows found open at pregnancy check.

The percentages in this category are derived from Found Open (PD-) events from all cows checked for pregnancy (PD+ and PD-).

|                         |              | Hei<br>ÍÞ | fers<br>re) | Heifers<br>(pre) % | 1st<br>lact. | 1st<br>lact. % | 2+ lact. | 2+ lact.<br>% | All<br>cows | All<br>cows % | Total | Total<br>% |
|-------------------------|--------------|-----------|-------------|--------------------|--------------|----------------|----------|---------------|-------------|---------------|-------|------------|
| 1st Service             | C.R.         |           | 45          | 55.56              | 20           | 45.00          | 136      | 27.94         | 156         | 30.13         | 201   | 35.82      |
| Second Service          | C.R.         |           | 15          | 73.33              | 24           | 12.50          | 98       | 28.57         | 122         | 25.41         | 137   | 30.66      |
| Third Service           | C.R.         |           | 6           | 100.00             | 26           | 11.54          | 79       | 46.84         | 105         | 38.10         | 111   | 41.44      |
| Fourth + more Servic    | e C.R.       |           | 1           | 100.00             | 78           | 26.92          | 124      | 29.84         | 202         | 28.71         | 203   | 29.06      |
| Total of Service C.R.   |              |           | 67          | 62.69              | 48           | 22.30          | 437      | 28.83         | 585         | 27.18         | 652   | 30.83      |
| Services Distribution   |              |           |             |                    |              |                |          |               |             |               |       |            |
| Breeding With Follow Up |              |           | 67          | 98.53              | 148          | 98.01          | 437      | 97.76         | 585         | 97.83         | 652   | 97.90      |
| Service without follow  | w-up         |           | 1           | 1.47               | 3            | 1.99           | 10       | 2.24          | 13          | 2.17          | 14    | 2.10       |
| Total Breedings         |              |           | 68          |                    | 151          |                | 447      |               | 598         |               | 666   |            |
| Double Service          |              | Ψ.        |             | ¥                  | 1            | 0.66           | 7        | 1.54          | 8           | 1.32          | 8     | 1.19       |
| Total Breedings (+do    | uble)        |           | 68          |                    | 152          |                | 454      |               | 606         |               | 674   |            |
| Heat Detection          |              |           |             |                    |              |                |          |               |             |               |       |            |
| Distribution of cycles  | : 5-17 days  |           |             |                    | 5            | 4.24           | 17       | 5.90          | 22          | 5.42          | 22    | 5.29       |
|                         | 18-25 days   |           | 3           | 30.00              | 62           | 52.54          | 130      | 45.14         | 192         | 47.29         | 195   | 46.88      |
|                         | 26-35 days   | 22        |             | 22                 | 20           | 16.95          | 52       | 18.06         | 72          | 17.73         | 72    | 17.31      |
|                         | 36-60 days   |           | 7           | 70.00              | 31           | 26.27          | 89       | 30.90         | 120         | 29.56         | 127   | 30.53      |
| Average days betwe      | en Breedings |           | 38          |                    | 28           |                | 29       |               | 29          |               | 29    |            |
| Rejections Breeder      |              | 53        |             |                    | 25           |                | 152      |               | 1993        |               | 55    |            |
| Preg Checks found (     | Open         |           | 8           | 12.70              | 22           | 32.84          | 74       | 32.17         | 96          | 32.32         | 104   | 28.89      |

### 8.3.2.1.4 Breeding and Conception Rate Example

In the above Breeding and Conception Rate Example, we learn the following:

- The first service (breeding) C.R. (Conception Rate) is lower than expected. This requires investigating the cows' nutrition and the farm's dry period policy.
- In the second lactation and older cows, the third service C.R. is significantly higher than the first and second service.
- This requires evaluating the dry cows' protocol and feeding program.
- Heat detection of the heifers group is very poor. From the 70% of double cycles (36-60 days) we may deduce that for many cows, only one of two heats is detected.

At this farm, there is no automated heat detection for the heifers group, and their alternative heat detection program is providing very poor results.

• The percentage of double cycles (see Distribution of Cycles, 26-35 days, and 36-60 days) for both 1st and 2nd lactation cows is very high. This requires evaluating the heat detection system used at the farm, as well as the way AfiAct is being used.

If heats are detected properly and cows are bred on time, a genuine health problem that is causing early embryonic losses (for example, BVD) may be the cause of double cycles. If this is the case, a veterinarian must be consulted to analyze if heats are detected properly. Review your cows' fertility performance in the Lactation graphs. See chapters 4, 5.

### 8.3.2.1.5 Sums and Averages – more details and Example

- Calving Interval: The time interval, in days, between two successive calvings.
- Total of Confirmed Pregnancies: The number and percentage of animals with an effective breeding service (pregnancy was confirmed). Percentage calculations include all confirmed pregnancies from all normal breeding services for the defined time frame. For information about normal breeding services, see Normal Breeding services and Conception Rates on page 59.
- Average Days Open: The average number of days from the end of the Voluntary Waiting Period until the effective breeding service (pregnancy) during the last lactation.

The Average Days Open value is most commonly used to describe a herd's overall level of reproductive performance, usually used as a reference to describe the average of all cows in the herd that are eligible for breeding.

The Average Days Open value for heifers is measured in months, calculated from birth until an effective breeding date.

• Average Days to First Service: The average number of days between the calving date and the date of the first breeding service. This value is the same as the actual Voluntary Waiting Period.

The Average Days to First Service for heifers is measured in months, calculated from birth until the first breeding service within the time frame of the report.

- Average Wasted Days: The average number of days between the last effective breeding and the first breeding service after calving. Since the Voluntary Waiting Period differs between farms and may be determined by the market environment, the Average Wasted Days represent the time lost due to reduced fertility.
- Open at More than 150 DIM: Cows eligible for breeding that are still open after 150 Days In Milk, including pregnant cows whose effective breeding service was 150 DIM or more, after calving.
- Average Breeding services per Cow: The average number of normal breedings services for eligible for breeding cows, whether pregnant or yet to be confirmed pregnant.
- Average Breeding services per Pregnancy: The average number of breeding per conception in the herd, calculated for all cows confirmed pregnant within the report's time frame.

| 🔚 Save 🖷 Save As               | 🖞 Design         | 🗊 Re               | Refresh Fertility Report (General) |                |          |          |      |               |       |            |
|--------------------------------|------------------|--------------------|------------------------------------|----------------|----------|----------|------|---------------|-------|------------|
|                                | Heifers<br>(pre) | Heifers<br>(pre) % | 1st<br>lact.                       | 1st<br>lact. % | 2+ lact. | 2+ lact. | All  | All<br>cows % | Total | Total<br>% |
| Sums and Averages              |                  |                    |                                    |                |          |          |      |               |       |            |
| Calving Interval               |                  |                    |                                    |                | 457      | Γ        | 457  |               |       |            |
| Total of confirmed pregnancies | 42               | 80.77              | 33                                 | 80.49          | 126      | 82.35    | 159  | 81.96         | 201   | 81.71      |
| Avg. days open                 | 18.36            | 1 [                | 205                                | ]              | 120      |          | 138  |               |       |            |
| Avg. days to first service     | 17.08            |                    | 57                                 | _              | 63       |          | 63   |               |       |            |
| Avg. Wasted Days               | 35               |                    | 104                                |                | 55       |          | 65   |               | 59    |            |
| Open more then 150 DIM         |                  |                    | 14                                 | 46.67          | 27       | 19.42    | 41   | 24.26         |       |            |
| Avg. Breedings per cow         | 1.29             |                    | 3.61                               |                | 2.86     |          | 3.02 |               | 2.65  |            |
| Avg. Breedings per pregnancy   | 1.57             |                    | 3.55                               |                | 2.73     |          | 2.90 |               | 2.62  |            |

#### Sums and Averages Example

In the above Sums and Averages Example, we learn the following:

- The Calving Interval is very long (457 days). While this may be due to farm policy, with Voluntary Waiting Period set according to the local market situation, the long calving interval was probably caused by poor heat detection or conception.
- The Average Days Open:
  - The Average Days Open for heifers is very high (18.36 months), probably due to poor heat detection.
  - The Average Days Open for 1st lactation cows is also very high (205 days). The high Average Days Open for heifers and 1st lactation cows may be due to heifer growth issues
- The Average Breeding services per Cow is high (3.02 for all cows). This high value can be used to better understand the high number of open days.
- The cows on this farm conceive late. The cause for this late conception rate (probably due to late conversion into positive energy balance) should be explored and corrected. The consequence of cows that conceive late is a high number of days in low milk production, causing substantial economic loss to the farm.

# 8.3.3 Pregnancy Rate Detection Report

Pregnancy Rate Detection Report displays heat detection and pregnancy rates for 21-day periods (Normal expected cycle). Starting from the least to the most recent date, each line displays the rates for each 21-day time period throughout the report's time frame.

| 🛚 Design 🚯 Refresh      | <b>√</b> <sup>0</sup> P; | arame | ters 📿                      |                       |                 |                     |                   |
|-------------------------|--------------------------|-------|-----------------------------|-----------------------|-----------------|---------------------|-------------------|
| Date                    | Heat<br>eligible         | Heat  | Heat<br>detection<br>rate % | Pregnancy<br>eligible | Pregnancy       | Pregnancy<br>rate % | Abortion          |
| 23/02/2010 - 15/03/2010 | 73                       | 57    | 78                          | 73                    | 20              | 27                  | 1                 |
| 16/03/2010 - 05/04/2010 | 68                       | 50    | 74                          | 68                    | 20              | 29                  | 1                 |
| 06/04/2010 - 26/04/2010 | 57                       | 42    | 74                          | 57                    | 16              | 28                  |                   |
| 27/04/2010 - 17/05/2010 | 53                       | 40    | 75                          | 53                    | 15              | 28                  | 1                 |
| 18/05/2010 - 07/06/2010 | 61                       | 44    | 72                          | 60                    | 14              | 23                  | 1                 |
| 08/06/2010 - 28/06/2010 | 59                       | 37    | 63                          | 59                    | 11              | 19                  |                   |
| 29/06/2010 - 19/07/2010 | 68                       | 43    | 63                          | 67                    | 16              | 24                  | 8 <u>42</u> 5)    |
| 20/07/2010 - 09/08/2010 | 87                       | 57    | 66                          | 85                    | 16              | 19                  | 258               |
| 10/08/2010 - 30/08/2010 | 94                       | 58    | 62                          | 92                    | 11              | 12                  | ( <del>1</del> 1) |
| 31/08/2010 - 20/09/2010 | 96                       | 62    | 65                          | 96                    | 13              | 14                  | 3                 |
| 21/09/2010 - 11/10/2010 | 106                      | 82    | 77                          | 106                   | 17              | 16                  | 2                 |
| 12/10/2010 - 01/11/2010 | 114                      | 88    | 77                          | 114                   | -26             | 23                  | 3                 |
| 02/11/2010 - 22/11/2010 | 103                      | 82    | 80                          | 103                   | 31              | 30                  | 3                 |
| 23/11/2010 - 13/12/2010 | 94                       | 73    | 78                          | 94                    | 25              | 27                  | 1                 |
| 14/12/2010 - 03/01/2011 | 80                       | 59    | 74                          | 78                    | 17              | 22                  | 3                 |
| 04/01/2011 - 24/01/2011 | 70                       | 47    | 67                          | 66                    | 13              | 20                  | 1                 |
| 25/01/2011 - 14/02/2011 | 56                       | 39    | 70                          | 56                    | 6 <del></del> 6 | -                   | 1                 |
| 15/02/2011 - 07/03/2011 | 63                       | 44    | 70                          | 63                    |                 | 22                  | 1                 |
| Sum                     | 1402                     | 1004  | 72                          | 1390                  | 281             | 20                  | 20                |

### **Pregnancy Rate Detection Report Columns**

Table 8-3. Pregnancy Rate Report Columns

| Column                   | Description                                                                                                    |
|--------------------------|----------------------------------------------------------------------------------------------------|
| Dates                    | 21-day period                                                                                                    |
| Heat Eligible            | The number of cows that have completed the VWP and were not tagged with a DNB command.                                                                                                    |
| Heat                     | The number of heat events, regardless of whether or not<br>the heat was followed by a breeding service. (In the<br>General Fertility Report, Distribution of Cycles is calculated<br>only for heat followed by a breeding service.) |
| Heat Detection<br>Rate % | The percentage of heat events, regardless of whether or not the heat was followed by a breeding service                                                                                                    |
| Pregnancy<br>Eligible    | The number of open cows that completed the VWP that<br>are eligible for breeding. Cows that are culled during the<br>21-day period are excluded from the Pregnancy Eligible<br>category                                             |
| Pregnancy                | The number of pregnant cows whose effective breeding service occurred during the 21 day period                                                                                                    |
| Pregnancy Rate<br>%      | The percentage of pregnant cows whose effective breeding service occurred during the 21 day period                                                                                                    |
| Abortions                | The number of abortions that occurred during the 21-day period                                                                                                    |

### To access the Pregnancy Rate Report:

- 1. In your AfiFarm application, select the relevant report set from the **folder list** navigation tree and choose **Fertility Reports.**
- 2. Double-click **Pregnancy Rate Detection Report**. The Pregnancy Rate Detection Report appears.

### 8.3.3.1 Pregnancy Rate Detection Report Example

In the following Pregnancy Rate Detection report, during the colder months (October through December), good pregnancy rates are apparent. Conversely, during the hotter months (July through October), a dramatic drop in the pregnancy rate can be seen, during which rates drop below 20% and reach as low as 12-16% during heat peak stress. This drop is very common at most farms (even in cooler areas) and can be corrected by implementing cooling devices, like fans and sprinklers, in the pens.

| 🛚 Design 👔 Refresh      | <b>√</b> <sup>0</sup> P; | arame | ters 📿                      |                       |           |                     |                |
|-------------------------|--------------------------|-------|-----------------------------|-----------------------|-----------|---------------------|----------------|
| Date                    | Heat<br>eligible         | Heat  | Heat<br>detection<br>rate % | Pregnancy<br>eligible | Pregnancy | Pregnancy<br>rate % | Abortion       |
| 23/02/2010 - 15/03/2010 | 73                       | 57    | 78                          | 73                    | 20        | 27                  | 1              |
| 16/03/2010 - 05/04/2010 | 68                       | 50    | 74                          | 68                    | 20        | 29                  | 1              |
| 06/04/2010 - 26/04/2010 | 57                       | 42    | 74                          | 57                    | 16        | 28                  |                |
| 27/04/2010 - 17/05/2010 | 53                       | 40    | 75                          | 53                    | 15        | 28                  | 1              |
| 18/05/2010 - 07/06/2010 | 61                       | 44    | 72                          | 60                    | 14        | 23                  | 1              |
| 08/06/2010 - 28/06/2010 | 59                       | 37    | 63                          | 59                    | 11        | 19                  |                |
| 29/06/2010 - 19/07/2010 | 68                       | 43    | 63                          | 67                    | 16        | 24                  | 8 <u>12</u> -9 |
| 20/07/2010 - 09/08/2010 | 87                       | 57    | 66                          | 85                    | 16        | 19                  | 276)           |
| 10/08/2010 - 30/08/2010 | 94                       | 58    | 62                          | 92                    | 11        | 12                  | (++)           |
| 31/08/2010 - 20/09/2010 | 96                       | 62    | 65                          | 96                    | 13        | 14                  | 3              |
| 21/09/2010 - 11/10/2010 | 106                      | 82    | 77                          | 106                   | 17        | 16                  | 2              |
| 12/10/2010 - 01/11/2010 | 114                      | 88    | 77                          | 114                   | 26        | 23                  | 3              |
| 02/11/2010 - 22/11/2010 | 103                      | 82    | 80                          | 103                   | 31        | 30                  | 3              |
| 23/11/2010 - 13/12/2010 | 94                       | 73    | 78                          | 94                    | 25        | 27                  | 3              |
| 14/12/2010 - 03/01/2011 | 80                       | 59    | 74                          | 78                    | 17        | 22                  | ្ទា            |
| 04/01/2011 - 24/01/2011 | 70                       | 47    | 67                          | 66                    | 13        | 20                  | 1              |
| 25/01/2011 - 14/02/2011 | 56                       | 39    | 70                          | 56                    |           | -                   | 1              |
| 15/02/2011 - 07/03/2011 | 63                       | 44    | 70                          | 63                    |           | 22                  | 1              |
| Sum                     | 1402                     | 1004  | 72                          | 1390                  | 281       | 20                  | 20             |

# 8.3.4 Expected Dry and Calving Reports

The timing for drying off a cow is determined by farm policy. Even in farms that dry off cows solely according to the number of days the cow is pregnant, the number of days of pregnancy before drying off a cow is based on a dry period policy. Since the recommended dry period is 50-60 days, the default number of days in pregnancy before drying off a cow is 215 days.

Some farms include the cow's physical condition (estimated BCS, Body Condition Score) and milk production rate in determining, or even delaying, the dry-off date. Regardless of your farm's drying-off policy, when a cow is 215 days pregnant, it should be either dried off or checked before drying off.

AfiAct II lists the cows that are expected to be dried off or calve according to the number of days that they are pregnant. This tool is based on dry period definitions in AfiAct, and may alert the farmer to allow preparation for calving.

### To display the Expected Dry and Expected Calving Reports:

- In your AfiFarm application, select AfiFarm Today from the standard navigation tree (or select the relevant report set from the folder list navigation tree) and choose Fertility Reports.
- 2. Click the blue triangle to the right of the topic you want to view. The relevant report opens, displaying a list of cows that are already in dry/calving pens, and the cows that are expected to dry-off or calve within the next three days.

| 🖹 Exp | ected D | )ry (To | oday) (2     | 1/06/2   | 2011 14:43:31)        |                           |   |
|-------|---------|---------|--------------|----------|-----------------------|---------------------------|---|
| 🔚 Sa  | ve 🖳    | ] Save  | As           | <u>⊾</u> | Design [ 🕻 R          | Refresh                   | ? |
| Index | Cow     | Grp.    | Lact.<br>no. | DIM      | Dry off,<br>exp. date | ∕∴1<br>Days to<br>dry off |   |
| 1     | 6813    | 4       | 1            | 262      | 20/06/2011            | -1                        |   |
| 2     | 6416    | 2       | 4            | 184      | 21/06/2011            | 0                         |   |
| 3     | 6559    | 2       | 3            | 217      | 21/06/2011            | 0                         |   |
| 4     | 6685    | 1       | 2            | 247      | 21/06/2011            | 0                         |   |
| 5     | 6481    | 7       | 3            | 264      | 24/06/2011            | 3                         |   |
| 6     | 6702    | 1       | 2            | 218      | 24/06/2011            | 3                         |   |
| 7     | 6766    | 3       | 1            | 354      | 24/06/2011            | 3                         |   |
| 8     | 6822    | 4       | 1            | 290      | 24/06/2011            | 3                         |   |
| Avg.  |         |         |              | 254      |                       | 1                         |   |

In the above example, from the Days to Dry Off column, we learn the following:

- Cow #6813 should have been dried off yesterday.
- Cow #6416, #6559, and #6685 are expected to dry off today.
- Cow #6481, #6702, #6766, #6822 are expected to dry off in three days from now.

#### Expected Dry/Expected Calving Calendars

Additional tools for assisting in your farm's operation are the Expected Dry and Expected Calving calendars. These calendars display the numbers of cows that are expected to dry off/calve on specific days during the coming year. These reports help plan milk production and provide a practical aid in designating drying off dates.

#### To access the Expected Dry or Expected Calving calendar:

- In your AfiFarm application, select **AfiFarm Today** from the standard navigation tree (or select the relevant report set from the **folder list** navigation tree) and choose **Fertility Reports.** A list of Fertility reports appears.
- 2. Double-click the **Expected Dry** or **Expected Calving** calendar. The selected calendar appears. The number of animals that are expected to be dry/calving per day is displayed.

| Design         | Dry ((      | 04/( | 94/2<br>esh | 01:       | 1 1:<br>?) | 2:5   | 1:24  | 4)         |              |            |         | _                 |               |    |         |         |    |         |    |    |    |    |    |         |    |    |    |    |    |    |    |          |      |    |
|----------------|-------------|------|-------------|-----------|------------|-------|-------|------------|--------------|------------|---------|-------------------|---------------|----|---------|---------|----|---------|----|----|----|----|----|---------|----|----|----|----|----|----|----|----------|------|----|
| Month<br>April | Total<br>17 | 1    | 2           | 3         | 4 !<br>2 · | 56    | 5 7   | 7 8<br>- 2 | 3 9          | 10<br>1    | 11<br>1 | 12                | 13            | 14 | 15<br>3 | 16<br>2 | 17 | 18<br>1 | 19 | 20 | 21 | 22 | 23 | 24<br>2 | 25 | 26 | 27 | 28 | 29 | 30 | 31 | Click No | 0. ( | of |
| May            | 31          |      | 2           | 2         | 2          | - 2   | 2 -   |            |              | 2          | 1       |                   | 3             | 1  | 1       | 1       | 1  | 1       |    |    | 1  | 3  | 1  | 2       | -2 | /  | -  |    | 1  | 1  | 1  | annai    | · ·  |    |
| June           | - 39        | 2    |             | 3   .     | 1   5      | 5   1 | 3     | -          |              | 1          | 1       | 3                 | 1             | 1  | 1       |         | 4  |         | 1  | 1  | 3  |    |    |         | 4  |    | 2  | 2  |    |    |    | expecte  | ed   |    |
| July           | - 30        | 5    | 1           |           | - 2        | 2 -   |       | - 4        | 1 2          | 1          | 1       | 1                 | 1             |    | 2       | 2       |    | 3       |    |    |    |    |    |         | 1  |    | J  |    |    | 1  | 2  | dry per  | d    | าง |
| August         | 22          | 2    | 2           | 3         | -          | 1   1 | 1 3   | 1          |              |            |         | - 4               | 2             | 1  |         | 1       | 1  |         |    |    |    |    |    |         |    |    |    |    |    |    |    |          |      | ~) |
| September      |             |      |             |           | -          |       |       | • •        |              |            |         |                   |               |    |         |         |    |         |    |    |    |    |    |         |    |    |    |    |    |    |    |          | _    |    |
| October        |             |      |             | -         | -          | -     | -   - | •   •      | -            |            |         |                   |               |    |         |         |    |         |    |    |    |    |    |         |    |    |    |    |    |    |    |          |      |    |
| November       |             |      |             | -         | -          | -     |       | • •        |              |            |         |                   |               |    |         |         |    |         |    |    |    |    |    |         |    |    |    |    |    |    |    |          |      |    |
| December       |             |      |             | -         | -          | -     |       | -   -      | -            |            |         |                   |               |    |         |         |    |         |    |    |    |    |    |         |    |    |    |    |    |    |    |          |      |    |
| January        |             |      |             | -         | -          | -     |       | • •        |              |            |         |                   |               |    |         |         |    |         |    |    |    |    |    |         |    |    |    |    |    |    |    |          |      |    |
| February       |             |      |             | -         | -          | -     |       | •   •      |              |            |         |                   |               |    |         |         |    |         |    |    |    |    |    |         |    |    |    |    |    |    |    |          |      |    |
| March          |             |      |             |           | -          |       |       | • •        |              |            |         |                   |               |    |         |         |    |         |    |    |    |    |    |         |    |    |    |    |    |    |    |          |      |    |
| Sum            | 139.0       |      |             | -         | -   -      |       |       |            |              |            |         |                   |               |    |         |         |    |         |    |    |    |    |    |         |    |    |    |    |    |    |    | <b>•</b> |      |    |
| Index Co       | w Gi        | rp.  | La          | ot.<br>). | D          | м     |       | Dex        | ry o<br>p. d | ff,<br>ate | D       | /<br>ays<br>dry o | 1<br>to<br>ff |    |         |         |    |         |    |    |    |    |    |         |    |    |    |    |    |    |    |          |      |    |
| 1 64           | 81          | 7    |             | 3         | З          | 399   | 2     | 25/1       | 06/;         | 2011       |         |                   | 4             |    |         |         |    |         |    |    |    |    |    |         |    |    |    |    |    |    |    |          |      |    |
| 2 671          | 02          | 1    |             | 2         | З          | 353   | 2     | 25/1       | 06/;         | 2011       |         |                   | 4             |    |         |         |    |         |    |    |    |    |    |         |    |    |    |    |    |    |    |          |      |    |
| 3 67           | 66          | 3    |             | 1         | 4          | 189   | 2     | 25/1       | 067:         | 2011       |         |                   | 4             |    |         |         |    |         |    |    |    |    |    |         |    |    |    |    |    |    |    |          |      |    |
| 68:            | 22 /        | 4    |             | 1         | 4          | 125   | 2     | 25/1       | 06/:         | 2011       |         |                   | 4             |    |         |         |    |         |    |    |    |    |    |         |    |    |    |    |    |    |    |          |      |    |
| Avg.           | _           |      |             |           | 4          | 16    |       |            |              |            | -       |                   | 4             |    |         |         |    |         |    |    |    |    |    |         |    |    |    |    |    |    |    |          |      |    |
| Avg.           |             |      |             | -         | 4          | HO    |       |            |              |            |         |                   | 4             |    |         |         |    |         |    |    |    |    |    |         |    |    |    |    |    |    |    |          |      |    |

- 3. Check the **Show Details** box. Then, in the upper (calendar) area, click a number for a specific date. Details about the cows that are expected dry/calving for that day are displayed in the bottom half of the window.
- To display information about a cow that is scheduled to dry off/calve on a specific date, in the bottom half of the window, double-click a specific animal. A 10-Day graph for the selected cow appears.

# 8.4 AfiAct II Best Practices

This section describes considerations and recommendations for managing your farm in AfiAct and includes the following topics:

- Importance of reporting fertility events, see 8.4.1
- Financial considerations, see 8.4.2
- Excessive activity considerations and best practices, see 8.4.3

### 8.4.1 Importance of Reporting Fertility Events

Fertility events provide crucial information about each cow and the herd. The more information you have about your cows' fertility, the better your analysis and decision-making will be. When entered and analyzed regularly, event information can streamline processes at the farm.

Below are tips and guidelines to entering events into AfiAct:

- Review your cows' activity daily.
- Enter all farm activity as events into AfiAct! Recorded farm activity will enable AfiAct to provide accurate and detailed reports about your farm. Events include fertility, veterinary treatments and diagnosis, group change, and more.
- Heat events should be entered regularly!

Each time you determine that excessive activity is due to heat (estrus), this should be entered into AfiAct as an event. When done regularly, AfiAct shows valuable information about your cows' estrus cycles and general health over time.

 When heat events are entered regularly, activity cycles can be easily identified and tracked. Shorter and more frequent heat cycles can be identified. If this becomes apparent, this may indicate a medical problem. When heat events are entered regularly, early detection and treatment are ensured!

If heat events are not entered regularly, tracking a cow's status may become time-consuming and lack accuracy. It may be difficult to assess whether a cow is anestrus, when to inseminate, and even the cow's general health.

- Use the heat (estrus) events as your base for determining when to inseminate.
- Insemination events must be entered on time! Entering insemination events is critically important to tracking the progress of your cow.
- Each time a cow is inseminated, it is recommended to enter the name of the inseminator and the bull's ID into AfiAct. This information will assist in future performance evaluations.
- Pregnancy events must be entered into AfiAct! A pregnant event will remove a cow from the Breeding and Cows for Insemination Reports. Instead, when this cow shows increased activity, it will be included in the Suspected Heat Report.

- If a cow shows signs of heat during its cycle, and a Rejection by Inseminator event for this cow was entered during the previous cycle, it is possible that during the previous cycle the inseminator made a mistake.
- After a Rejection by Inseminator event is entered, the next time the cow shows signs of heat during its cycle, if the inseminator comes twice a day to perform inseminations. Consider inseminating at different times of day.
- Check if the inseminator associated with the Rejections by Inseminator event has a high rate of Rejection by Inseminator events with cows that have clear heat cycles.

# 8.4.2 Financial Considerations

Below are financial considerations for breeding the cows at the farm:

• The optimization of the lactation interval depends on production income/cost vs. yield persistency, and is most influenced by the VWP (Voluntary Waiting Period) together with pregnancy rates. When adjustments need to be made, the main parameter to adjust is the VWP.

Many farms start breeding first lactation cows later (at 70 DIM) because their production persistency throughout the lactation is usually good. However, dairies with low pregnancy rates start breeding earlier.

- Cows that produce large quantities of milk: Some farmers delay the first insemination of high-yield cows beyond the regular VWP, especially if these cows are known to conceive easily.
- Cows that indicate difficulty becoming pregnant (four or more inseminations were performed): The farmer must consider whether to continue breeding these cows, knowing that toward the end of their lactation period, they will no longer be profitable.
- The limit to the number of a cow's wasted days is an important consideration in optimizing the farm's management. Wasted days refer to the time period allotted to a cow for its rest period up until the time when it can be inseminated.

# 8.4.3 Excessive Activity Considerations and Best Practices

Below are activity considerations and best practices in managing your animals on the farm:

- When AfiAct shows increased activity in one animal, check the activity of the entire herd. The increased activity may have nothing to do with estrus.
- If a cow moved from one group to another, was this move initiated by the farmer, or has the cow moved to another group on its own? This can affect a cow's behavior.
- The increased activity was detected in Session #1 (estrus occurred during the previous night - Session #2 or #3 - depending on your AfiAct configuration) and the inseminator comes during the early morning hours only:
- Cow on its second lactation or more: Early morning may be premature for insemination. Consider waiting another day.
- Cow on its first lactation: Ready for insemination.
- The increased activity was detected in Session #1 (estrus occurred during the previous night Session #2 or #3 depending on your AfiAct configuration) and the inseminator comes in the middle of the day only:
- Cow on its second lactation or more: Ready for insemination.
- Cow on its first lactation: Ready for insemination.
- When the inseminator comes twice a day:
- Cows that showed increased activity in Session #1: Consider inseminating in the second half of the day (toward the end of the day).
- Cows that showed increased activity in Session #2 or #3, depending on your AfiAct configuration: Consider inseminating in the morning.
- Increased activity is detected when it exceeds the average activity of the last ten similar sessions, according to the Activity Deviation thresholds (defined in the Estrus Deviation Report parameters.
- The recommended order for reviewing cow activity is as follows:
  - Review the Cows/Heifers for Insemination Report.
  - Further investigation: Review the Estrus Graphs.
- Always use the Lactation Graph for viewing heat (estrus) events over time. Increased activity may be due to a change that affected the entire herd.